# APPLICATION WORKSHOPS FOR HIGH-PERFORMANCE ELECTRONIC DESIGN

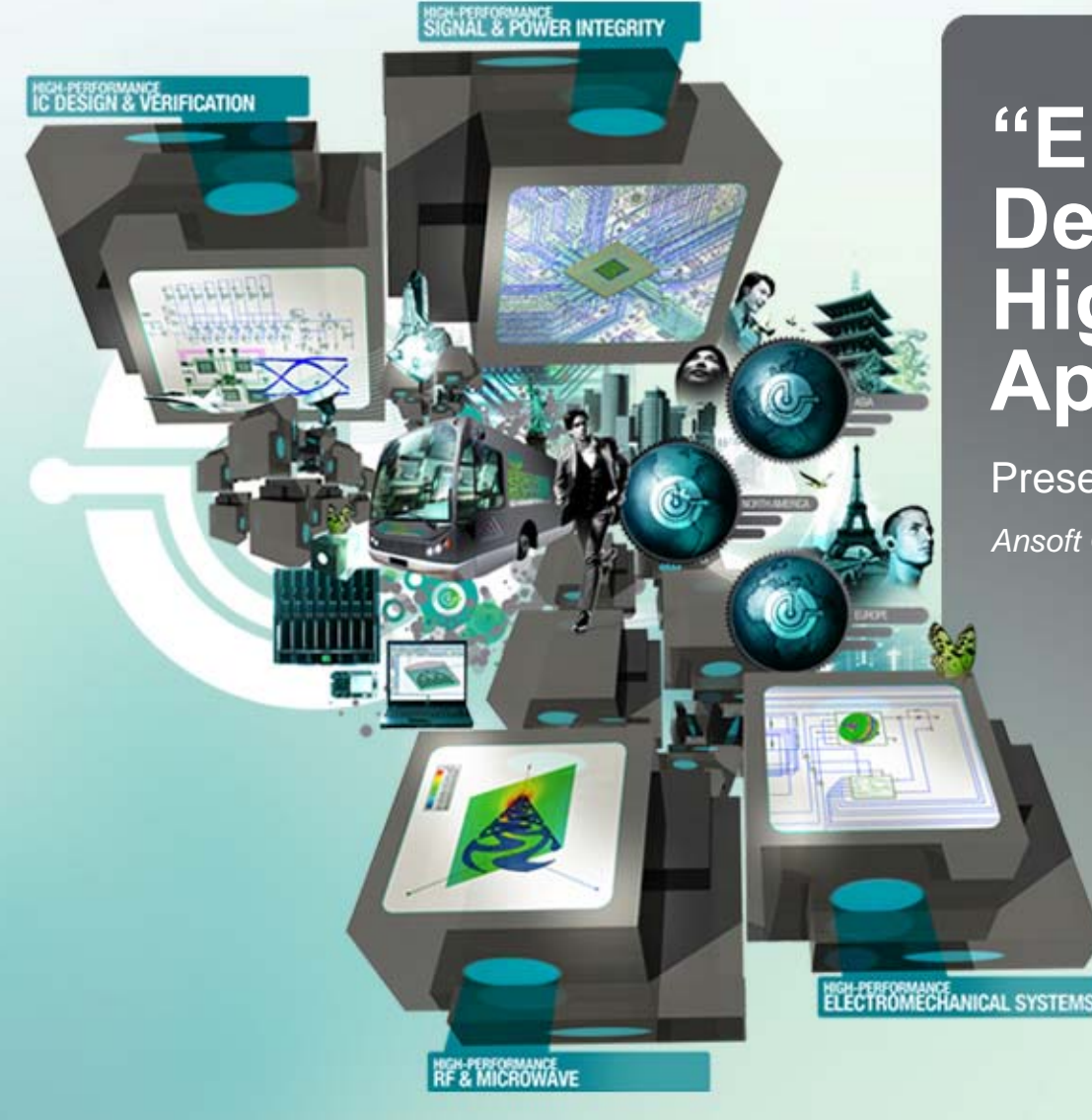

#### **"EM-Circuit Co-**Design Solution for High-speed Memory Applications"

Presenter:

Ansoft Corporation

#### EM-based Circuit Co-design Enables First-Pass Memory System Success

 Nexxim<sup>®</sup>: Co-Design Environment with IC chip, PCB module, Socket/Connector and System Board

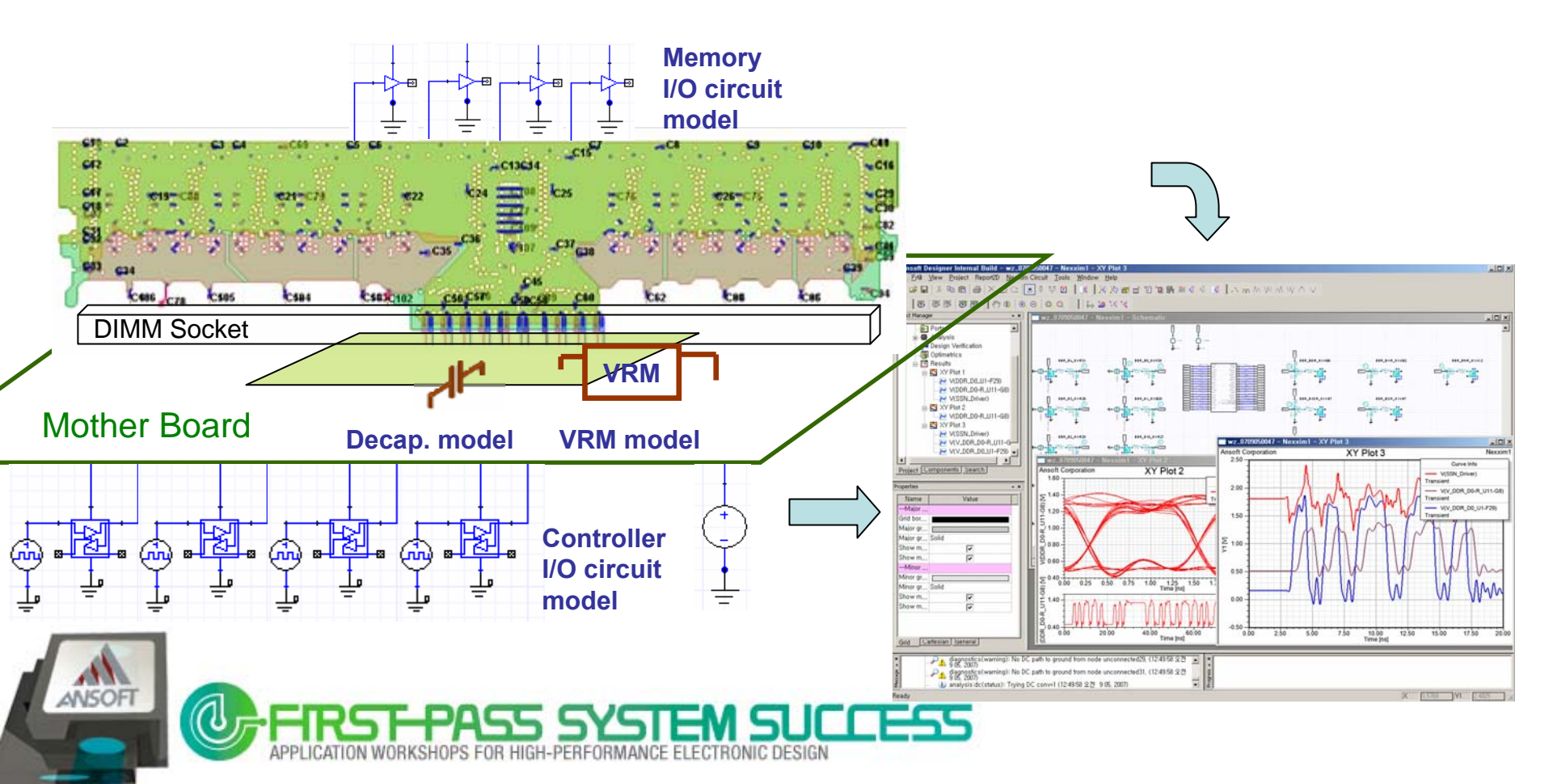

# Outline

- High Speed Memory System
  - First-Pass Memory System Success
  - Design Issues
- High Speed Memory System Analysis
  - SSN/Eye Analysis Example
  - Impedance Analysis Example (DDR3 RDIMM)
- Introducing: Memory system virtual test wizard
  - SSN/ Eye Diagram Analysis
- Summary

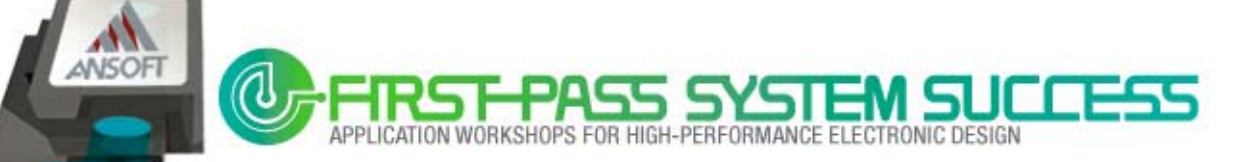

#### **First-Pass Memory System Success**

Achieve First-Pass high-speed memory system success with full channel simulation

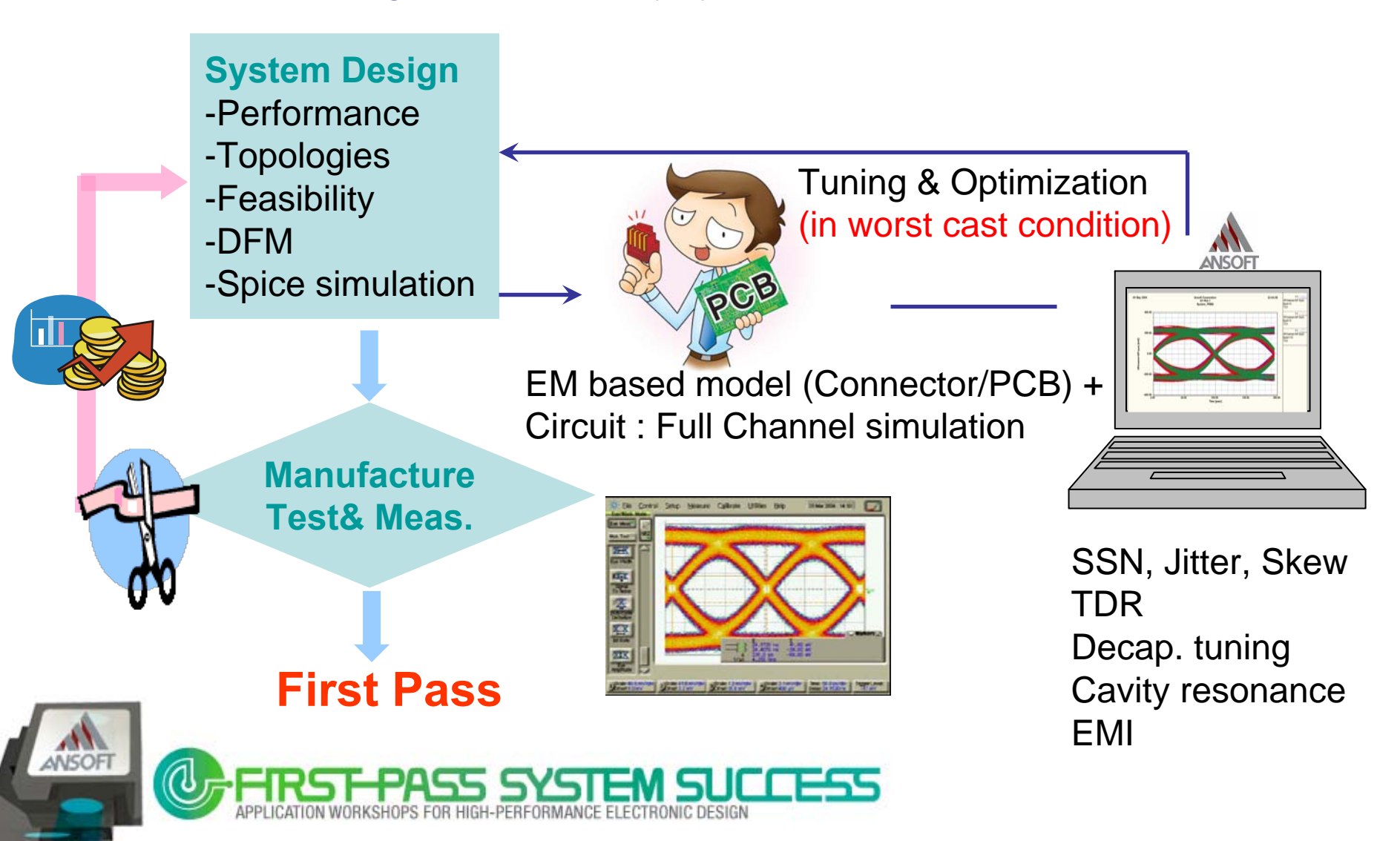

#### **Design Suite for High-speed Memory Applications**

- Nexxim<sup>®</sup> : Design environment for memory systems
  - Frequency and time domain circuit analysis
  - Co-simulation and dynamic link
  - Optimization and Tuning

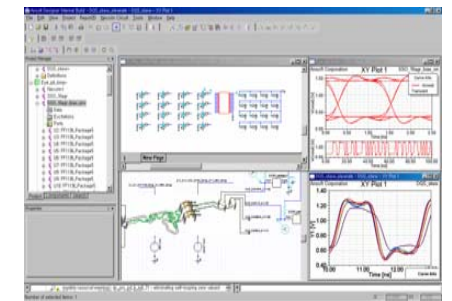

- SIwave<sup>TM</sup> : PCB and Package EM analysis and modeling
  - S-parameter extraction for bus lines
  - Export SPICE sub-circuit (HSPICE or Full-wave s-element model)

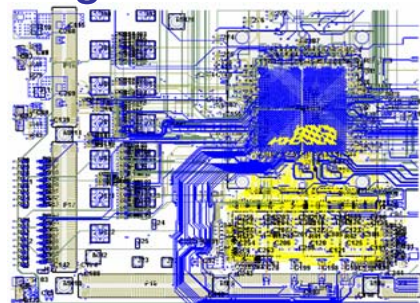

■ HFSS<sup>TM</sup> : Connector and Socket EM analysis and modeling

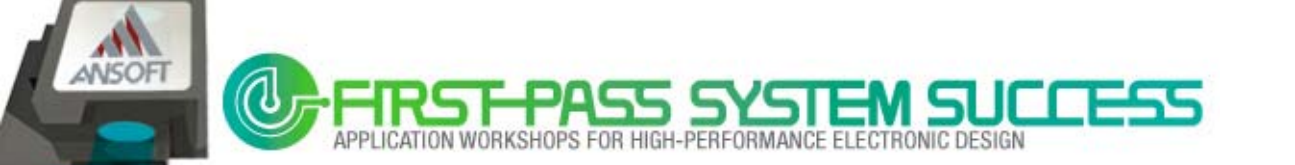

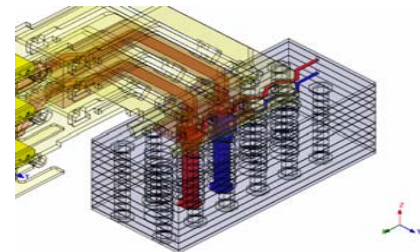

Introduction : What is High-speed Memory ?

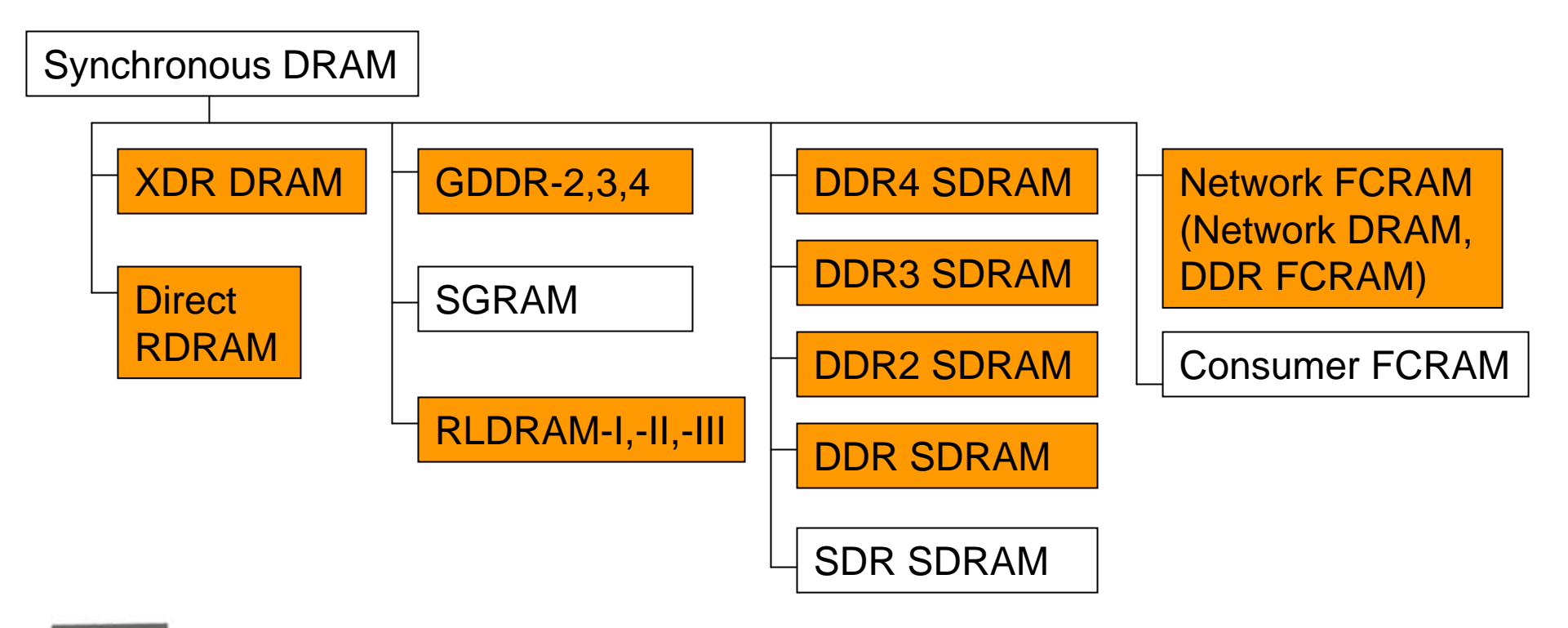

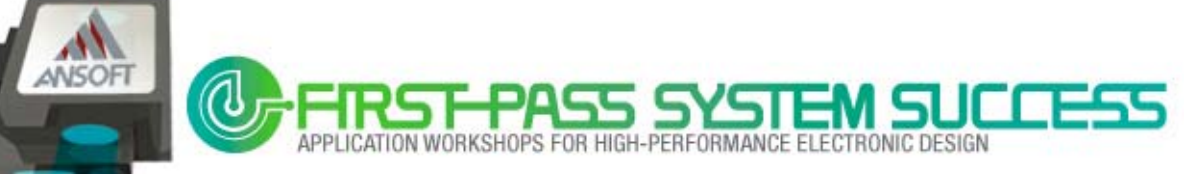

#### **Design Issues: Speed**

– Fundamental frequency increase => more SI/PI issues

(Mismatch, ISI, Cross-talk, EMI)

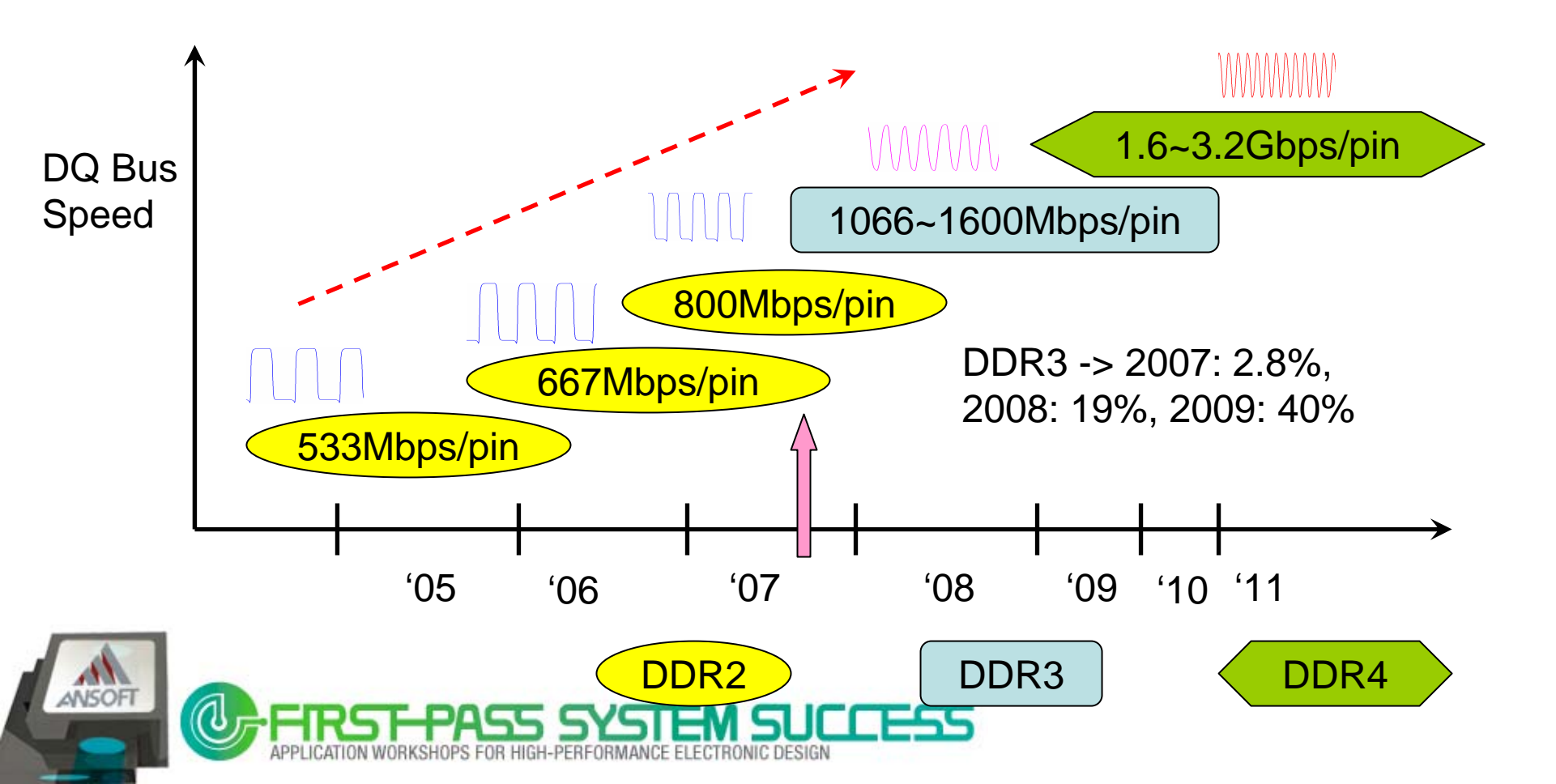

#### **Design Issues: Power**

Supply power decrease => more PI issues (Power Noise)

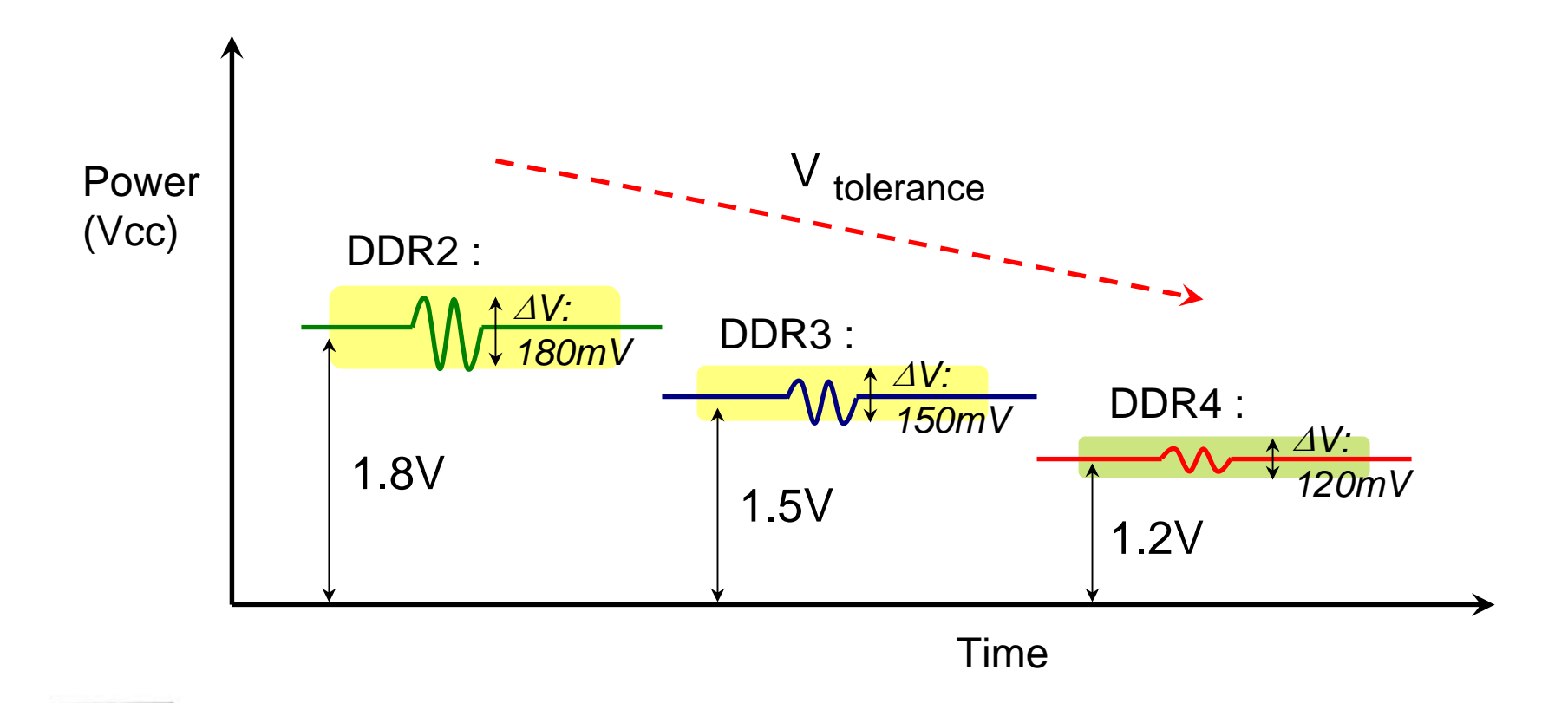

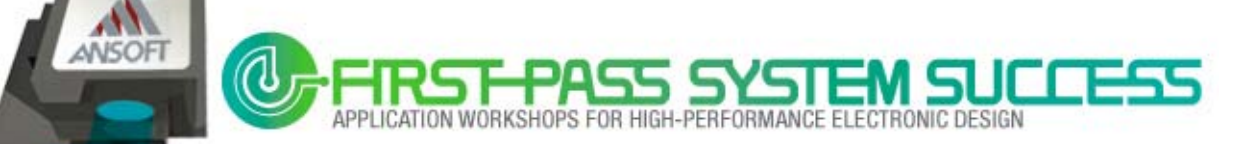

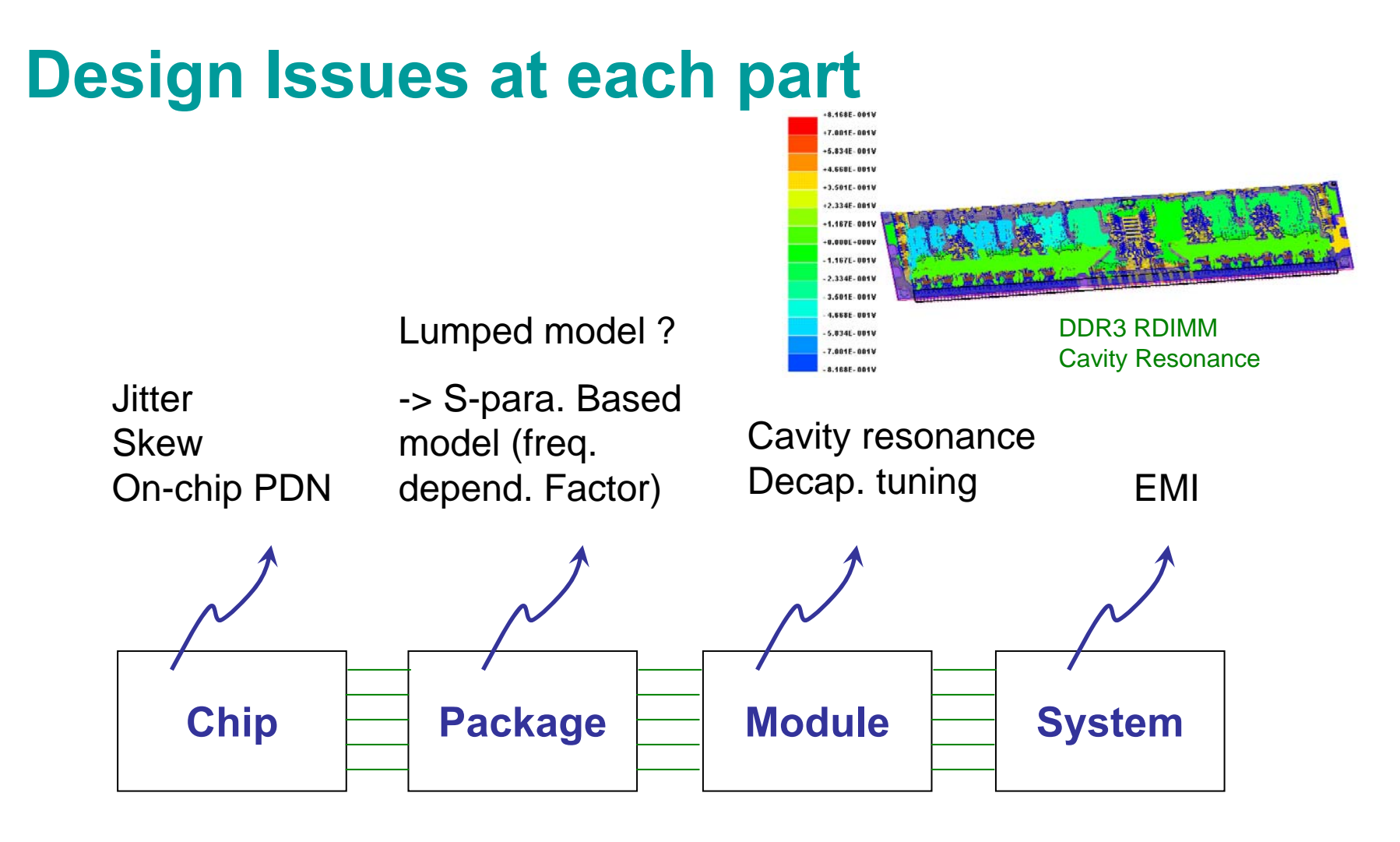

#### **High-speed Memory system**

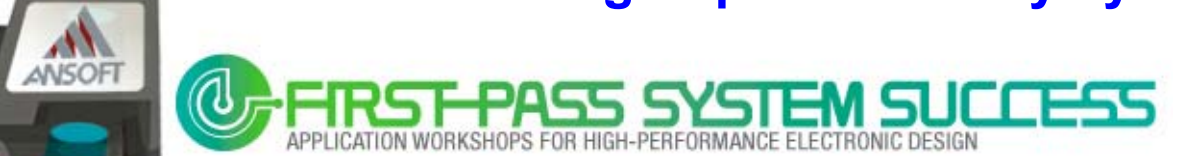

#### **Design Issues : Board level - Via Stub effect**

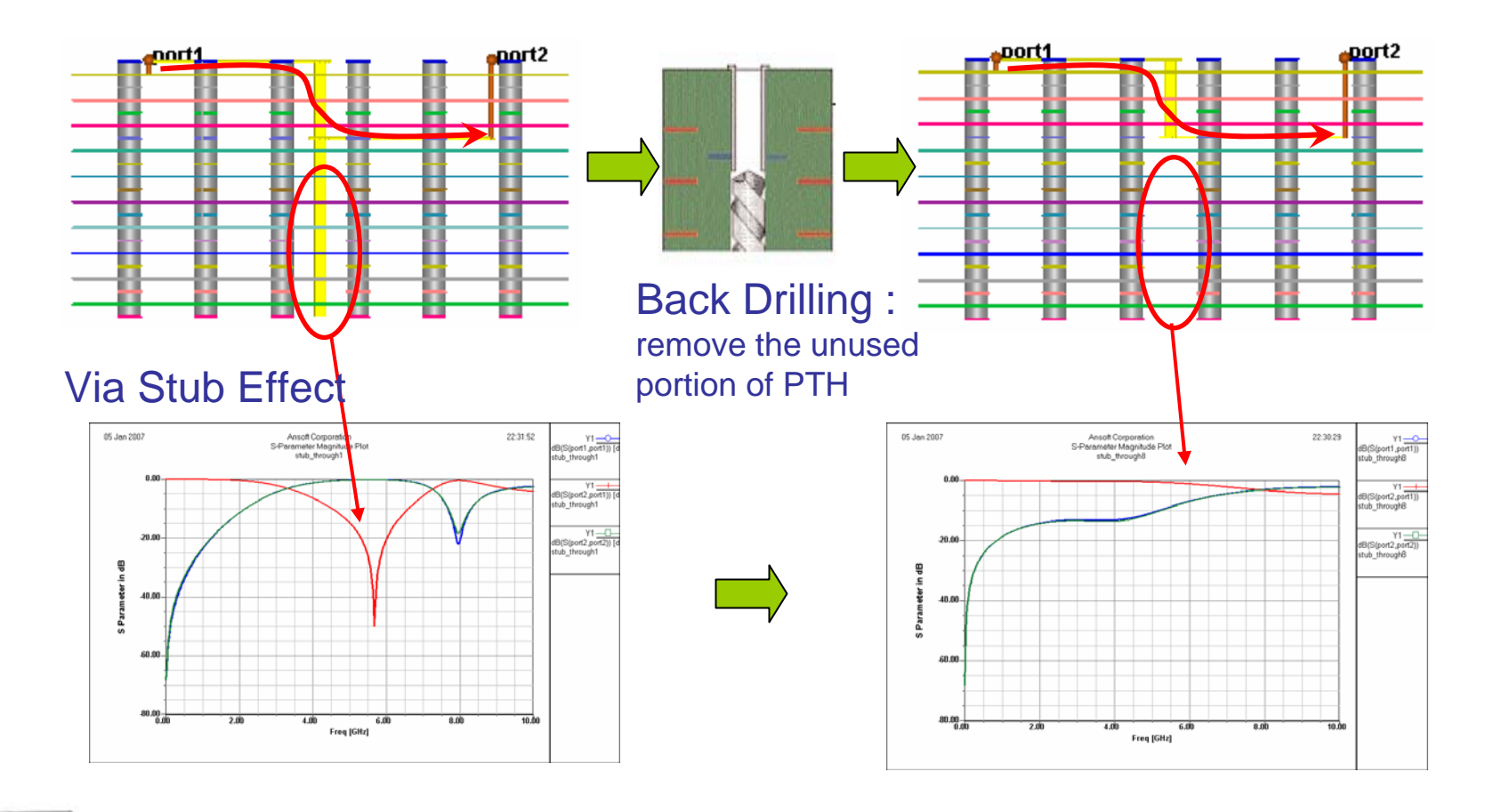

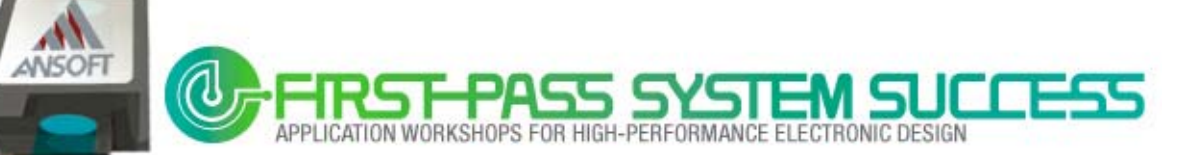

#### **Design Issues : Board level - Via Pad size effect**

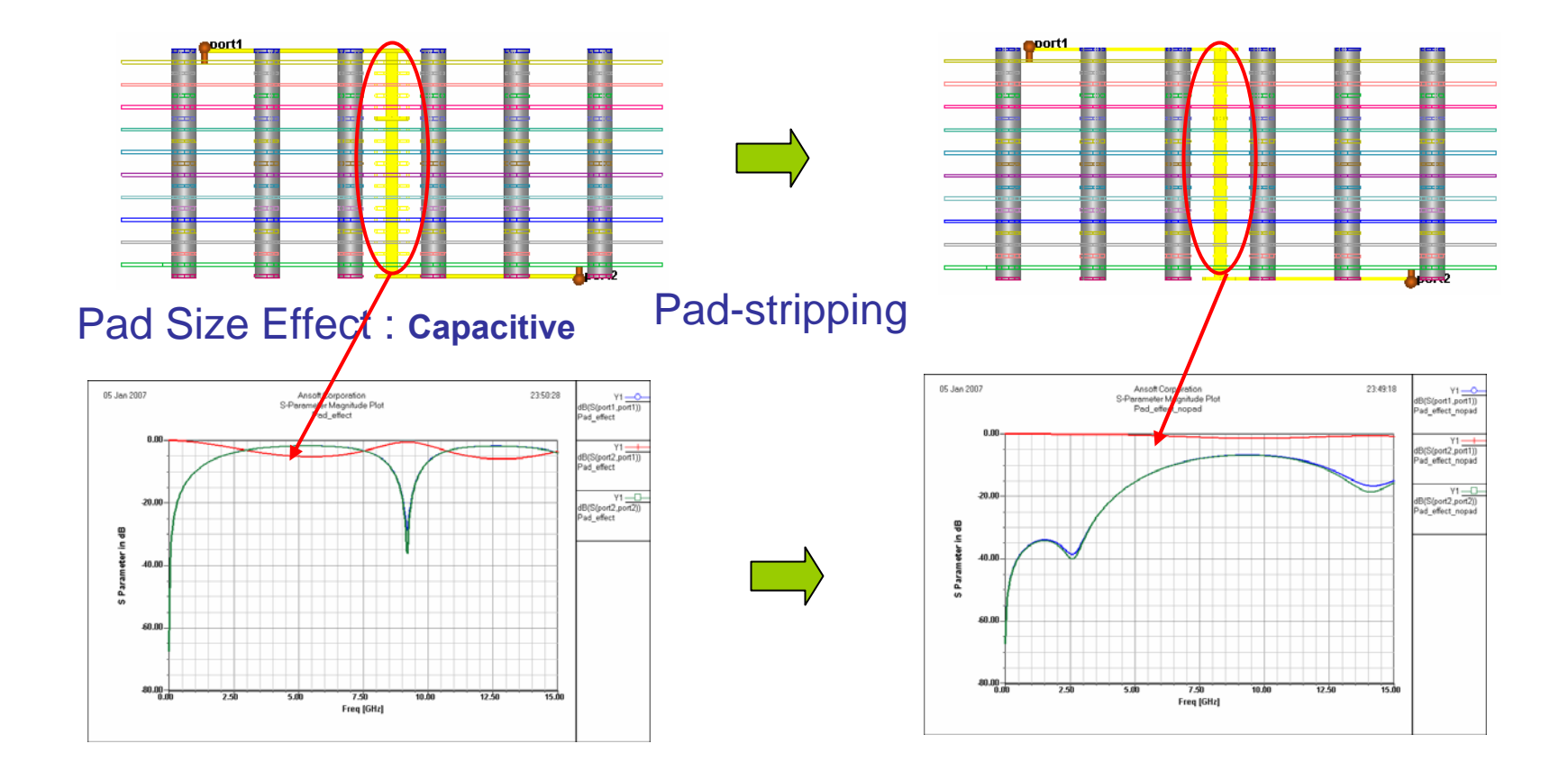

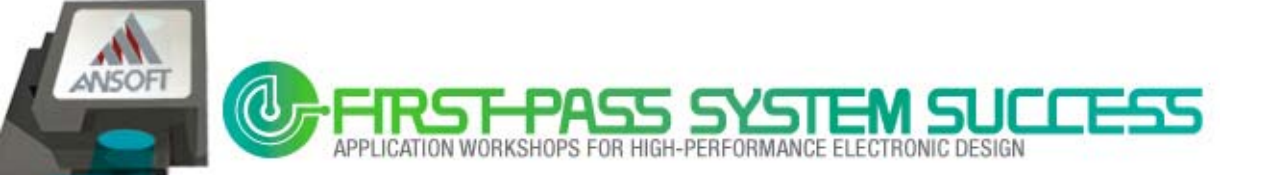

#### **Design Issues : 3D Interconnection**

- 3D interconnects are critical for high-speed design

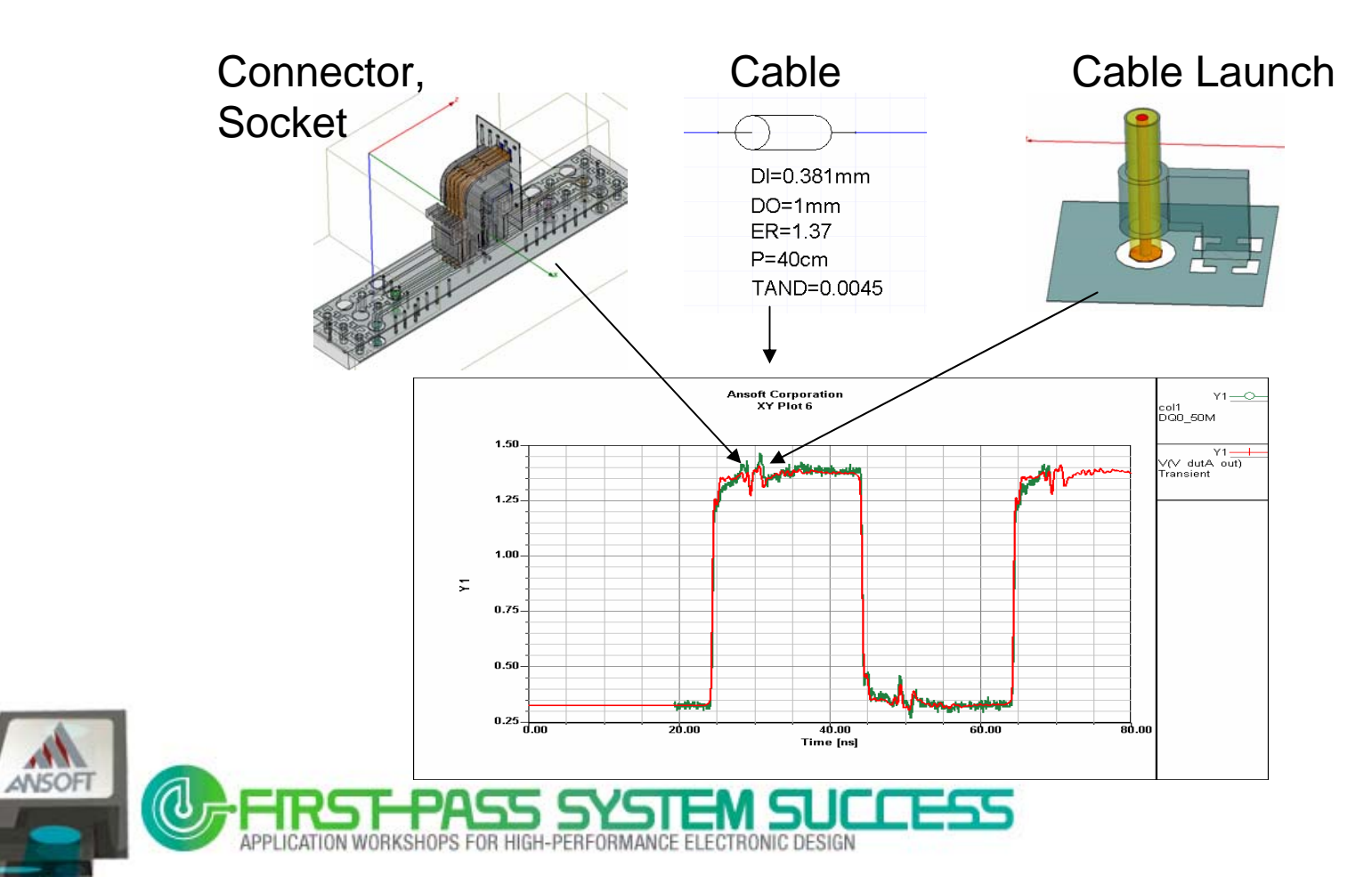

#### **Design Issues: Wide data buses SSN/SSO**

- Power/Ground SSN will cause:
  - Logic failure, Timing delay/skew, Coupling to signal line, EMI
- How to analyze the complex Power/Ground plane ?

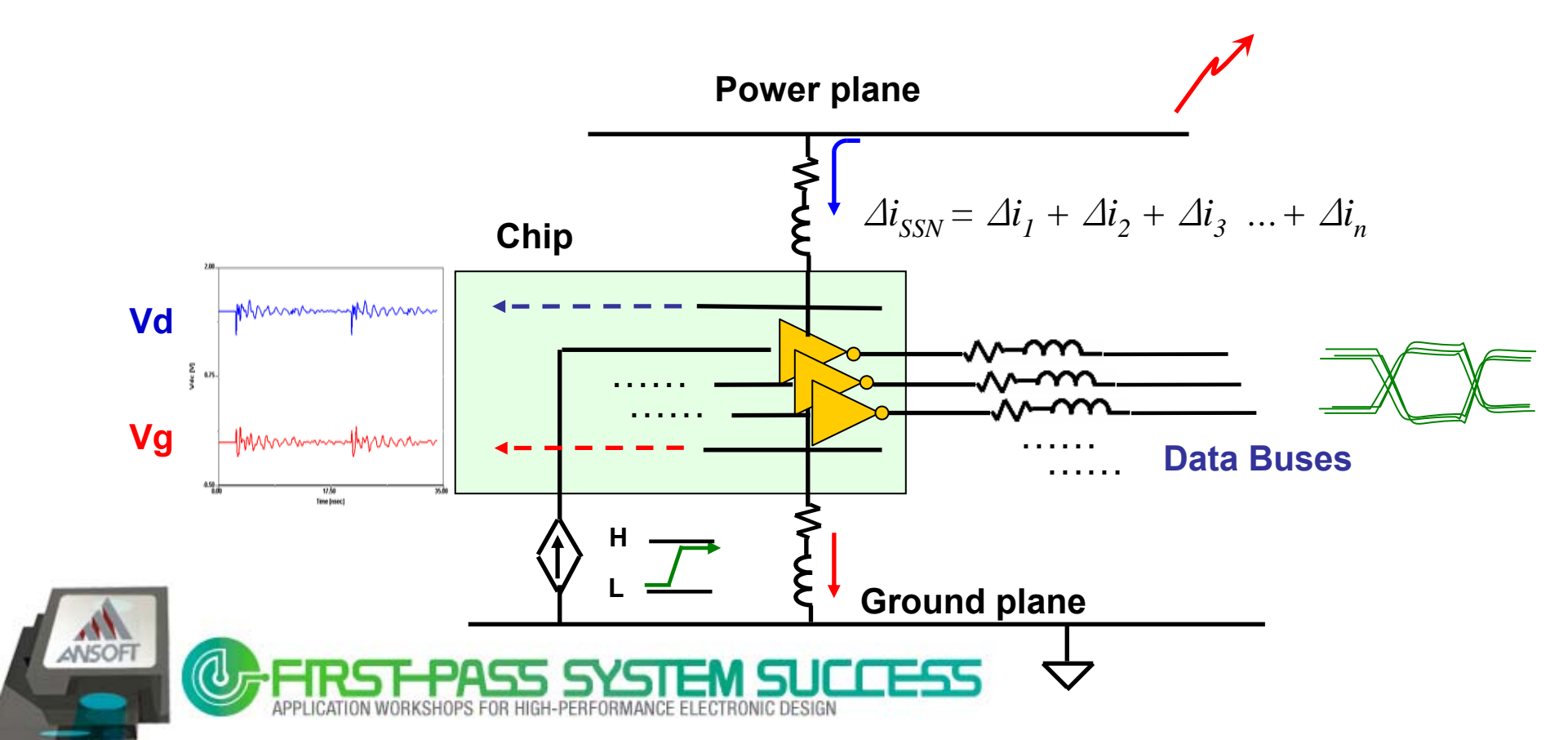

#### **Design Issues: SSN coupling to signal line**

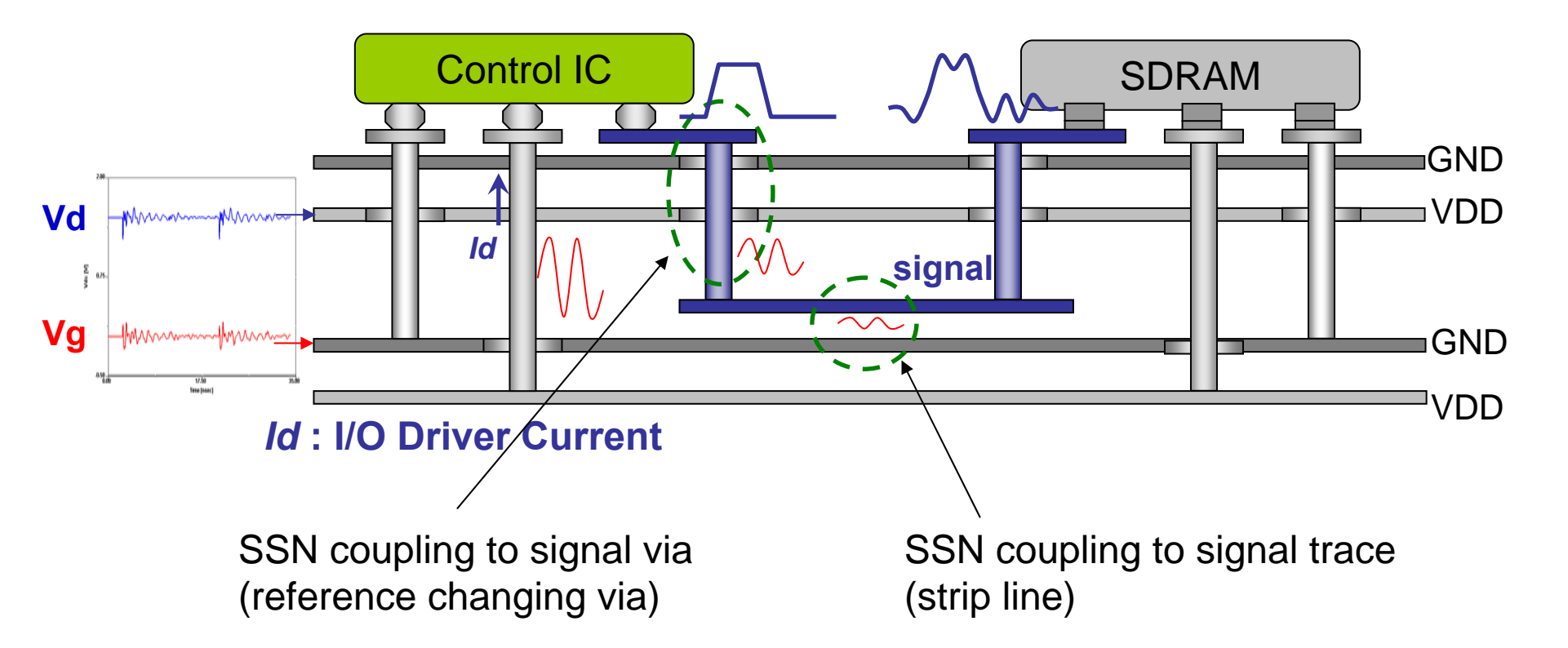

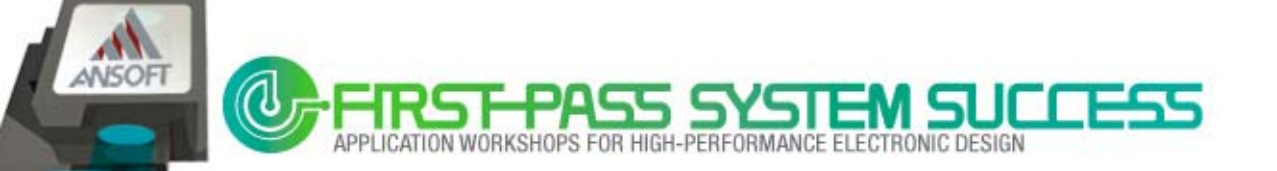

ANSOFT

#### **Design Issues: Termination scheme**

SSTL18: Stub-Series Terminated Logic for 1.8 Volts (DDR2, JEDEC interface standard)

- SSTL18 specifies 13.4mA into a 25  $\Omega$  load
- $t_{S}$  is the minimum time interval within which a valid signal must meet  $V_{\rm IH(AC)}$  or  $V_{\rm IL(AC)}$

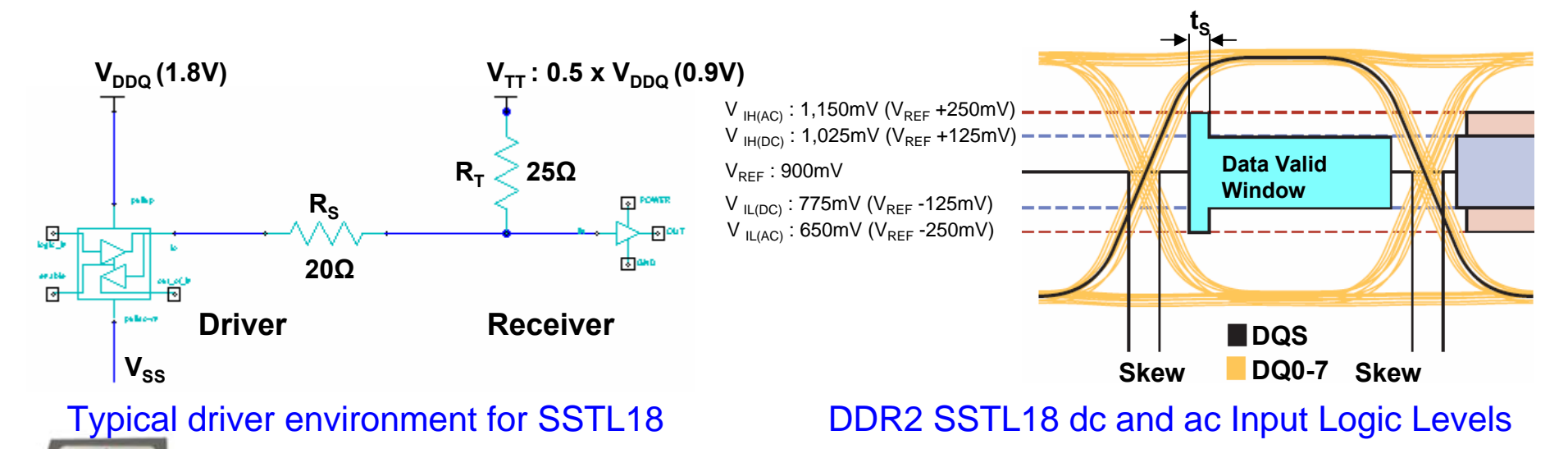

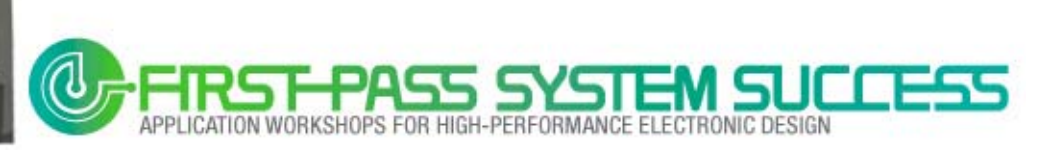

# FWS model for bus channel

- FWS model : SPICE model ensures wide band accuracy (Full Wave)
- S-parameter model vs. HSPICE format model from Slwave FWS export

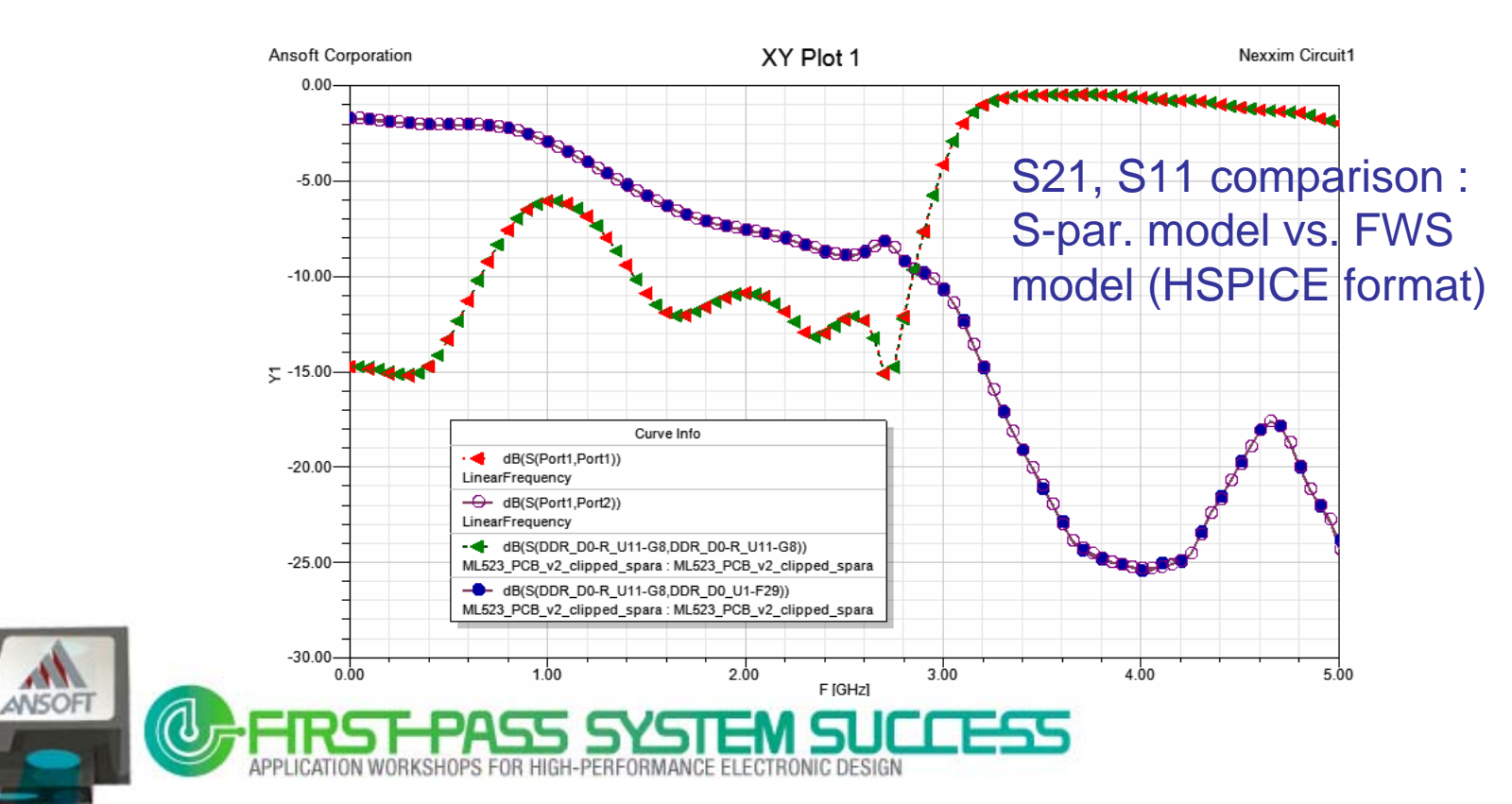

### **Frequency dependent parameter**

#### Have to consider:

- Conductor loss
  - Skin Effect
- Dielectric constant and loss
  - Djordjević-Sarkar model

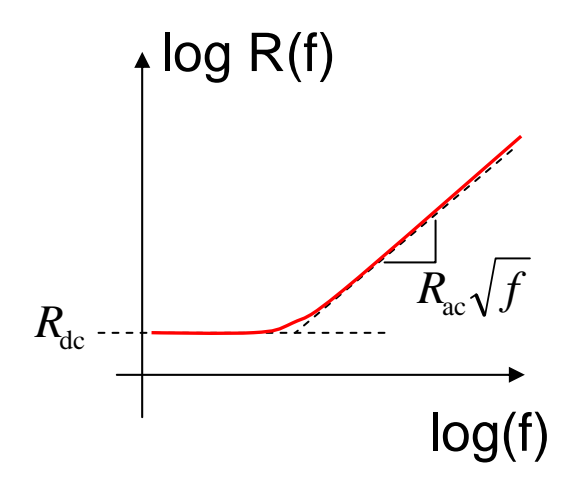

$$\varepsilon(\omega) = \varepsilon'(\omega) + j\varepsilon''(\omega)$$
$$= \varepsilon_{\infty} + \frac{\Delta\varepsilon}{\ln(\omega_B/\omega_A)} \ln\left(\frac{\omega_B + j\omega}{\omega_A + j\omega}\right) + \frac{\sigma}{j\omega\varepsilon_0}$$

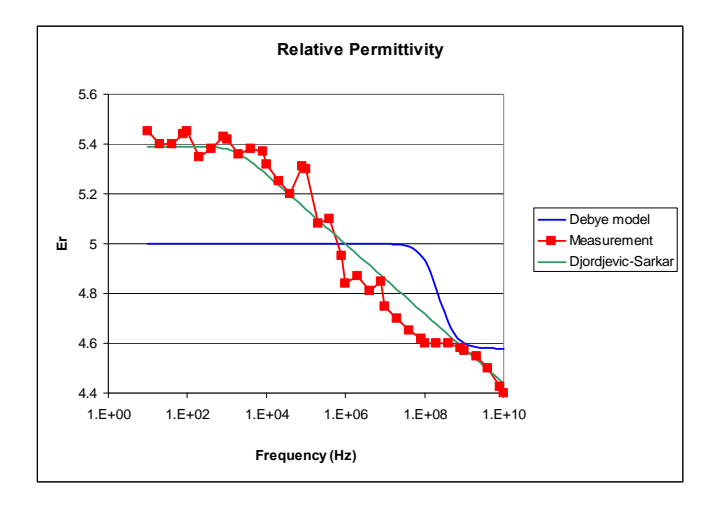

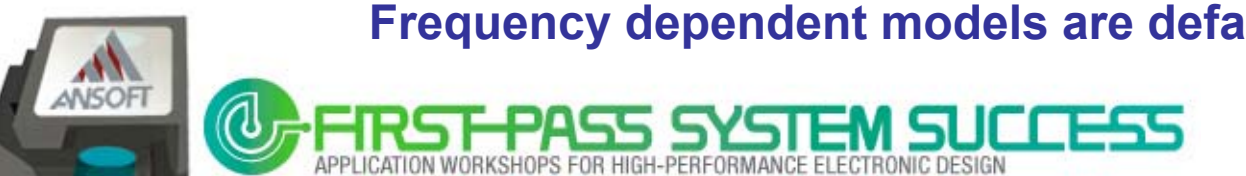

#### Frequency dependent models are default in Slwave

### High-speed Memory system Analysis Example

#### SSN/Eye Analysis Example

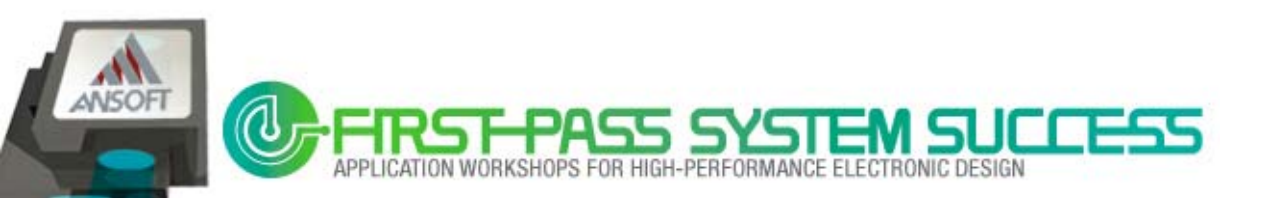

### **SSN/Eye Analysis Example**

- Xilinx Virtex5 ML523 Board [1]
- Micron DDR2 Memory [2]

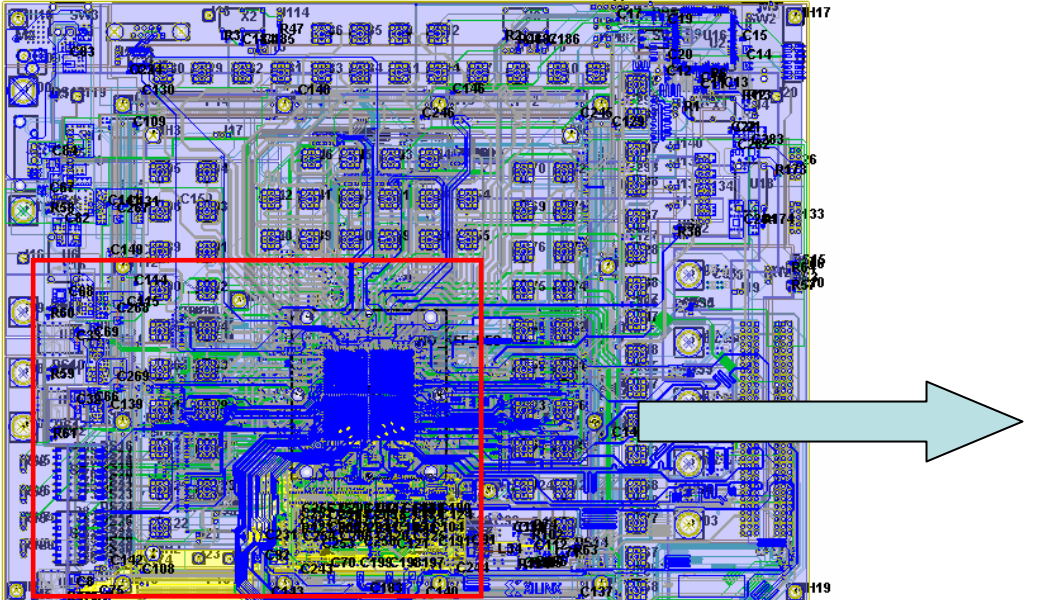

#### Xilinx Virtex5 ML523 Board

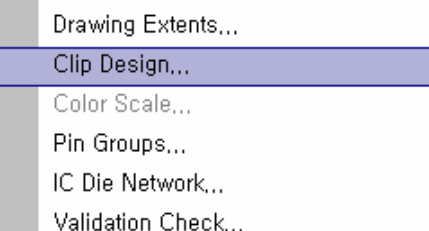

#### Clip Design in Slwave

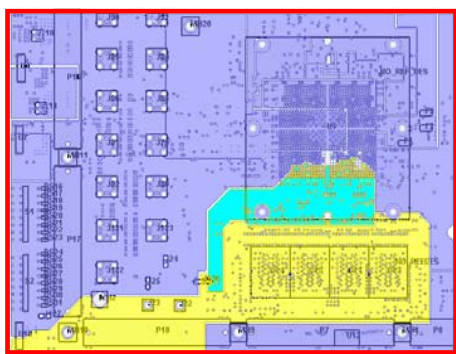

#### Region for SSN/Eye Analysis

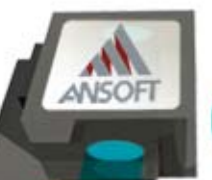

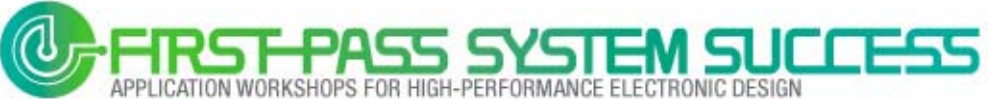

# **DDR2 Nets & Power**

DDR2 signal nets and Power nets on clipped design

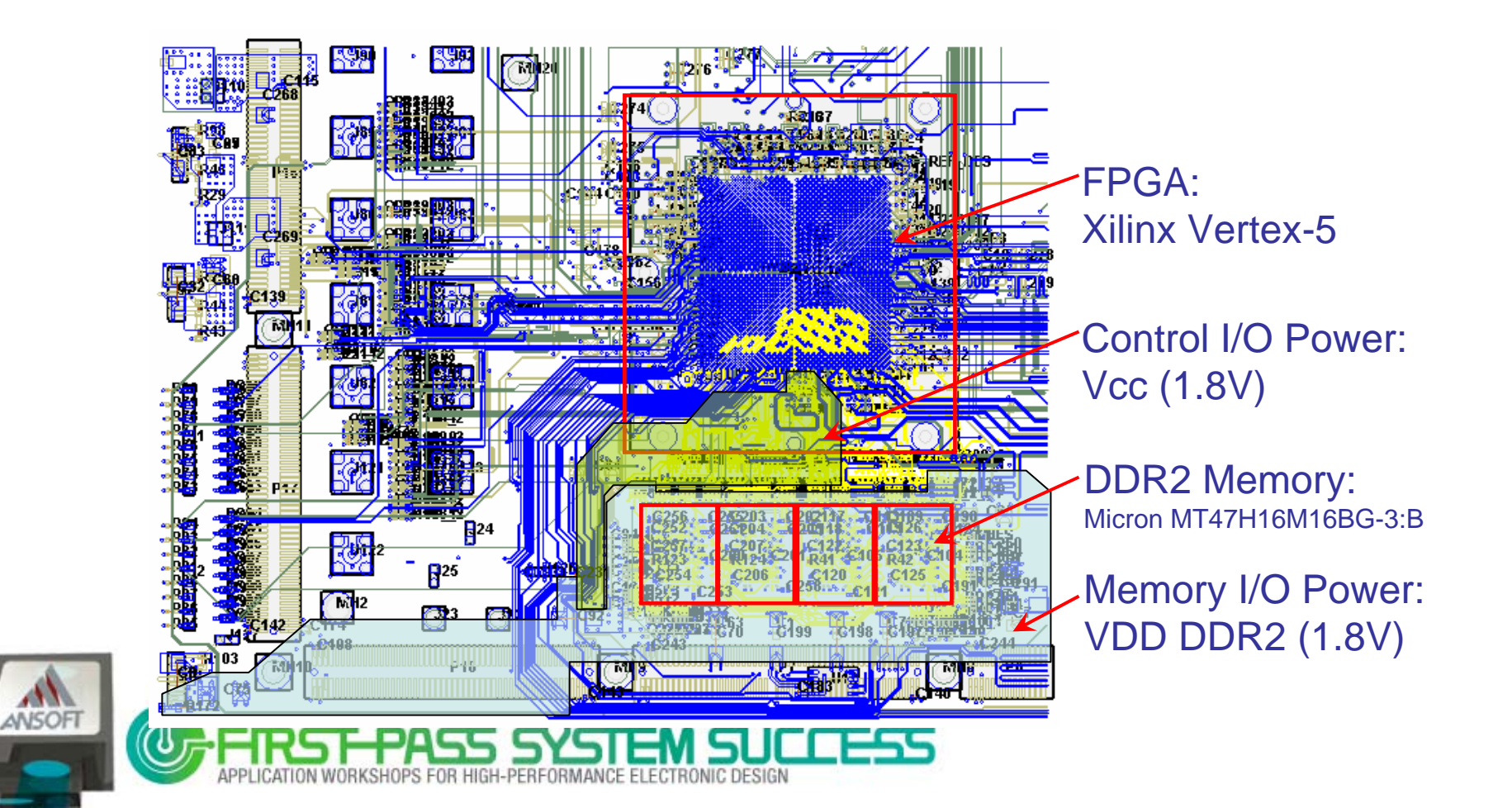

### **Ports setup for SSN/Eye Analysis**

OU OUT ACA UP

- 36Ports setup for SSN/Eye Analysis
  - Ports for Data line : DQ0-15
  - VRM Ports : Vcc1v8 net, Vdd DDR2 net

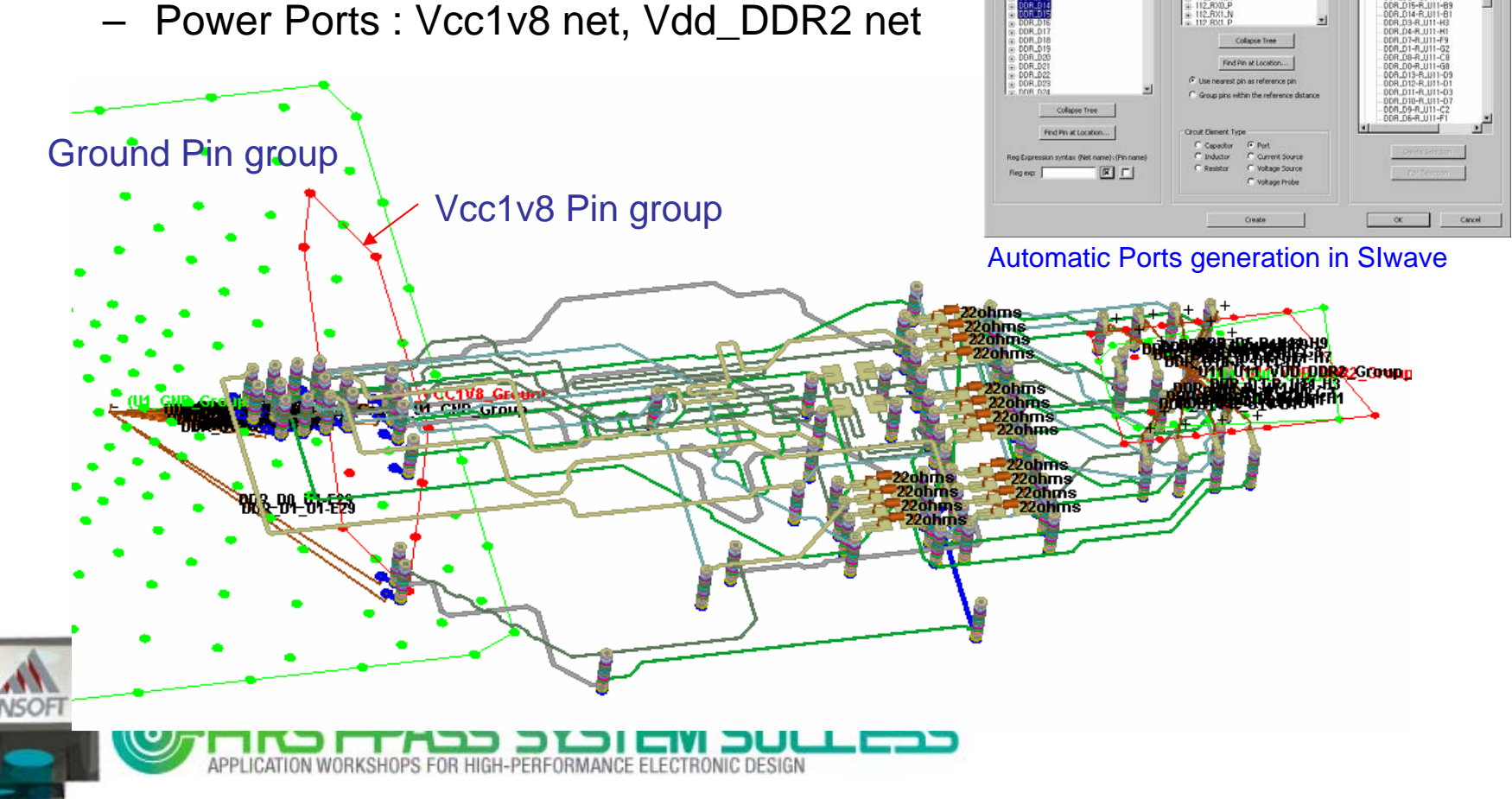

# **Slwave FWS Export**

- S-Y-Z-parameter setup
  - Discrete 0~5GHz, 501 point sweep for transient analysis
- Full Wave SPICE Sub-circuit setup
  - HSPICE format

| Compute S-, Y-, Z-parameters/FWS Circuit  Frequency Range Setup  Start Freq / Hz Stop Freq / Hz Num. Points Distribution  1 0 5E+009 501 Linear                                                                                                    | Compute Full Wave SPICE Subcircuit       File name:     ML523_PCB_v2_clipped_DQ   Browse                                                                                                    |
|----------------------------------------------------------------------------------------------------|----------------------------------------------------------------------------------------------------|
| Add Above       Add Below       Delete Selection       Preview         Min Rise/Fall Time / s       Image: Selection       Preview         IE-010       Image: Selection       Preview         Sweep Selection       Image: Selection       Parameter Plot Options         Image: Discrete Sweep       Image: Plot S-parameters       Image: Plot S-parameters         Image: Plot Selection       Image: Plot S-parameters       Image: Plot S-parameters         Number of Interpolation Points:       200       Image: Plot Separameters         Image: Plot Separameters       Image: Plot Separameters         Image: Plot Separameters       Image: Plot Separameters         Image: Plot Separameters       Image: Plot Separameters         Image: Plot Separameters       Image: Plot Separameters         Image: Plot Separameters       Image: Plot Separameters         Image: Plot Separameters       Image: Plot Separameters         Image: Plot Separameters       Image: Plot Separameters         Image: Plot Separameters       Image: Plot Separameters         Image: Plot Separameters       Image: Plot Separameters         Image: Plot Separameters       Image: Plot Separameters         Image: Plot Separameters       Image: Plot Separameters         Image: Plot Separameters       Image: Plot Separameters <th>Full Wave SPICE Subcircuit Format         HSPICE         Maxwell SPICE         PSPICE         Spectre         Nexxim/HSPICE S element         S-Parameter Renormalization         Renormalize all S-parameters to         S0         Use existing port reference impedances</th> | Full Wave SPICE Subcircuit Format         HSPICE         Maxwell SPICE         PSPICE         Spectre         Nexxim/HSPICE S element         S-Parameter Renormalization         Renormalize all S-parameters to         S0         Use existing port reference impedances |
|                                                                                                    |                                                                                                    |

# Nexxim Schematic for SSN/Eye Analysis

- SSN/Eye Analysis Schematic
  - PCB model : HSPICE format model from Slwave FWS export
  - Driver/Receiver : SSTL18\_II , IBIS I/O buffer model
  - Package sub-circuit
  - PRBS logic and DC source for VTT termination

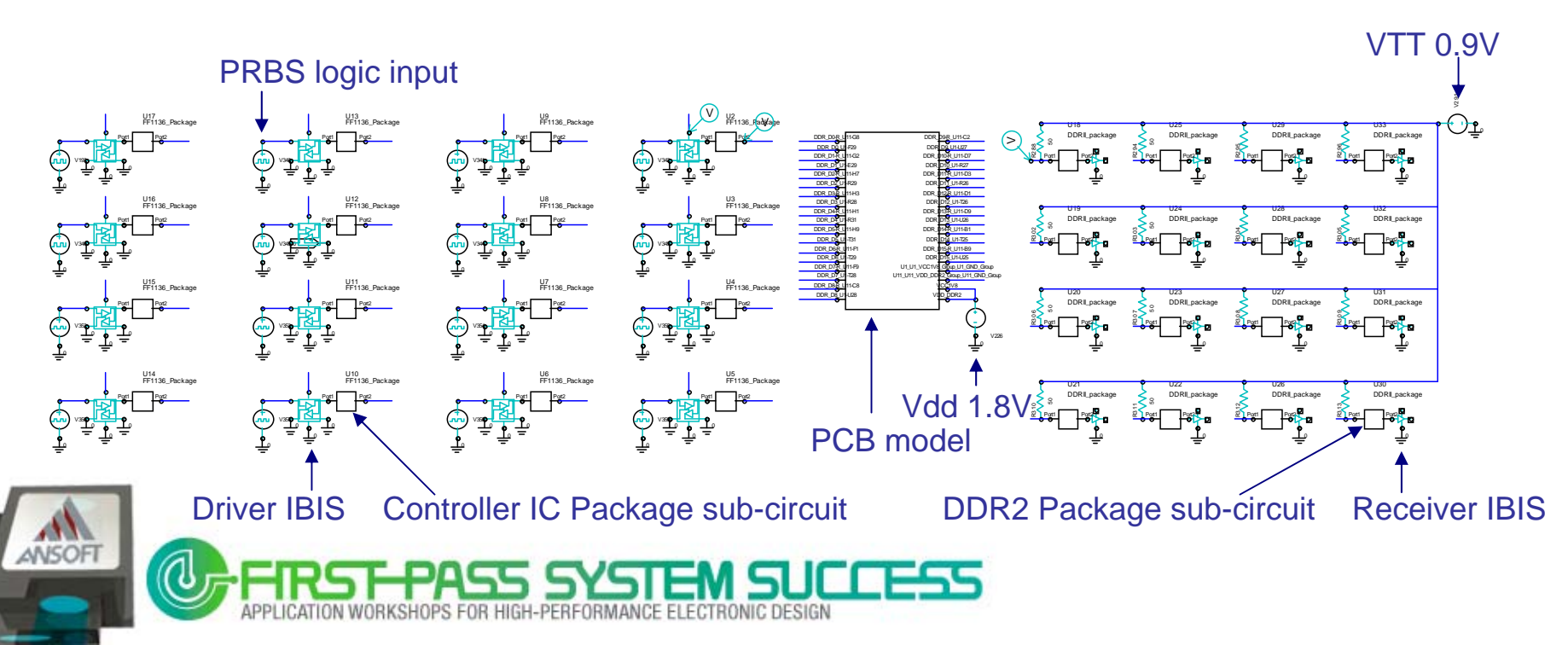

### **SSN results and Jitter noise by SSN**

Vdd tolerance SPEC : ± 100mV

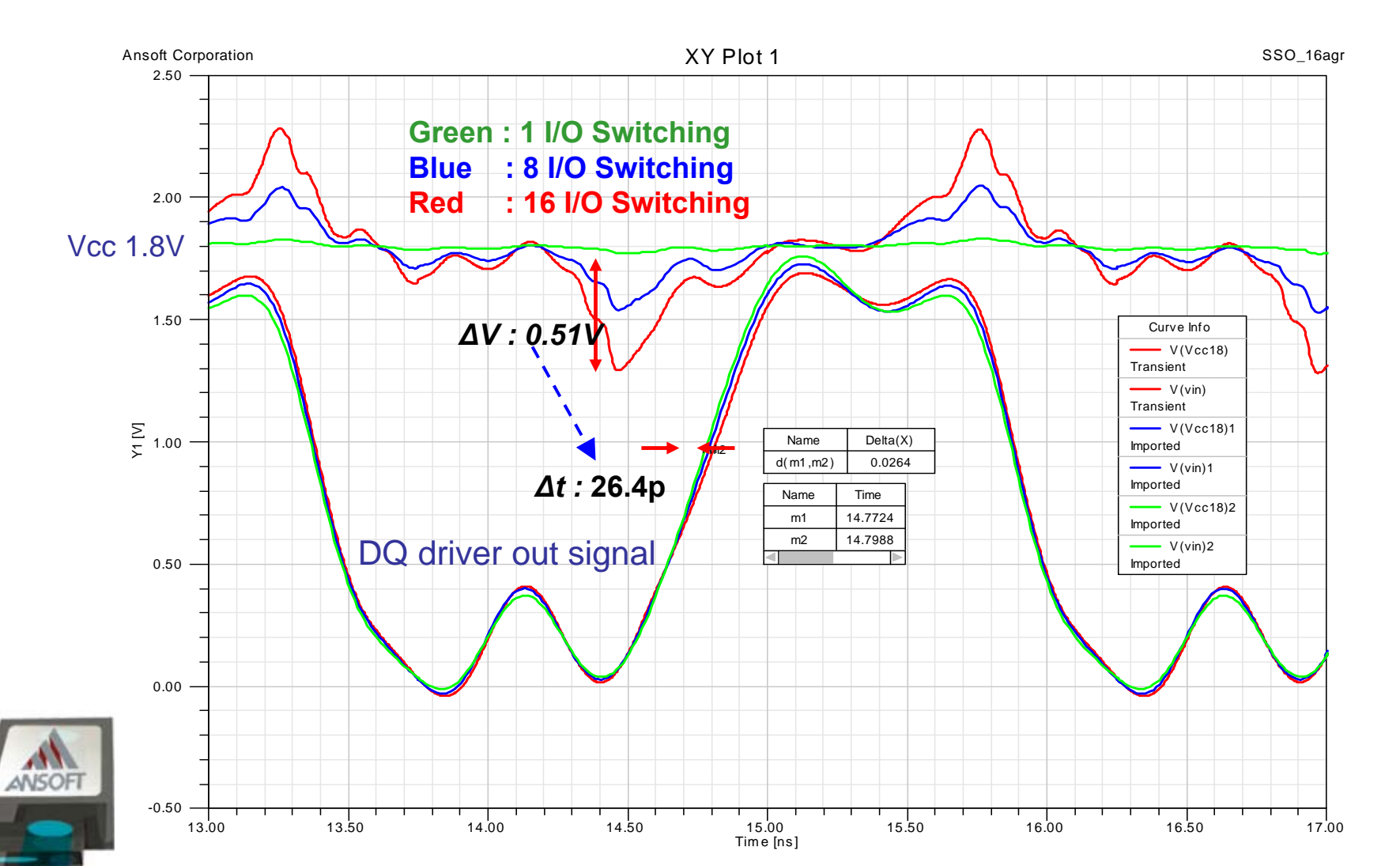

# **SSN coupling to signal**

#### Switching noise coupling to signal

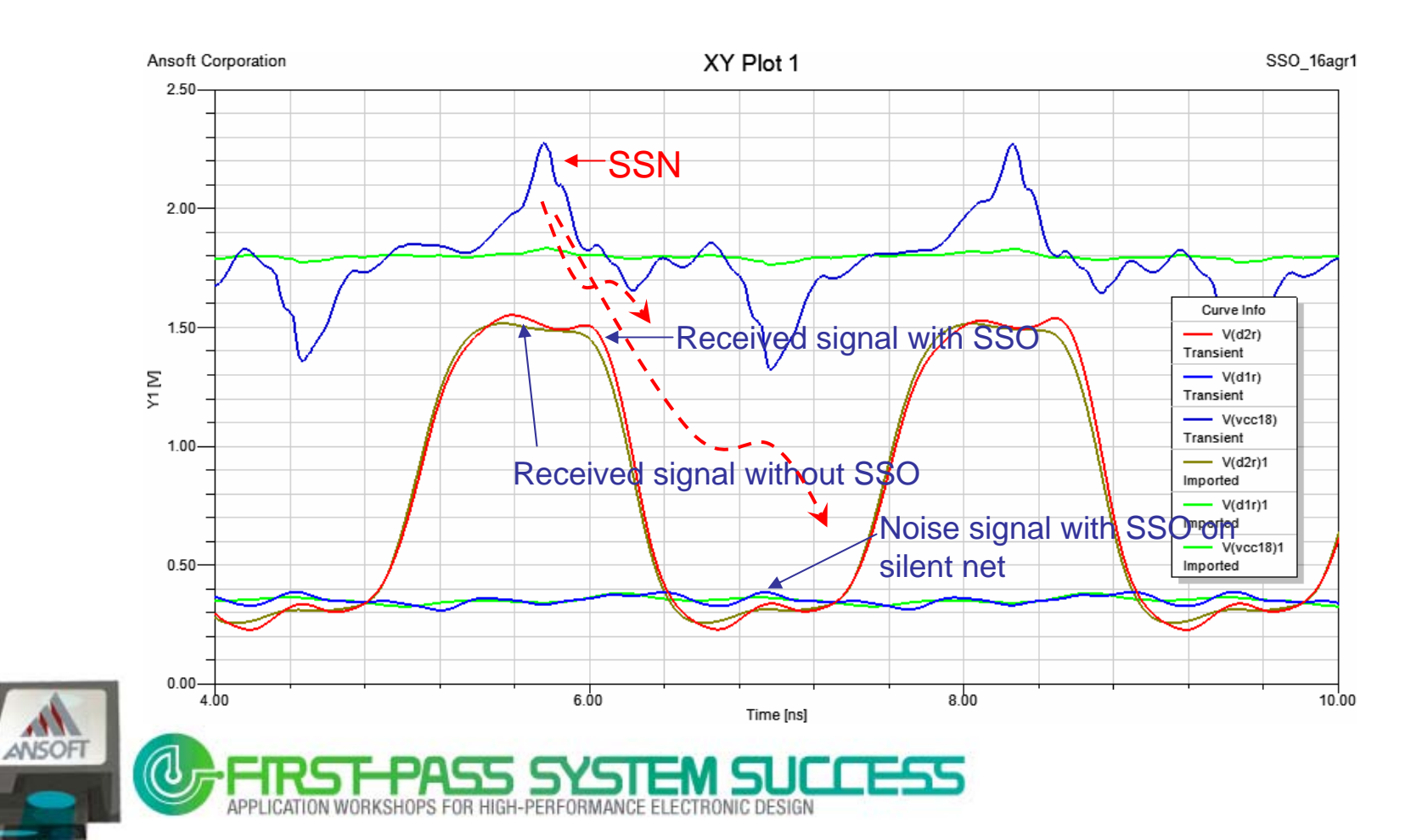

# **DQS Lines Skew Analysis**

- DQ,DQS include meander lines for delay and skew
- Schematic for DQS lines skew analysis

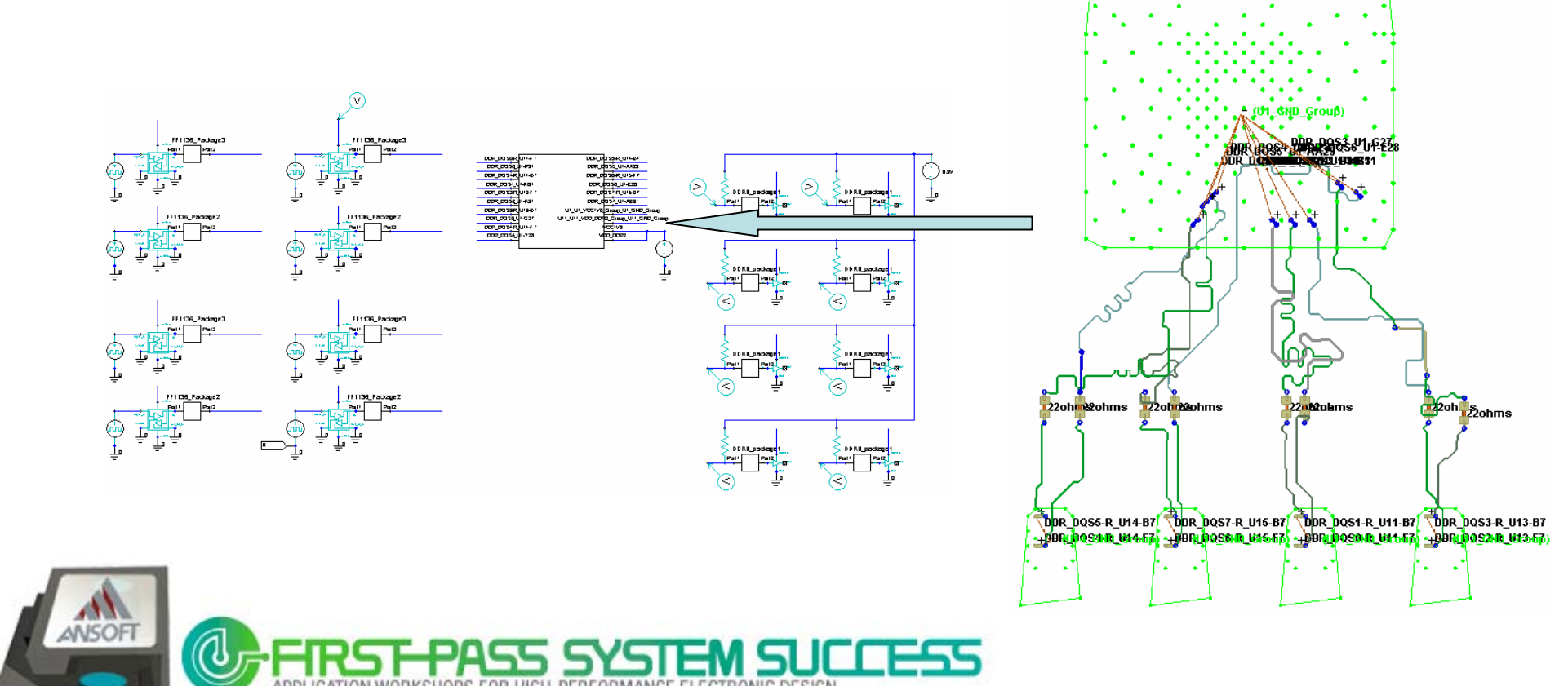

### **DQS Lines Skew Analysis Results**

Skew Analysis results for DQS0-7

DQS3 line show larger skew than others

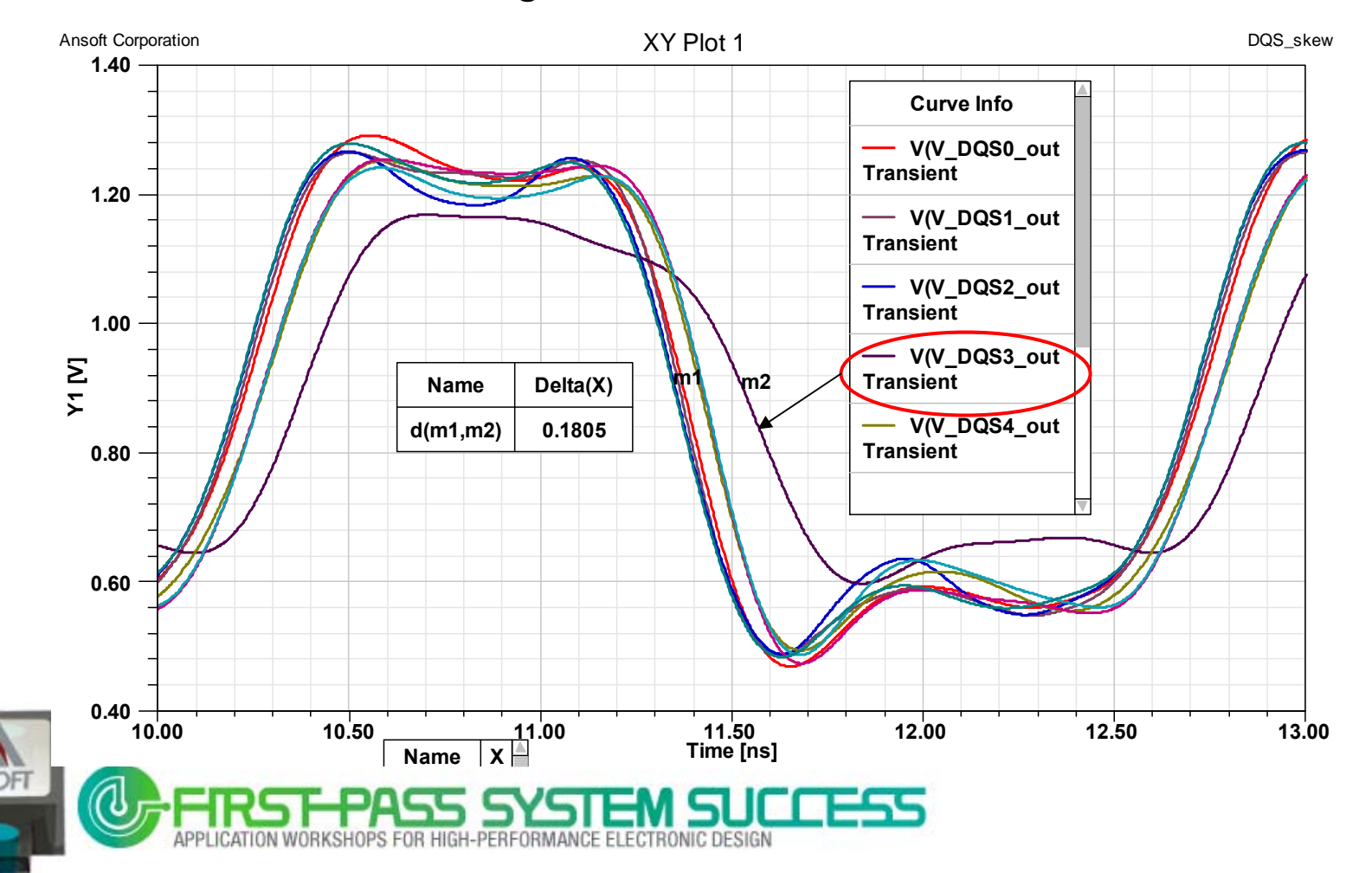

# **Skew Analysis Results**

XY Plot

Why DQS3 line show large skew than others ?

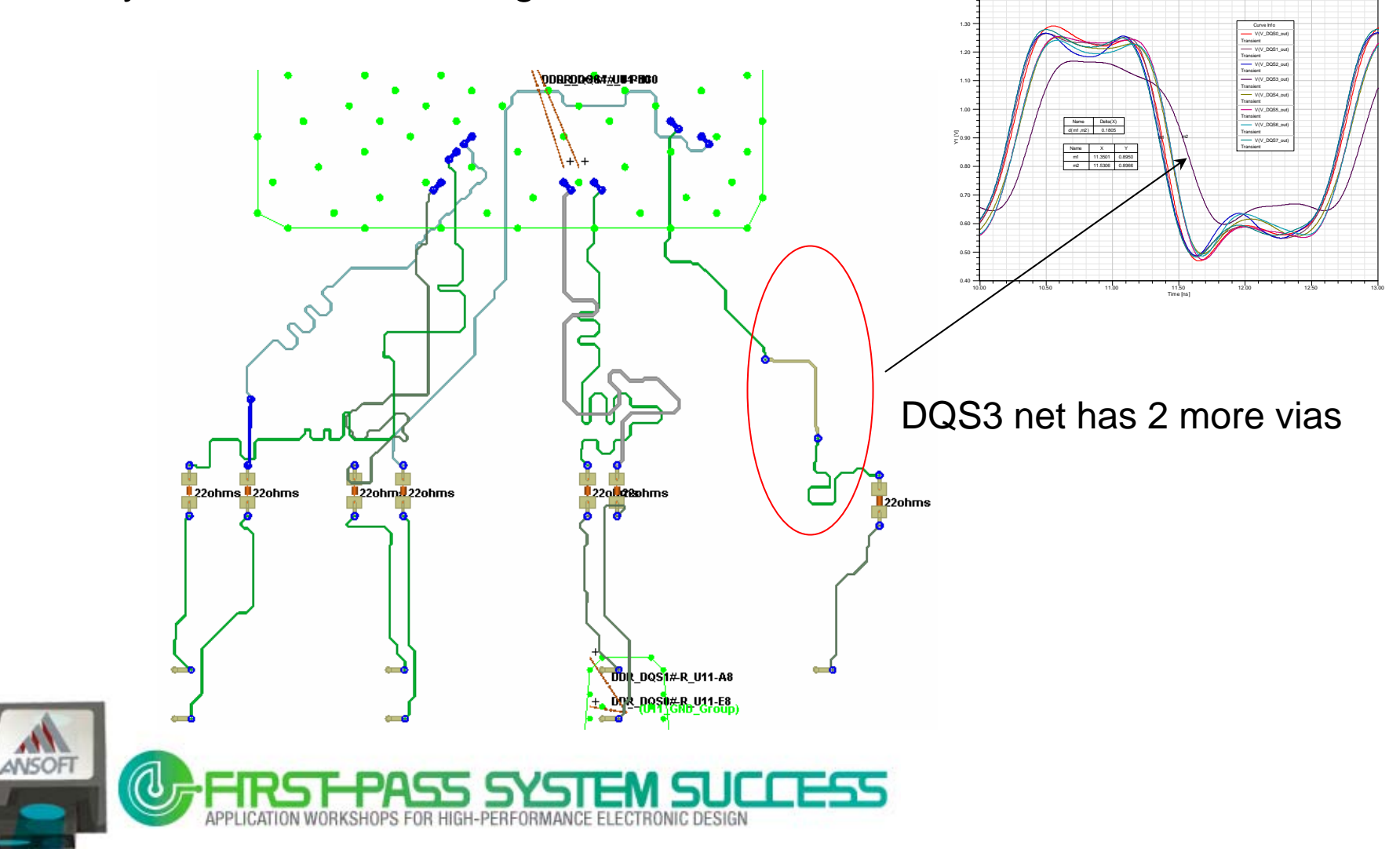

#### DQS, DQ Line Timing and Slew Rate Analysis

- DQS, DQ point-to-point connection:
  - Controller IC Package Via Line Via Rs Via Line Via SDRAM Package
  - Driver and Receiver buffer model , C\_comp, L\_pkg, R\_pkg, C\_pkg

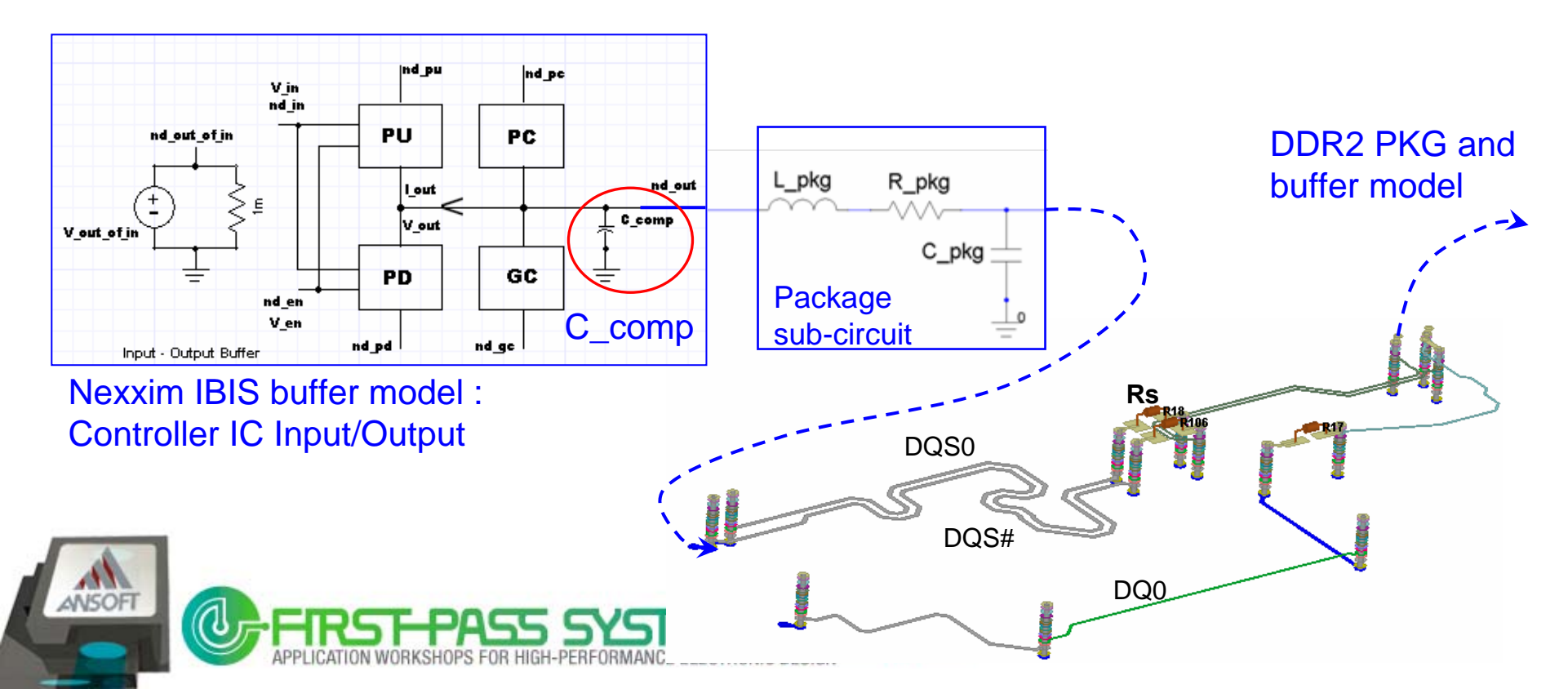

#### DQS, DQ Line Timing and Slew Rate Analysis

 Nexxim Schematic for DQS, DQ lines timing and slew rate analysis

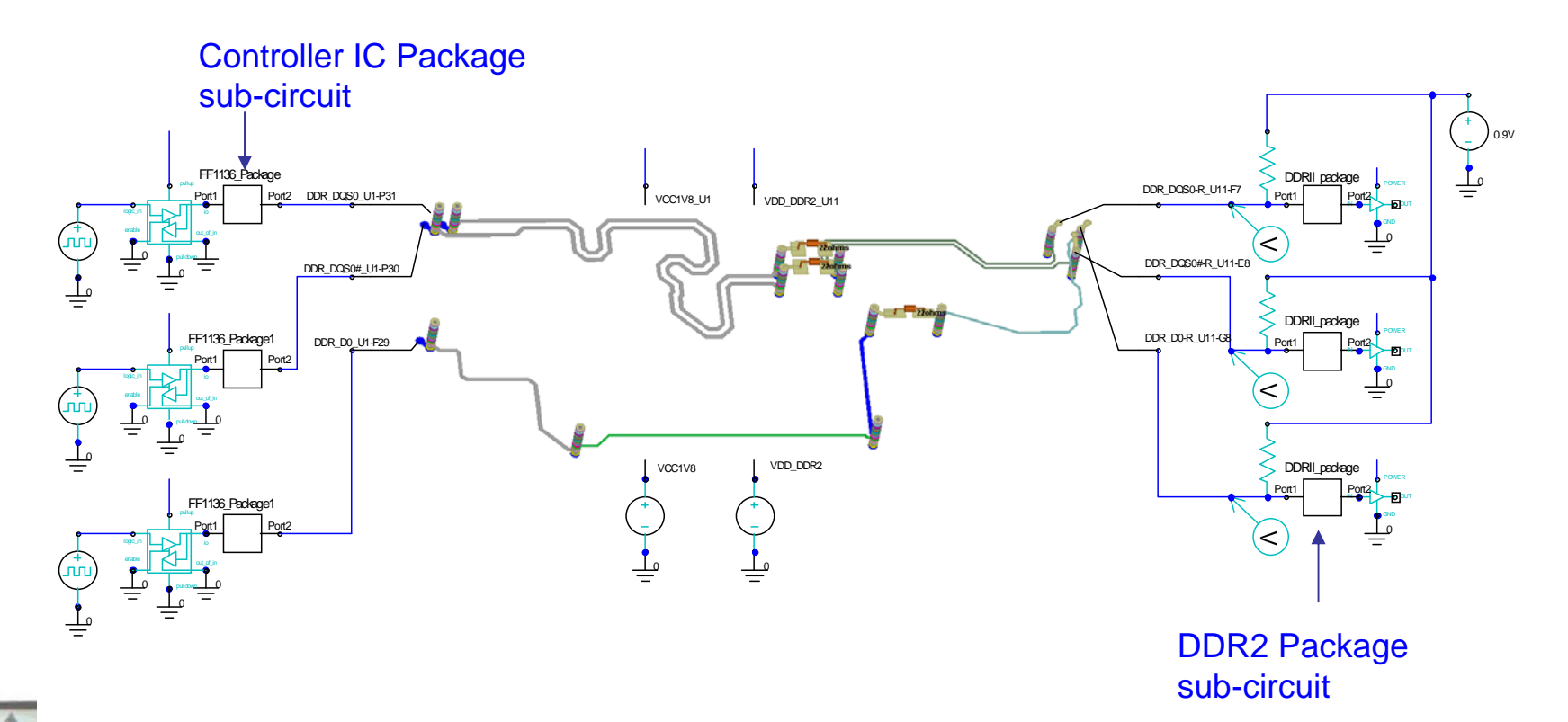

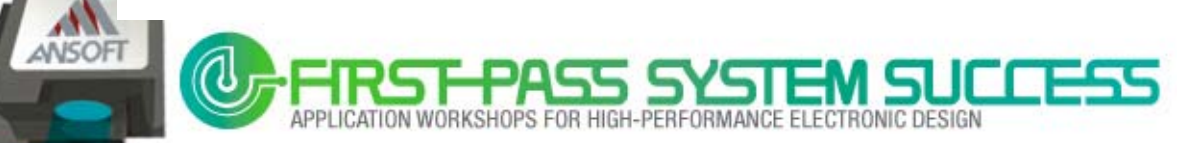

### **Timing and Slew Rate Analysis**

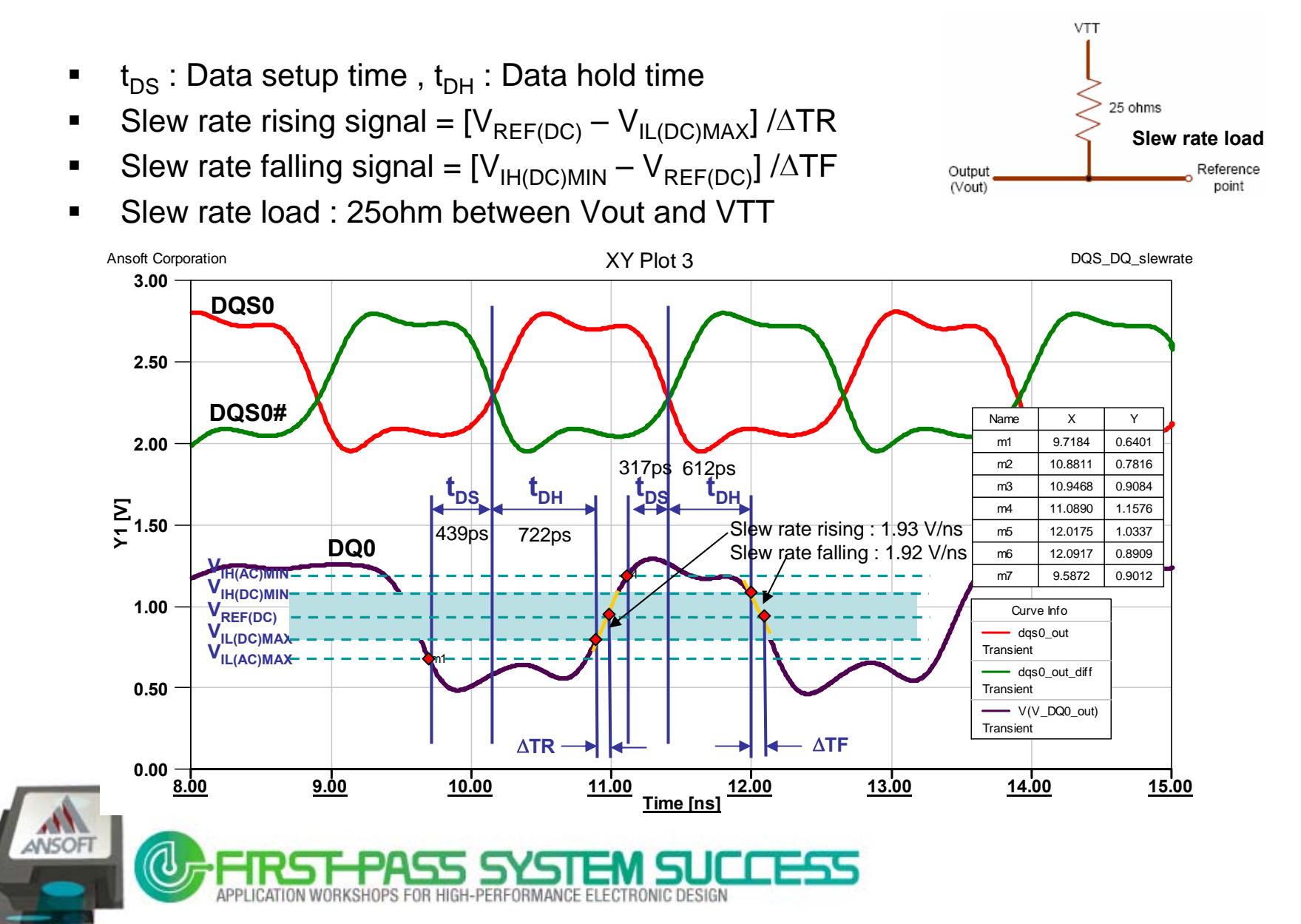

# **Nexxim Eye Diagram Plot**

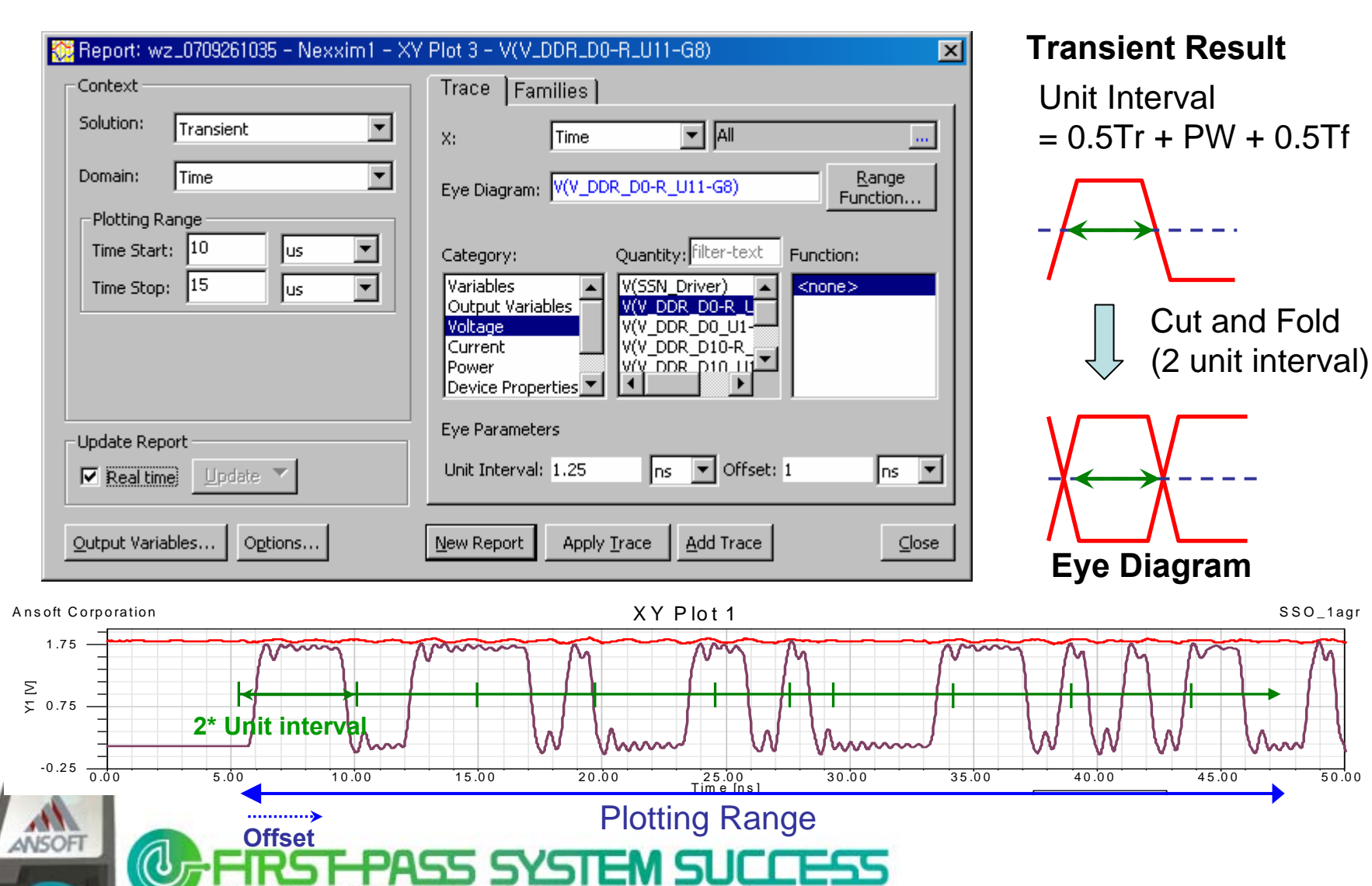

SHOPS FOR HIGH-PERFORMANCE ELECTRONIC DESIGN

# Plotting Range Eye Plotting Range of Transient Results

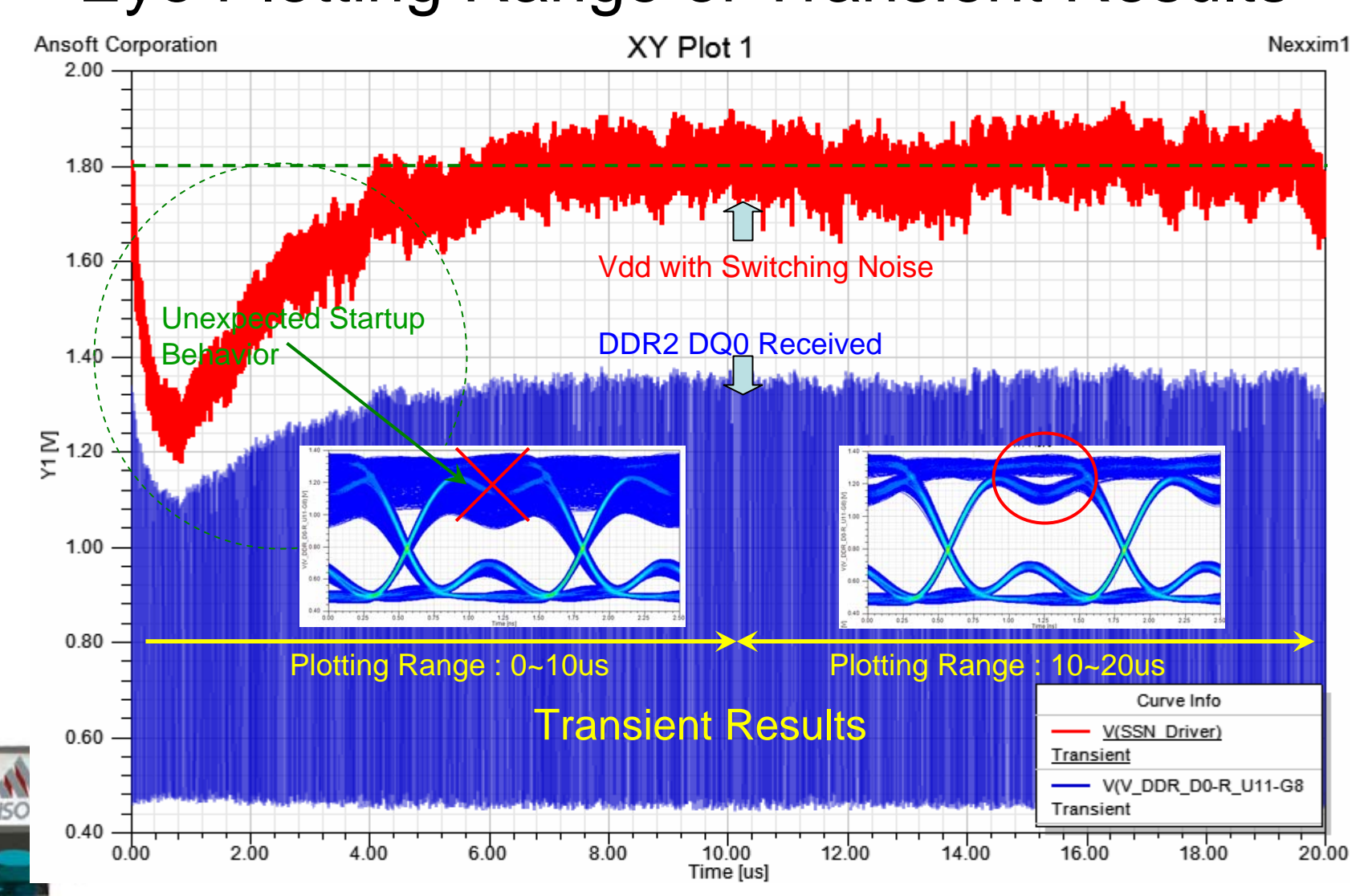

# Add Eye Mask

#### Eye Mask

- Edit Eye Mask
- Export/ Import Mask file

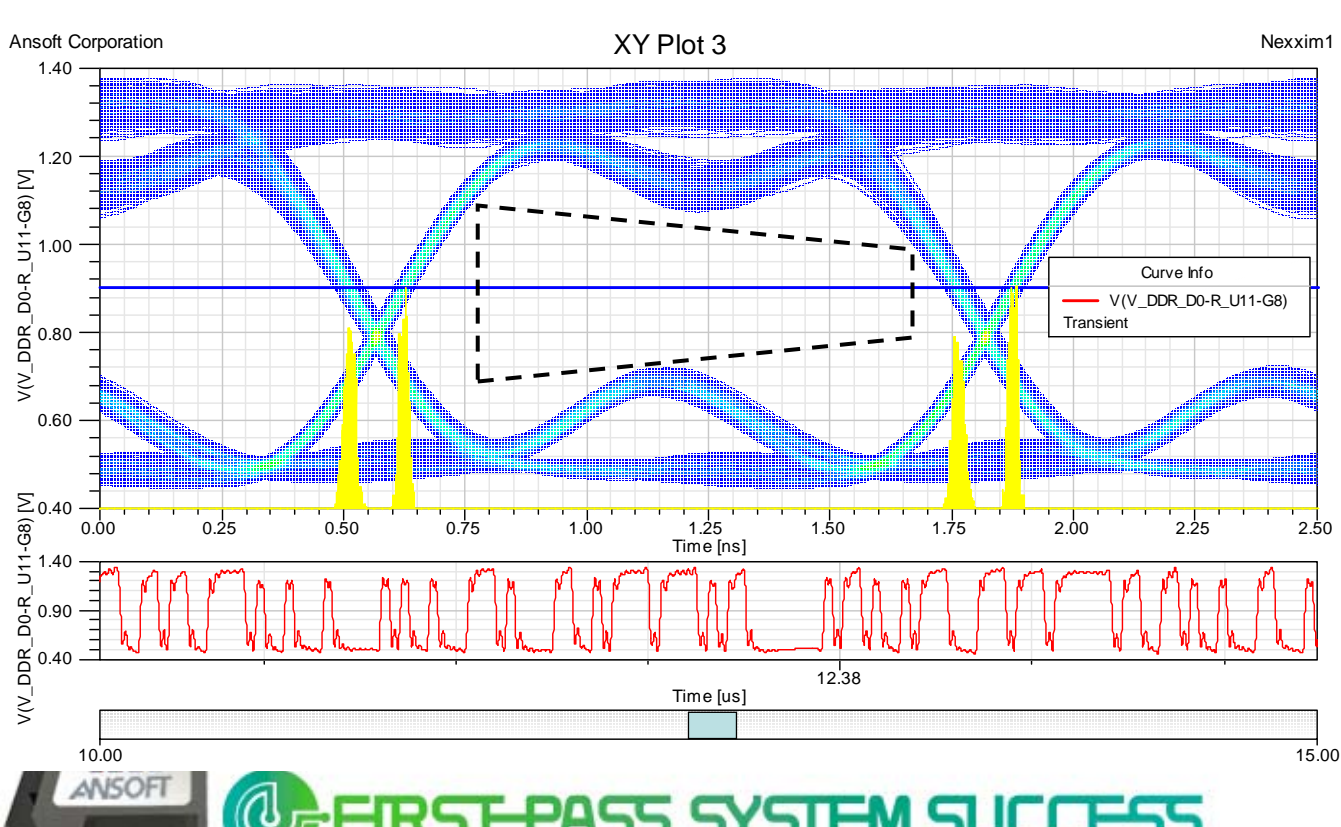

| ask              | polygon points                                         |            |    |
|------------------|--------------------------------------------------------|------------|----|
|                  | Time[ns]                                               | Voltage[V] | 7  |
| 1                | 0.82                                                   | 1.15       | -  |
| 2                | 1.65                                                   | 1.025      |    |
| з                | 1.65                                                   | 0.775      |    |
| ٤                | 0.82                                                   | 0.65       |    |
| 5                | 0.82                                                   | 1.15       |    |
|                  |                                                        |            |    |
| Add<br>Up        | upper/lower limits<br>per limit                        | [V]        |    |
| Add<br>Up<br>Lov | upper/lower limits<br>per limit 1.15<br>wer limit 0.65 | [V]        | ок |

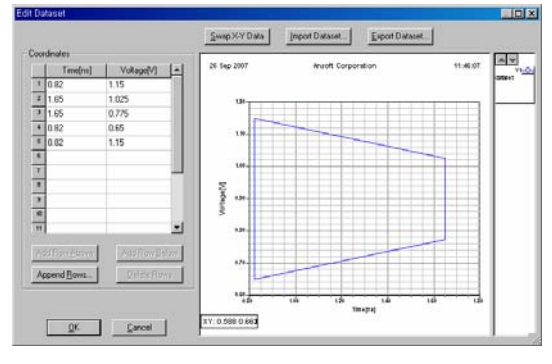

### **Nexxim Eye Diagram Plot**

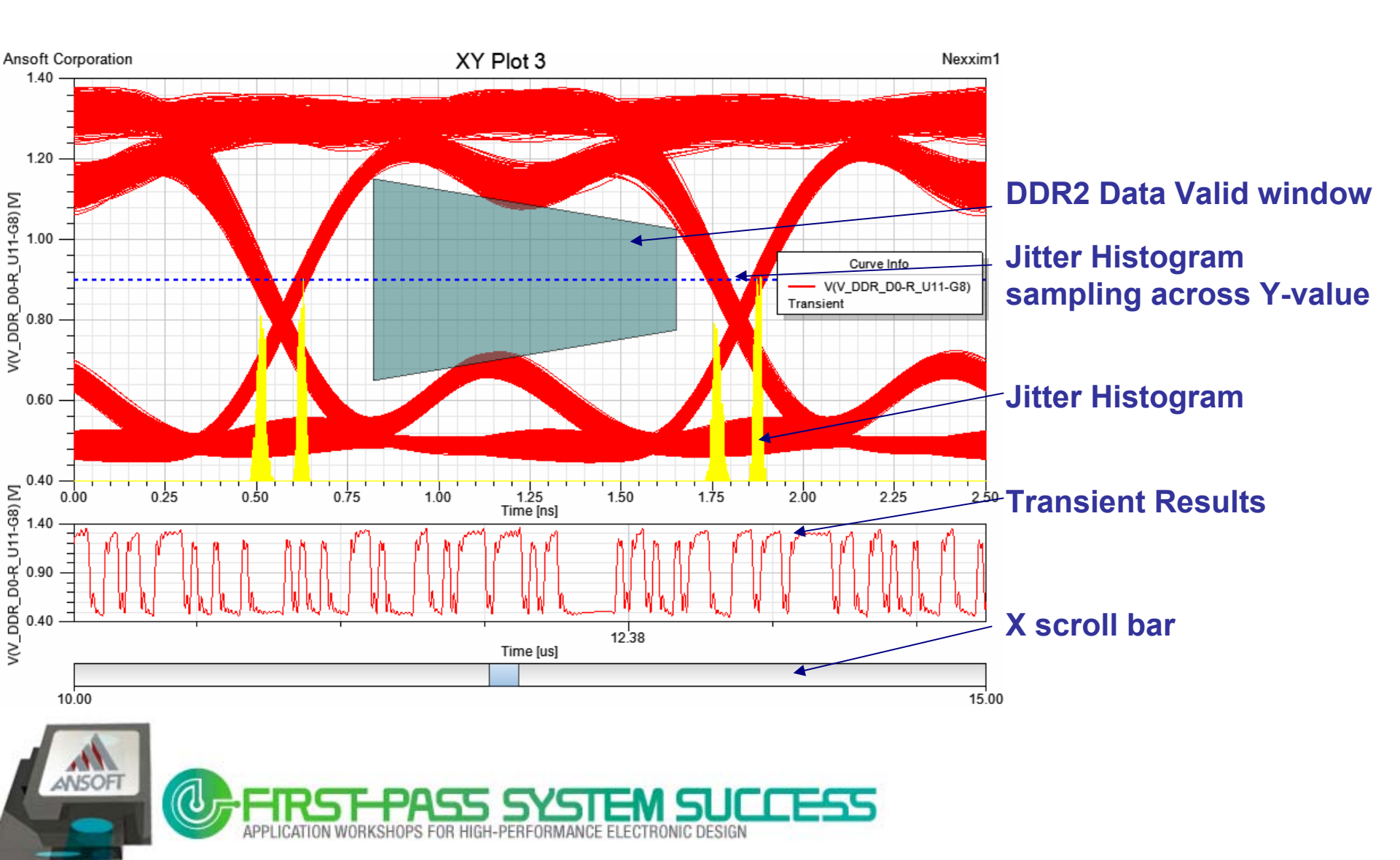

# Add Eye Measurements All Eye measurements can be displayed

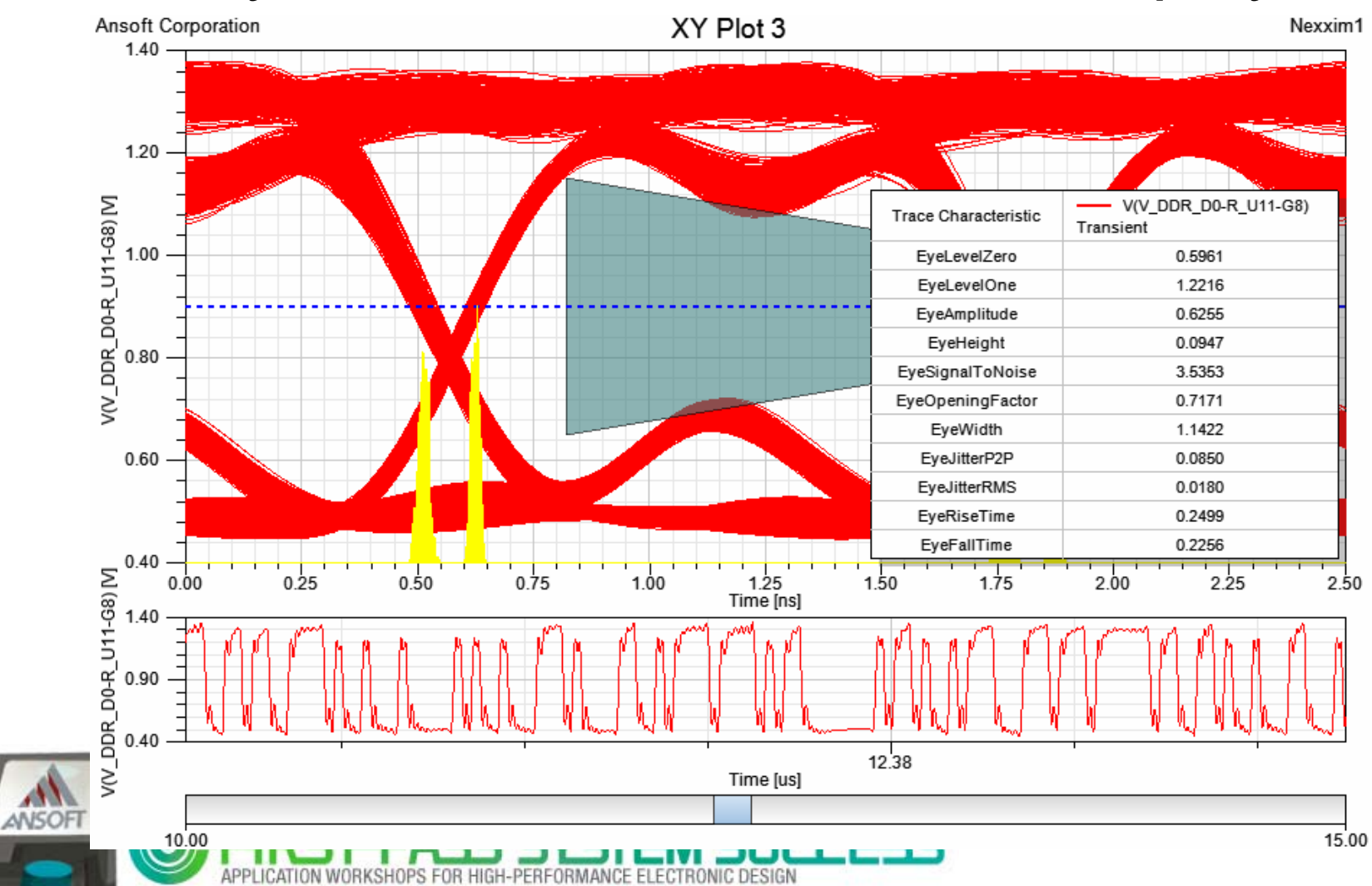

### High-speed Memory system Analysis Example

#### Impedance Analysis Example (DDR3 RDIMM)

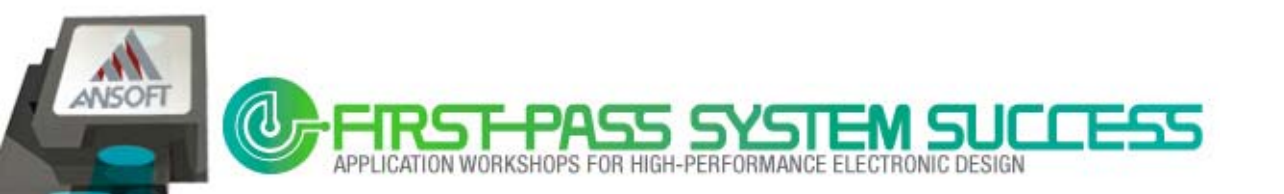

# **DDR3 Memory Module PDN**

- Power Distribution Network Design for DDR3 memory module
  - Should be considered with Main board PDN impedance
  - Should meet the Vdd noise SPEC :  $\pm$  75mV (Vdd=1.5V)
  - Vdd noise is transferred to Vref
  - Need Freq. domain optimization (de-cap. Tuning) with P/G
     Impedance Plot

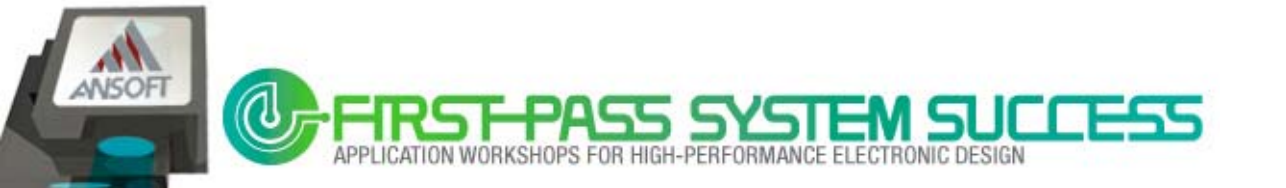

# **DIMM Decoupling Capacitor**

- DIMM decoupling capacitor :
  - Affect at range of ~150MHz

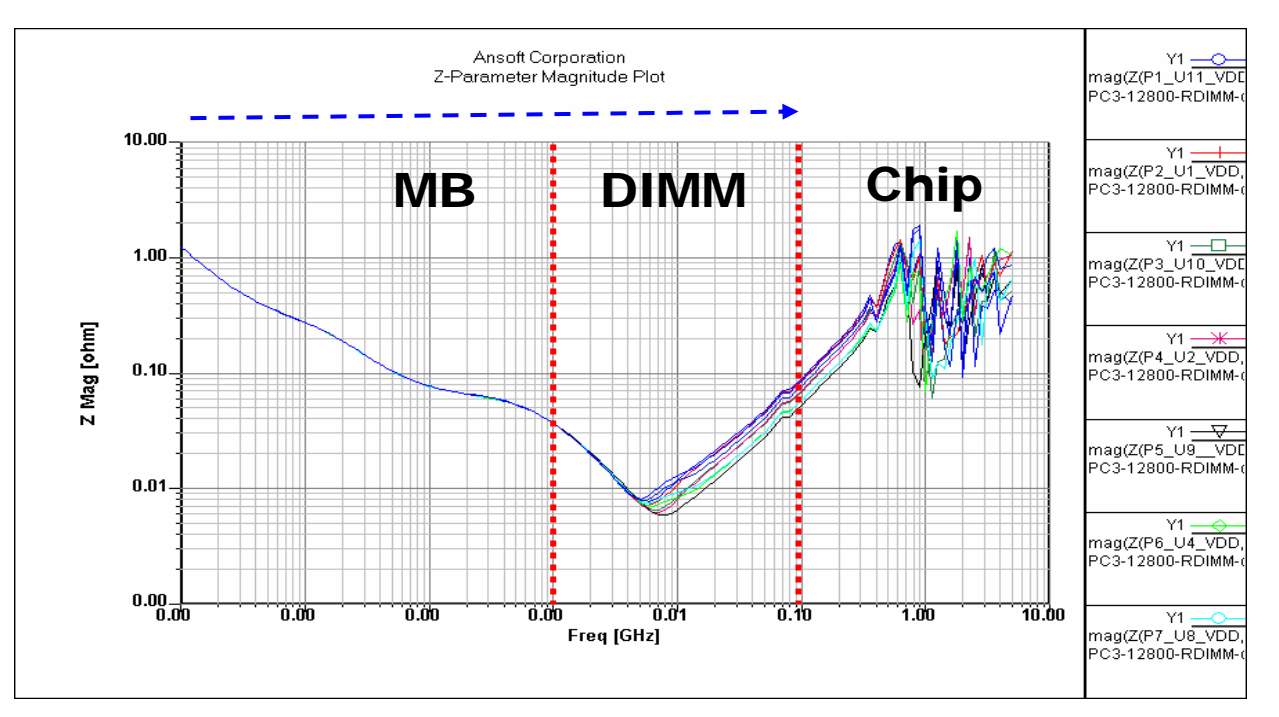

Impedance profile for DDR\_VDD nets

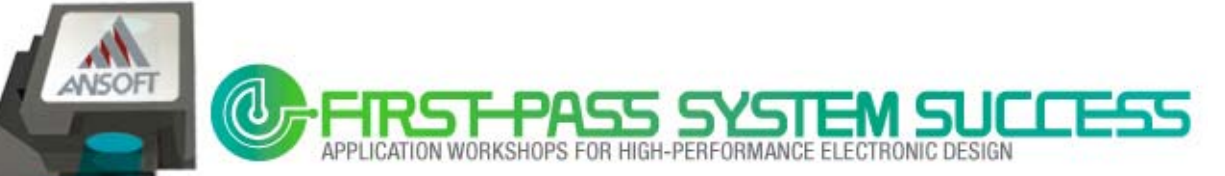

# **DDR3 RDIMM PDN Analysis**

 Mother board PDN can be modeled by equivalent Capacitor which has series R/L

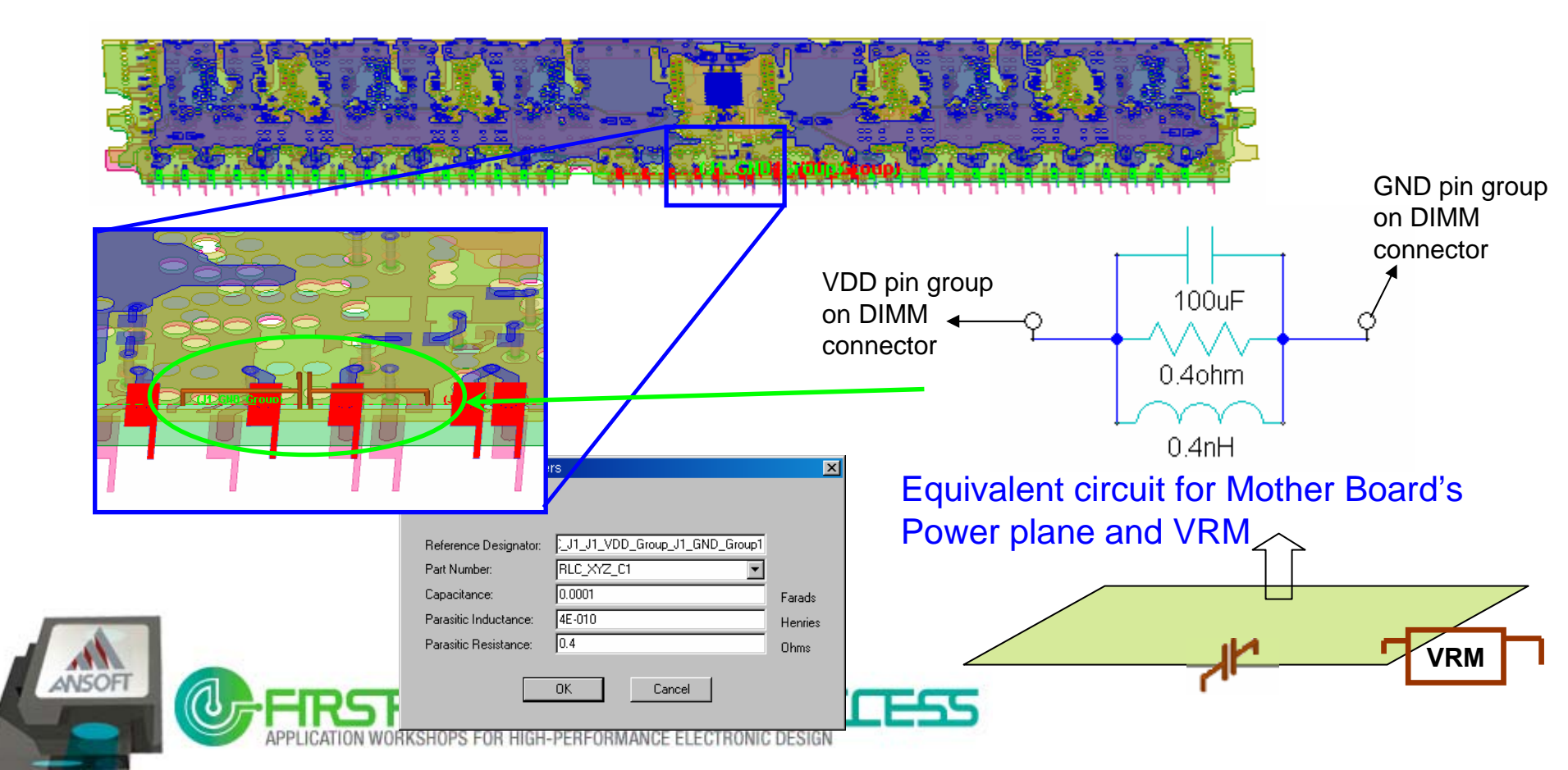

# What If ? De-Cap. Change

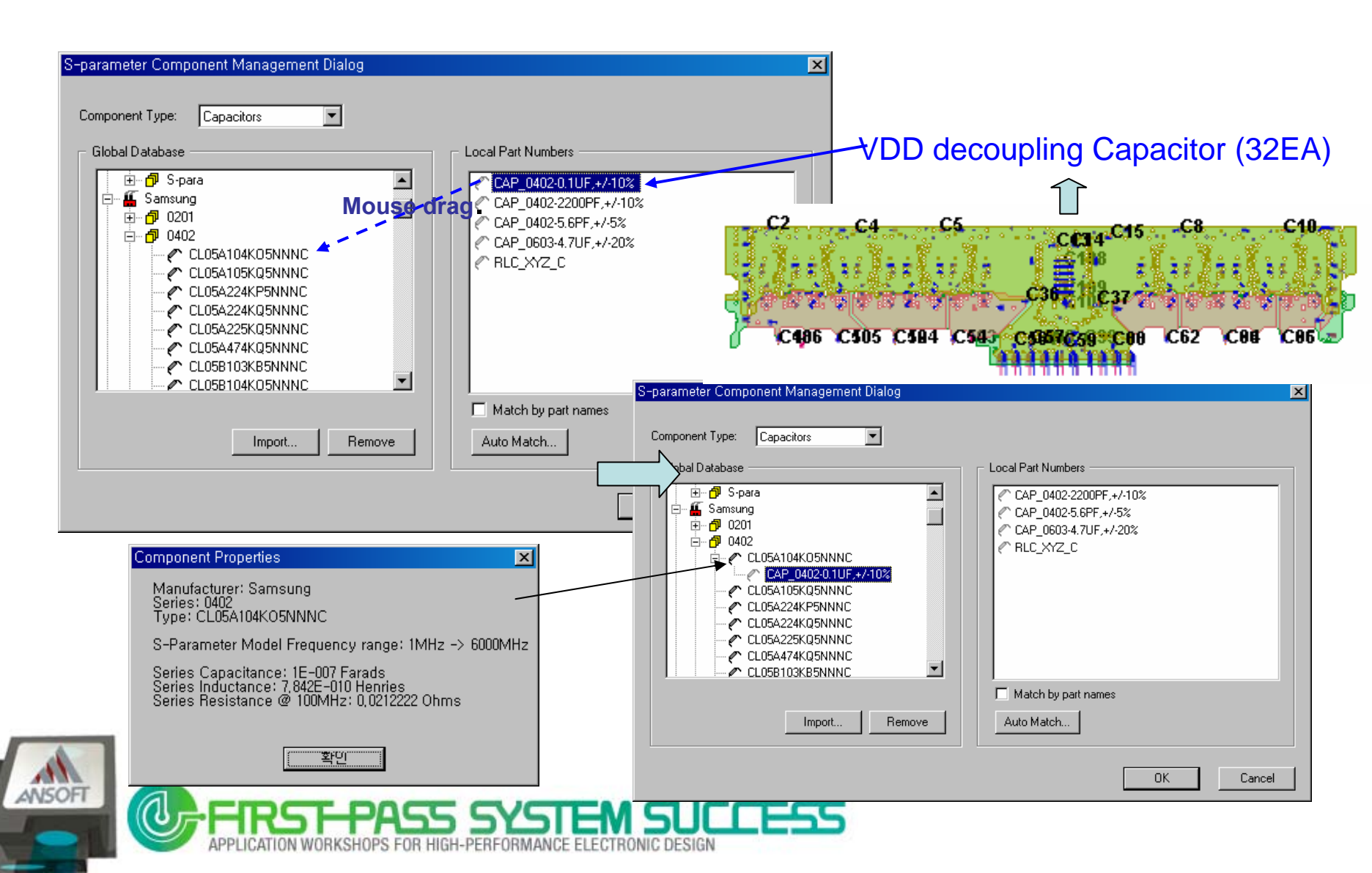

# What If ? De-Cap. Change

#### De-Cap. Tuning

- Case1 : 0.01uF (34EA, VDD De-cap.)
- Case2 : 0.1uF (34EA, VDD De-cap.)
- Case3 : 0.47uF (34EA, VDD De-cap.)

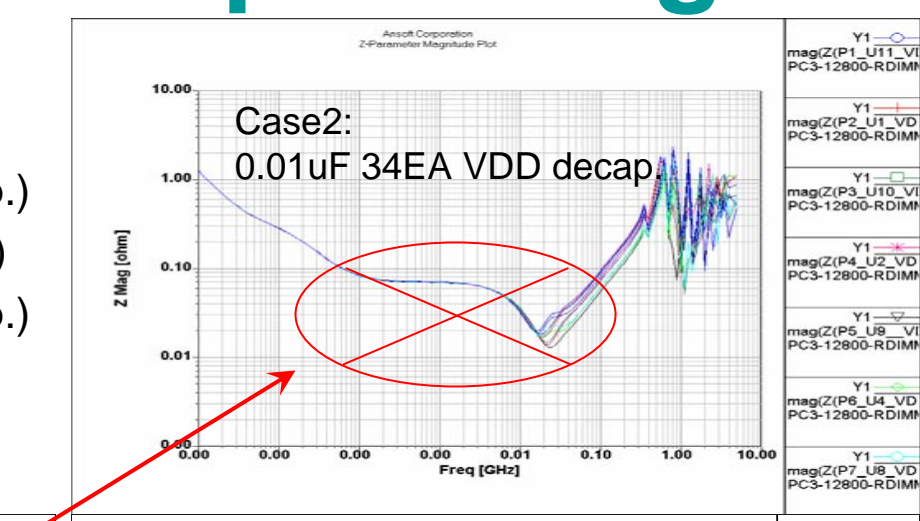

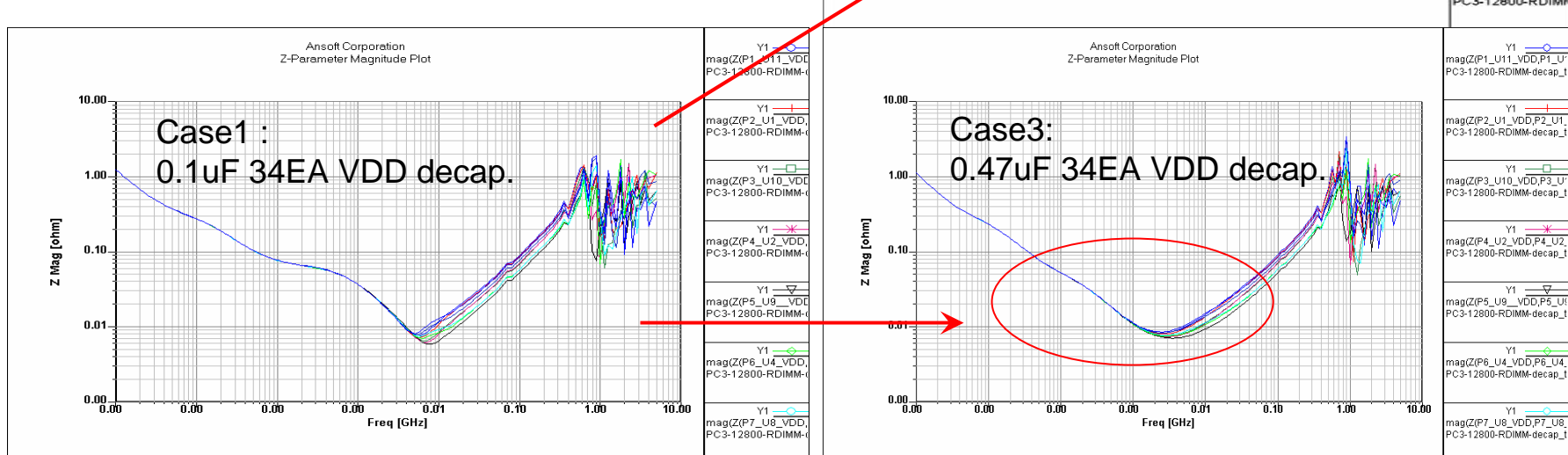

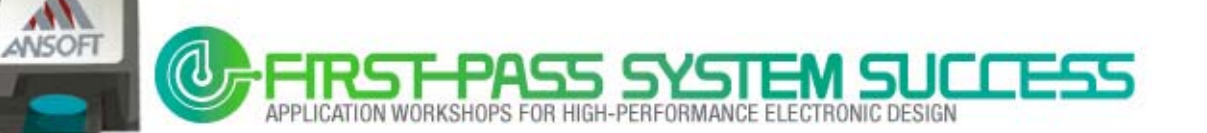

#### Introducing: Memory System Virtual Test Wizard (Ansoft PCB Design Suite Wizard)

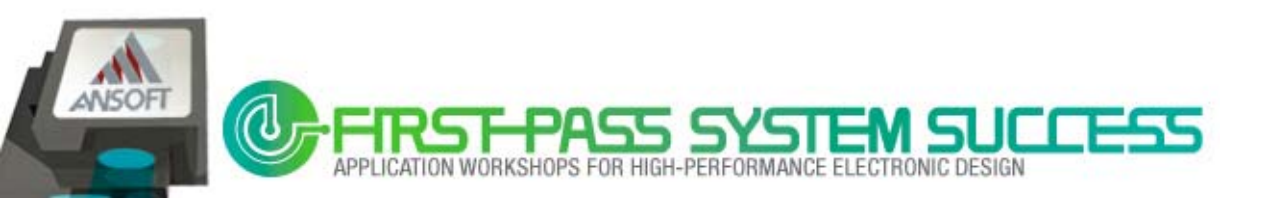

# **APDS Wizard Demo**

#### SSN & Eye-Diagram for High Speed Memory Data Bus

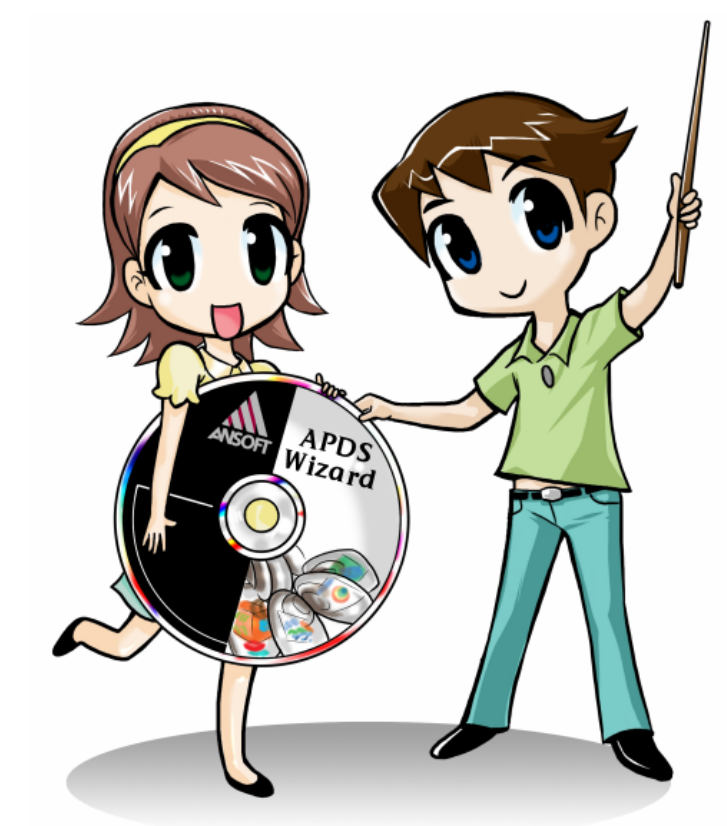

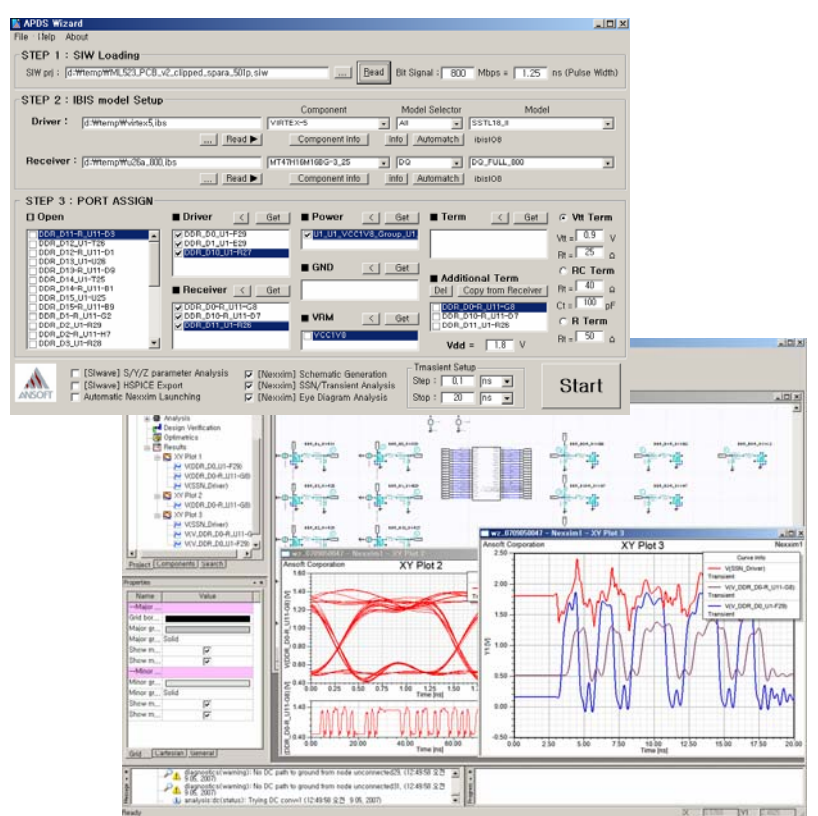

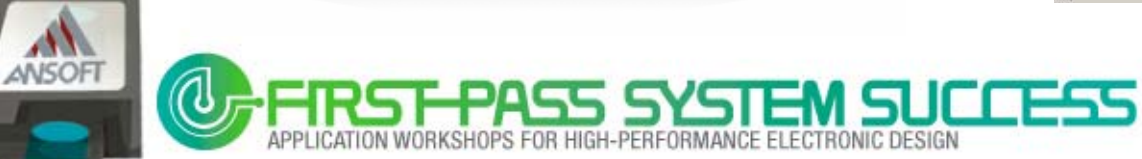

# **Simulation Target**

**Memory Controller** 

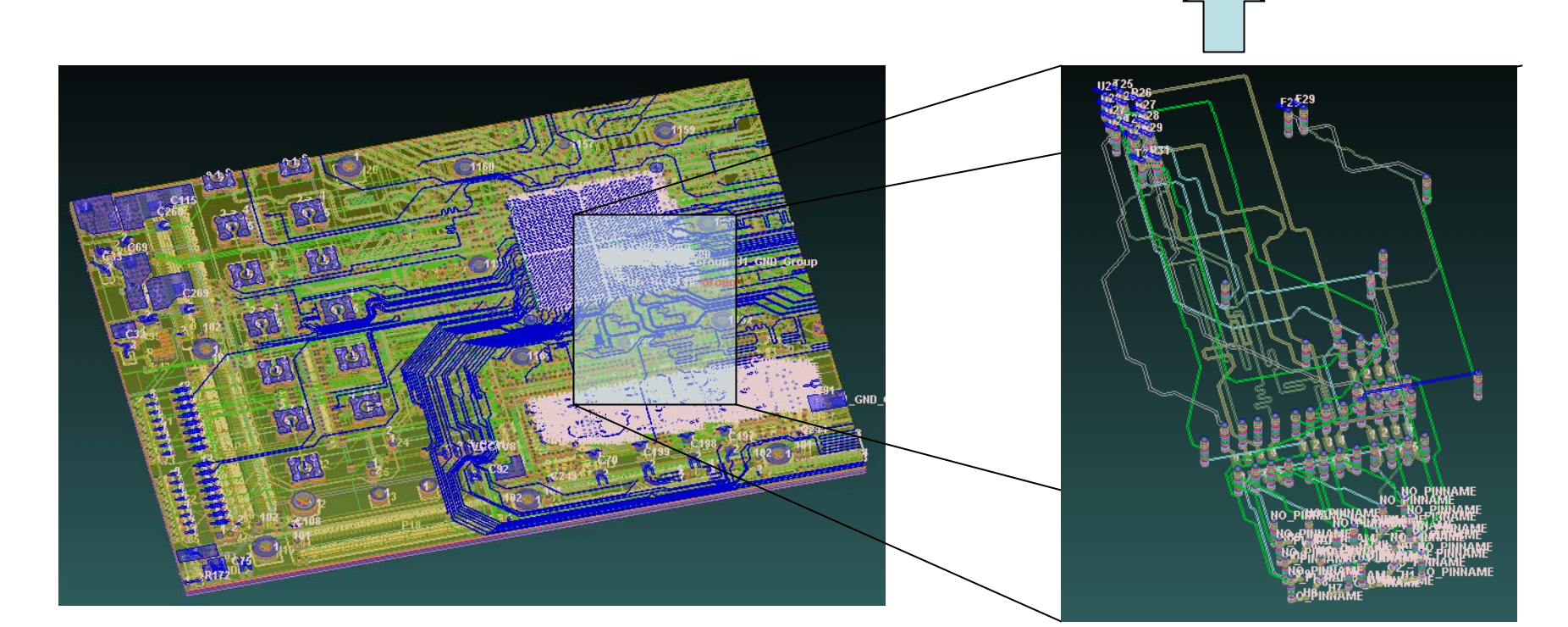

#### Checking data Lines: Controller IC-to-DDR2 Memory

 $\rightarrow$  it's a critical path for High-Speed Memory

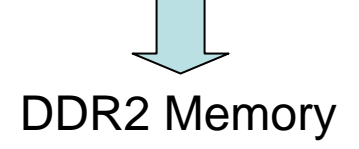

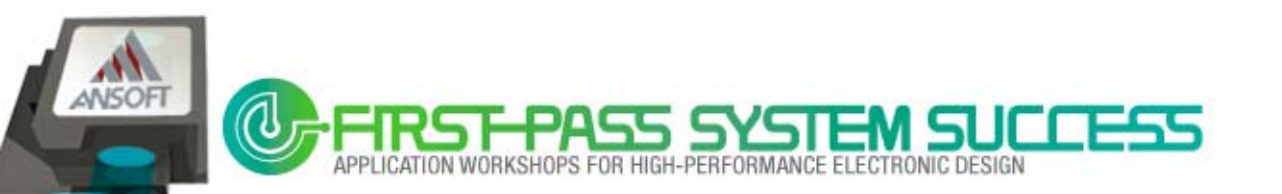

# Previously ...

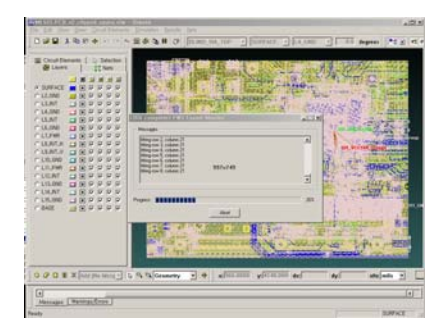

1. PCB S/Y/Z parameter Simulation SPICE Model Extraction

| Property C. B                      | 11                 |         | - |
|------------------------------------|--------------------|---------|---|
| Di Loniero                         | +- +- 1            |         |   |
| e B Analysis<br>e B Innig Yudhater |                    | 1 1 1 1 |   |
| Concerns                           | -+                 | - * -*  |   |
| Californiana                       | +-+-               | + + + + |   |
|                                    | the state          |         |   |
| T. Standard                        |                    |         |   |
| n . Pedegle Pa                     | at the state       | 1 1     |   |
|                                    | the state          |         |   |
|                                    | and the literature | 14 14   | _ |

**4.** Copy & paste & modify... repetition, repetition ...

| and in the second                                                                                                    |                                                                                                    |                                                                                                    | ., |
|----------------------------------------------------------------------------------------------------|----------------------------------------------------------------------------------------------------|----------------------------------------------------------------------------------------------------|----|
| Construction     Construction     C | $\begin{array}{c} (x_1,x_2)_{i=1}^{N}(x_1,x_2)_{i=1}^{N}(x_1,x$ | (1)         (1)         (1)         (1)         (1)         (1)         (1)         (1)         (1)         (1)         (1)         (1)         (1)         (1)         (1)         (1)         (1)         (1)         (1)         (1)         (1)         (1)         (1)         (1)         (1)         (1)         (1)         (1)         (1)         (1)         (1)         (1)         (1)         (1)         (1)         (1)         (1)         (1)         (1)         (1)         (1)         (1)         (1)         (1)         (1)         (1)         (1)         (1)         (1)         (1)         (1)         (1)         (1)         (1)         (1)         (1)         (1)         (1)         (1)         (1)         (1)         (1)         (1)         (1)         (1)         (1)         (1)         (1)         (1)         (1)         (1)         (1)         (1)         (1)         (1)         (1)         (1)         (1)         (1)         (1)         (1)         (1)         (1)         (1)         (1)         (1)         (1)         (1)         (1)         (1)         (1)         (1)         (1)         (1)         (1)         (1)         (1) <td></td> |    |
|                                                                                                    | (New Page)                                                                                                    |                                                                                                    | -  |

2. Import SPICE model Assign port name at each pin

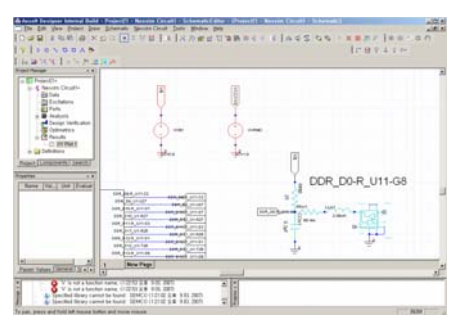

**5.** Assign Vdd & GND... Attach voltage probe... Routing...

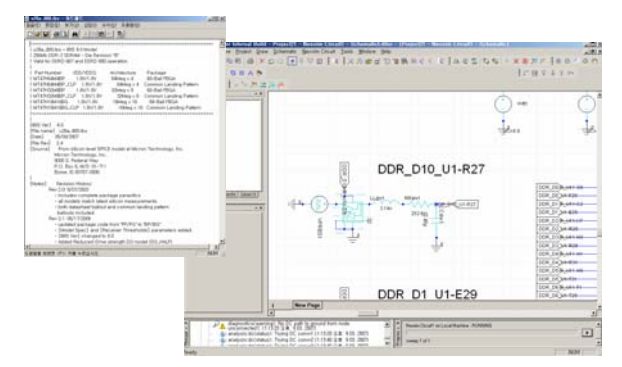

**3.** Apply package models.. Check up IBIS files.. Set up IBIS buffer models..

| the second second second second second second second second second second second second second second second s |                                                                                                    | and in the second second second second second second second second second second second second second second se | 10.5                                                            |
|----------------------------------------------------------------------------------------------------|----------------------------------------------------------------------------------------------------|----------------------------------------------------------------------------------------------------|-----------------------------------------------------------------|
| tane dente l' Dodo<br>najob Canto<br>Dia (1 ja 3)<br>Dia (2 ja 3)                                              | Tana Teng/Max                                                                                                    |                                                                                                    | =                                                               |
| Northem                                                                                                    |                                                                                                    |                                                                                                    |                                                                 |
| P Endle Transer Hina<br>Milatrae (                                                                             | Name Same Transformer Provide Same Same Same Same Same Same Same Sam                                                                                                    | -                                                                                                    | Name Decart<br>Name Decart<br>Decart Ma<br>wij 204, 344, yr 108 |
| Tanka Taka<br>Data Data Data Interior<br>Mittana                                                               | Taket                                                                                                    | ~                                                                                                    |                                                                 |
|                                                                                                    |                                                                                                    |                                                                                                    | the                                                             |
|                                                                                                    | James Team Contraction of the second second |                                                                                                    |                                                                 |

**6.** Setup simulation.... Analyzing.... make Report....

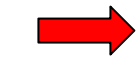

#### Previously, these steps were completed manually.

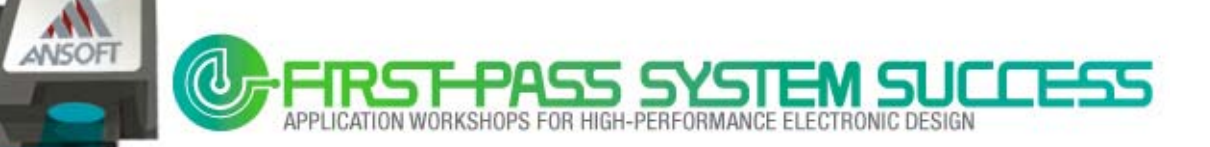

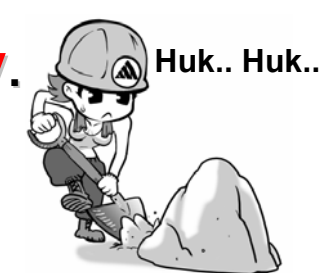

### And..

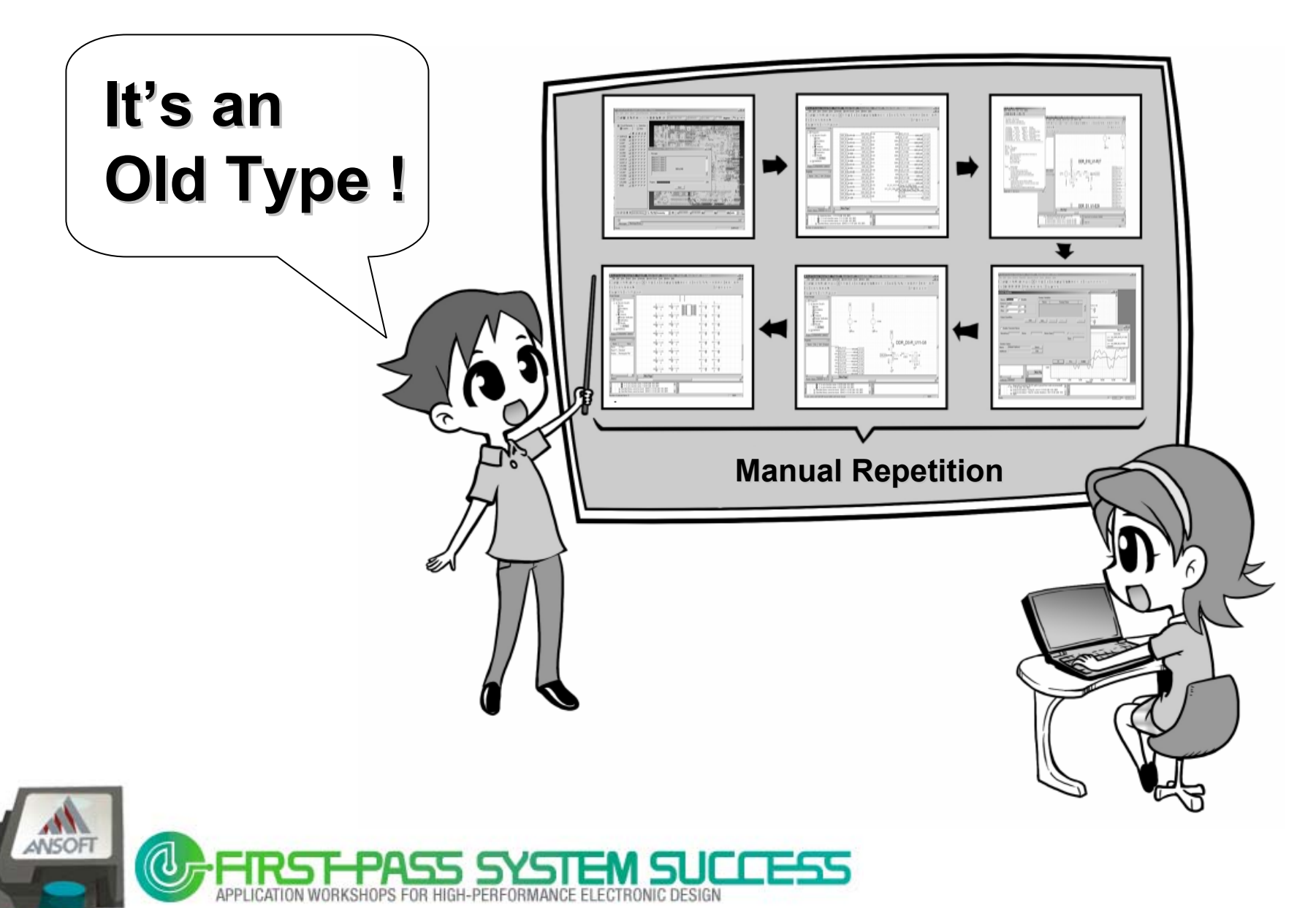

#### Now!

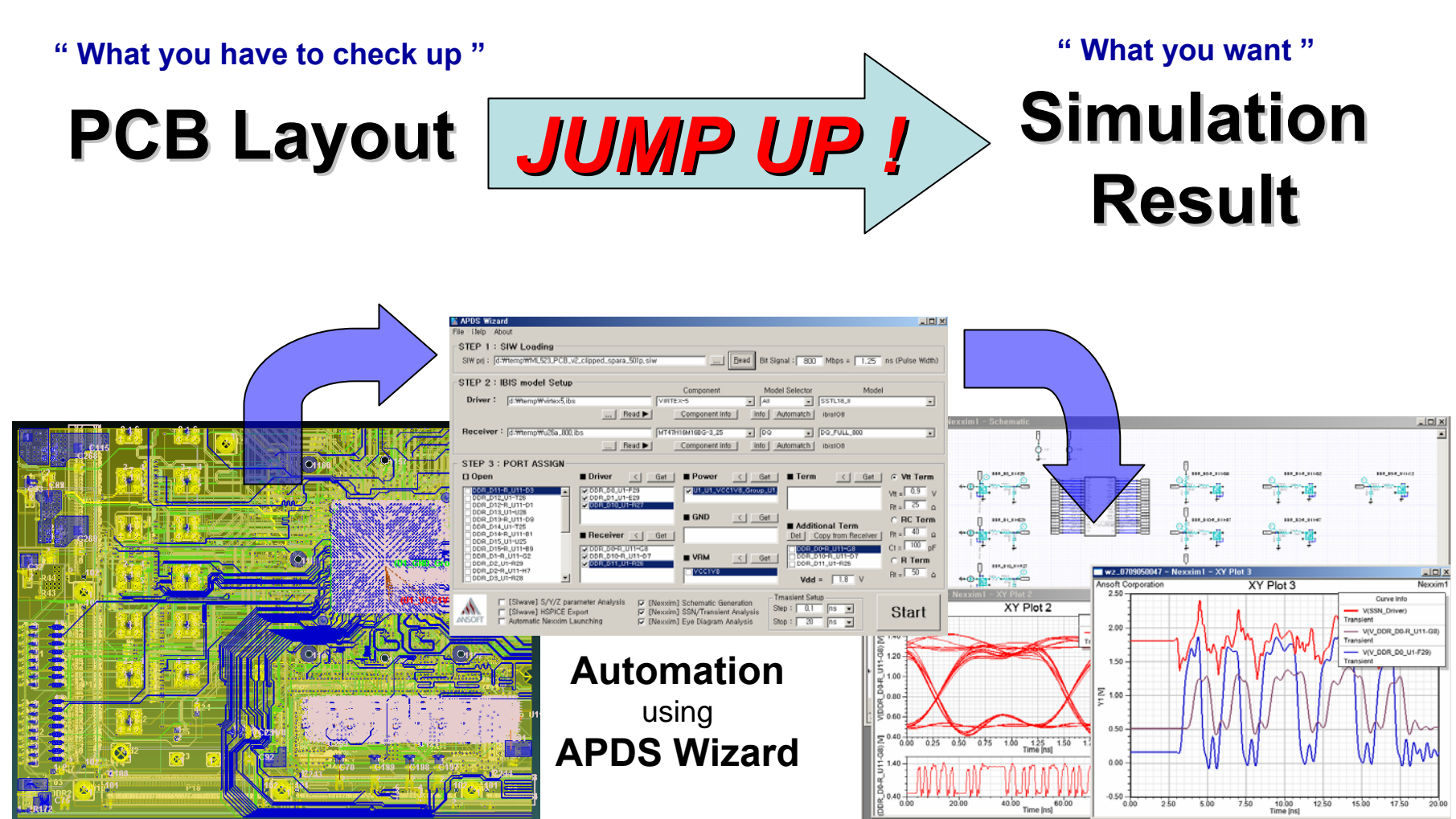

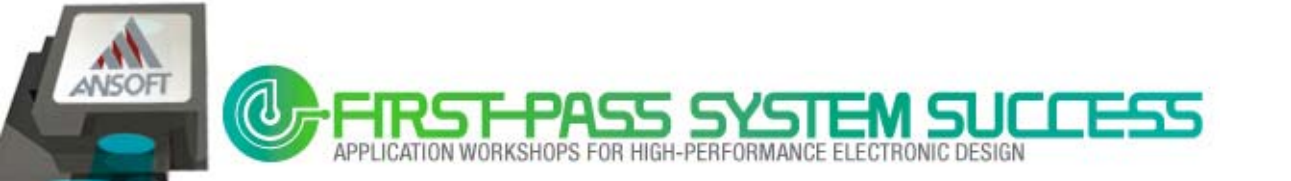

#### **Automation Process**

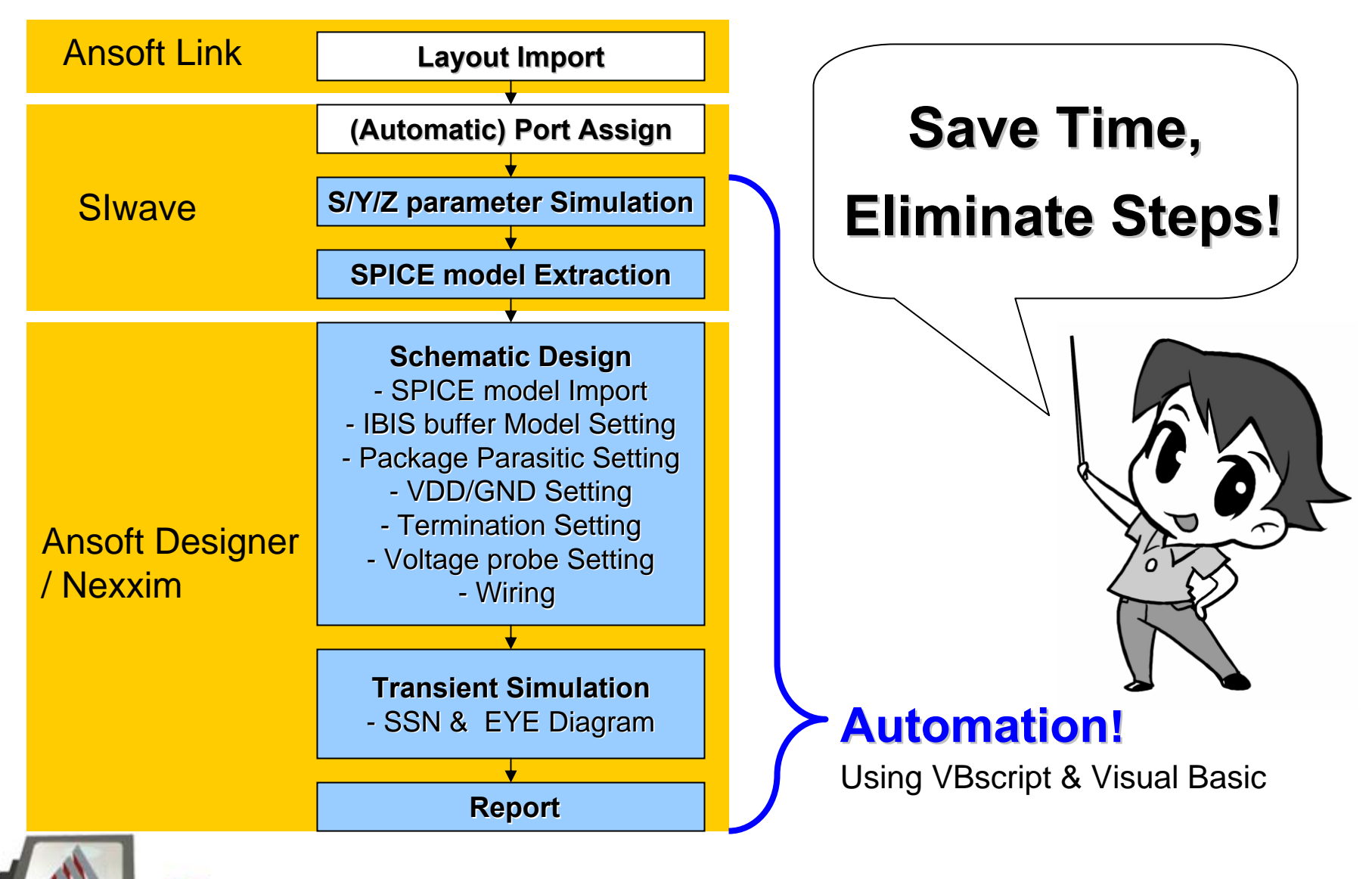

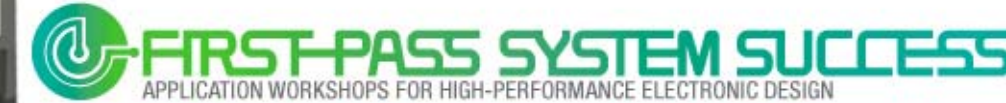

ANSOFT

#### What is VB Script?

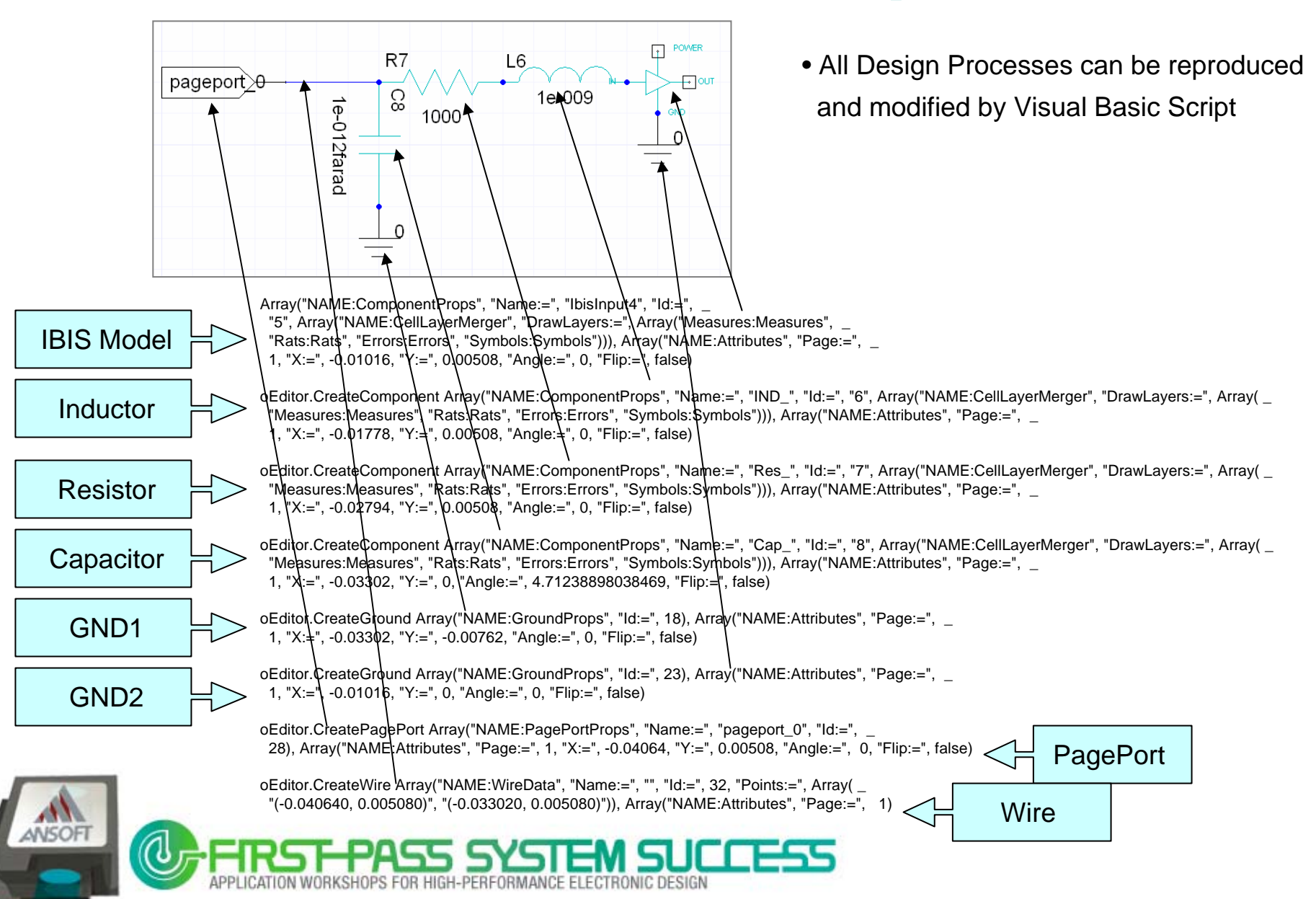

### **Port Assignments on PCB Line**

| ML5 | Circuit Element Generation Di                                                    | alog                                                                                                    |                                                                                                    |                                                                                                    | -O× | -  | B  |
|-----|----------------------------------------------------------------------------------|----------------------------------------------------------------------------------------------------|----------------------------------------------------------------------------------------------------|----------------------------------------------------------------------------------------------------|-----|----|----|
|     | Positive Terminal Component<br>Part Name: 0603-A4<br>Reference Designator: RP1_0 | 4                                                                                                    | Reference Terminal Comp<br>Part Name:<br>Reference Designator:                                                                                                    | onent<br>0402_0ohm<br>R160                                                                                                    | -   | ♥♥ | D. |
|     | Circuit Element Positive Terminal                                                | Circuit Element Refe<br>P<br>DBR.CKNH<br>P<br>DBR.CKNH<br>P<br>P<br>DBR.CKNH<br>P<br>P<br>P<br>P<br>DBR.CKNH<br>P<br>P<br>P<br>P<br>P<br>P<br>P<br>P<br>P<br>P<br>P<br>P<br>P | Collapse Tree<br>Pin at Location<br>pin as reference pin<br>tithin the reference distance<br>mils v<br>fipe<br>© Port<br>© Current Source<br>© Voltage Source<br>© Voltage Probe | Circuit Elements<br>■ DOR_D15_U1-U25<br>■ DOR_D14_U1-T25<br>■ DOR_D14_U1-T25<br>■ DOR_D14_U1-T26<br>■ DOR_D12_U1-T28<br>■ DOR_D12_U1-T28<br>■ DOR_D12_U1-T28<br>■ DOR_D6_U1-T29<br>■ DOR_D6_U1-T29<br>■ DOR_D7_U1-T29<br>■ DOR_D7_U1-T29<br>■ DOR_D7_U1-T29<br>■ DOR_D7_U1-T29<br>■ DOR_D7_U1-T29<br>■ DOR_D7_U1-T29<br>■ DOR_D14-R_U11-T9<br>■ DOR_D7_H_U11-62<br>■ DOR_D7_H_U11-62<br>■ DOR_D7_H_U11-63<br>■ DOR_D17_H_U11-63<br>■ DOR_D17_H_U11-63<br>■ DOR_D17_H_U11-63<br>■ DOR_D17_H_U11-77<br>■ DOR_D7_H_U11-77<br>■ DOR_D17_H_U11-77<br>■ DOR_D17_H_U11-77<br>■ DOR_D17_H_U11-78<br>■ DOR_D17_H_U11-78<br>■ DOR_D17_H_U |     |    |    |

- **1. Import** layout data & component information to Slwave
- 2. Just Select PCB lines to simulate.
  - → Slwave will automatically generate the ports

#### That's ALL that you have to do...

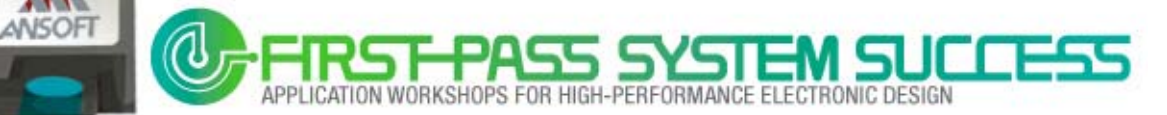

#### **APDS Wizard**

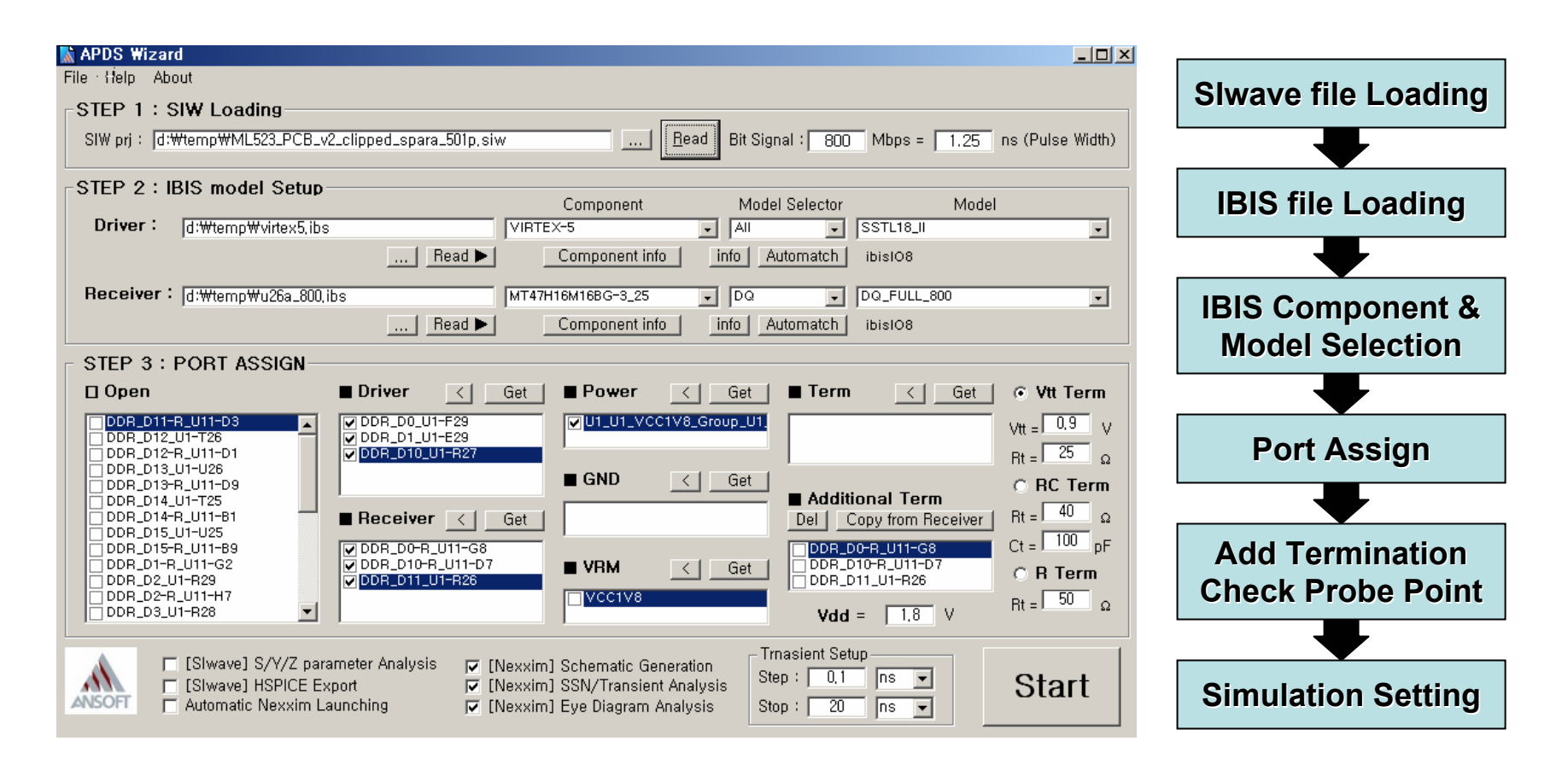

#### You don't need simulation skill. Just Use.

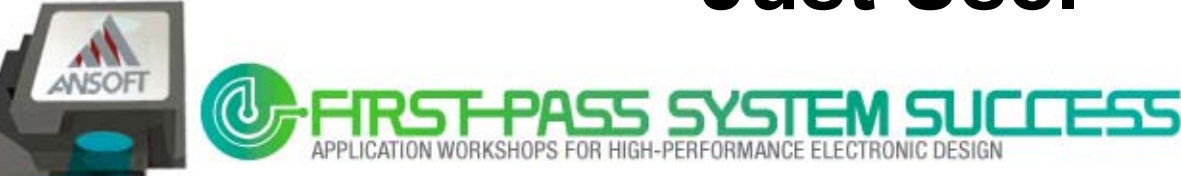

#### Step #1 – SIW Loading

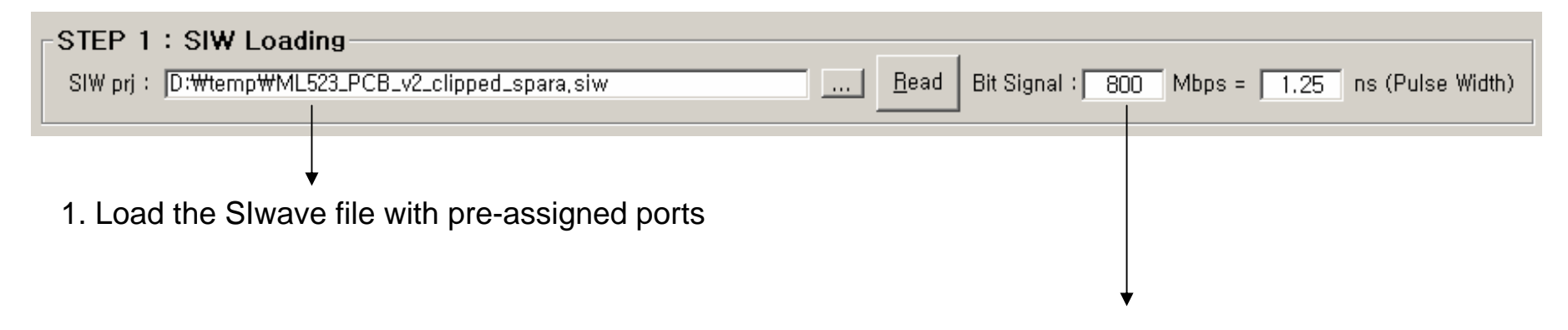

2. Input the data speed of memory

 $\rightarrow$  to decide the sweep range of S parameter simulation

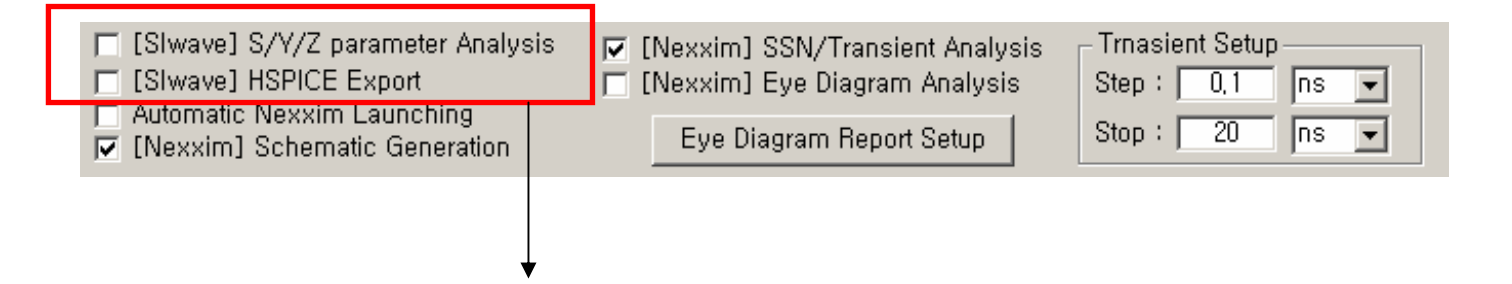

3. Check this option for S parameters simulation & SPICE extraction using Slwave

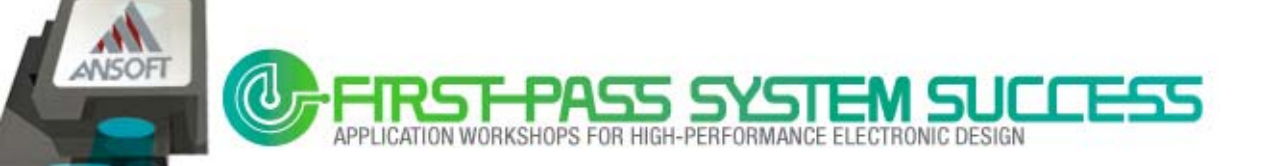

|            | als model Setup      |        |                   |                |                          |   |
|------------|----------------------|--------|-------------------|----------------|--------------------------|---|
|            | SIS MOVEL SELUP      |        | Component         | Model Selector | Model                    |   |
| Driver :   | D:\temp\virtex5,ibs  |        | VIRTEX-5          | • N/A •        | SSTL18_II                | - |
|            |                      | Read 🕨 | Component info    | Automatch      | Buffer type : ibisIO8    |   |
| Receiver : | D:₩temp₩u26a_800,ibs |        | MT47H16M16BG-3_25 | - DQ -         | DQ_FULL_ODT50_800        | - |
|            |                      | Read 🕨 | Component info    | Automatch      | Buffer type : IbisInput4 |   |

#### APDS wizard contains Intelligent IBIS file Analysis Engine

#### Major functions of IBIS file Analysis Engine

- Extract all package models (Components) at each pin.
- Extract Typical & Min & Max R/L/C parasitic for each component
- Model selector listing & auto-mapping with models
- Extract all model information such as model\_type, VDD/GND clamp...
- Automatic composite IBIS buffer model name for Nexxim at each model
- Intelligent Handling for IBIS file with off-standard format (IBIS rule check engine)

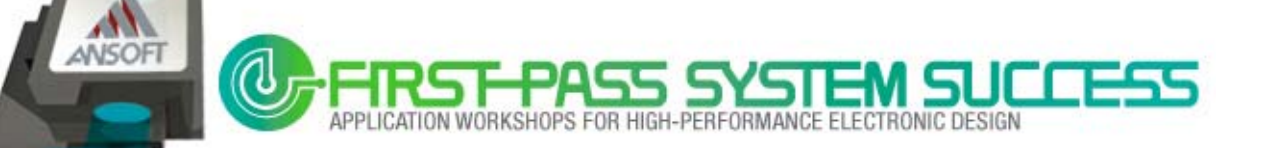

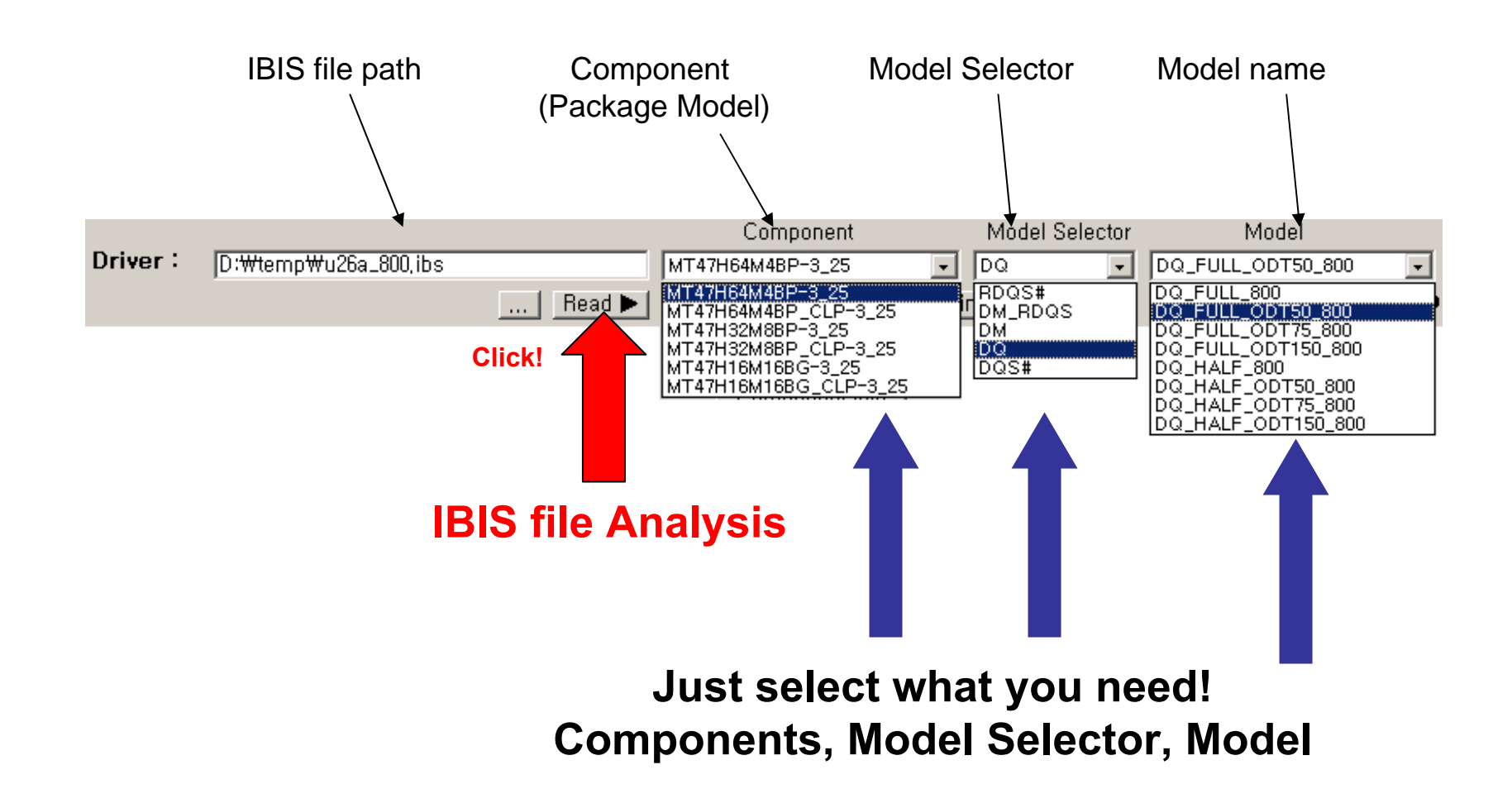

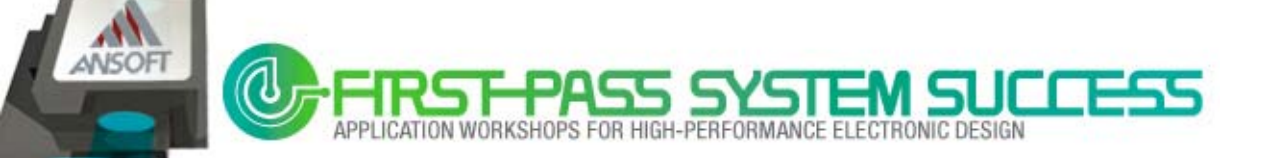

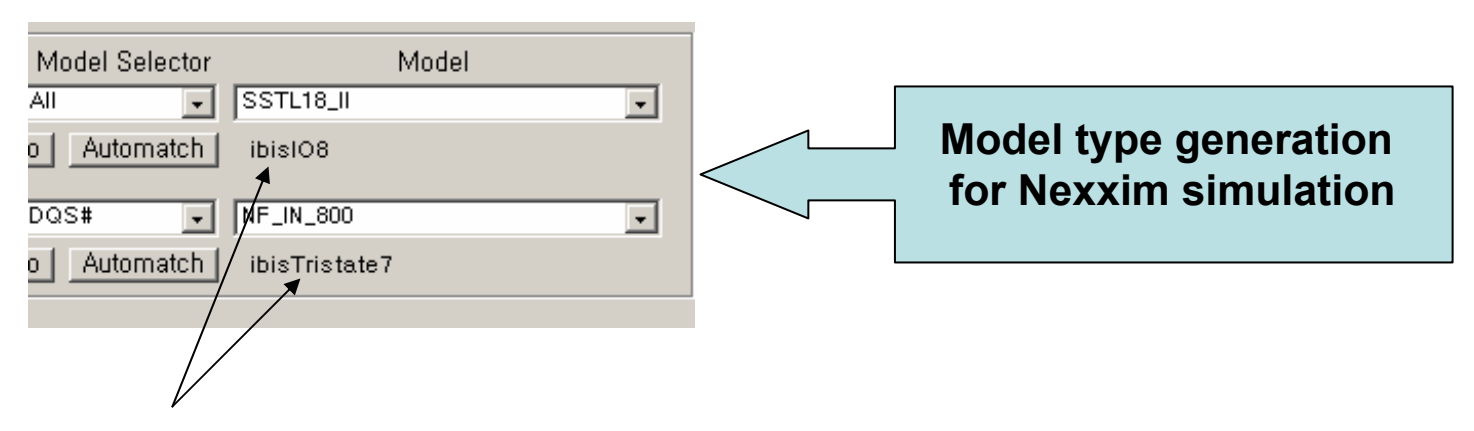

When a model name is selected,

IBIS file analysis engine checks the model\_type & clamp condition of that pin in the IBIS file and then composes the model type for the Nexxim simulation at the same time.

#### Ex) pin model : SSTK18\_II

Model\_type in IBIS file : I/O Clamp : exist at VDD & GND node

→ Needs I/O with Clamp type buffer.

→ automatically generate model name "ibisIO8" for IBIS model of Nexxim

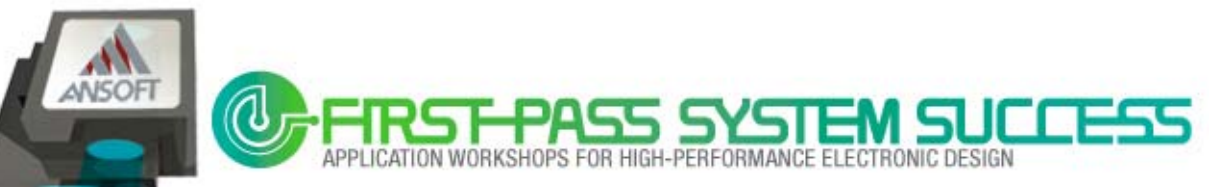

#### **IBIS File Information**

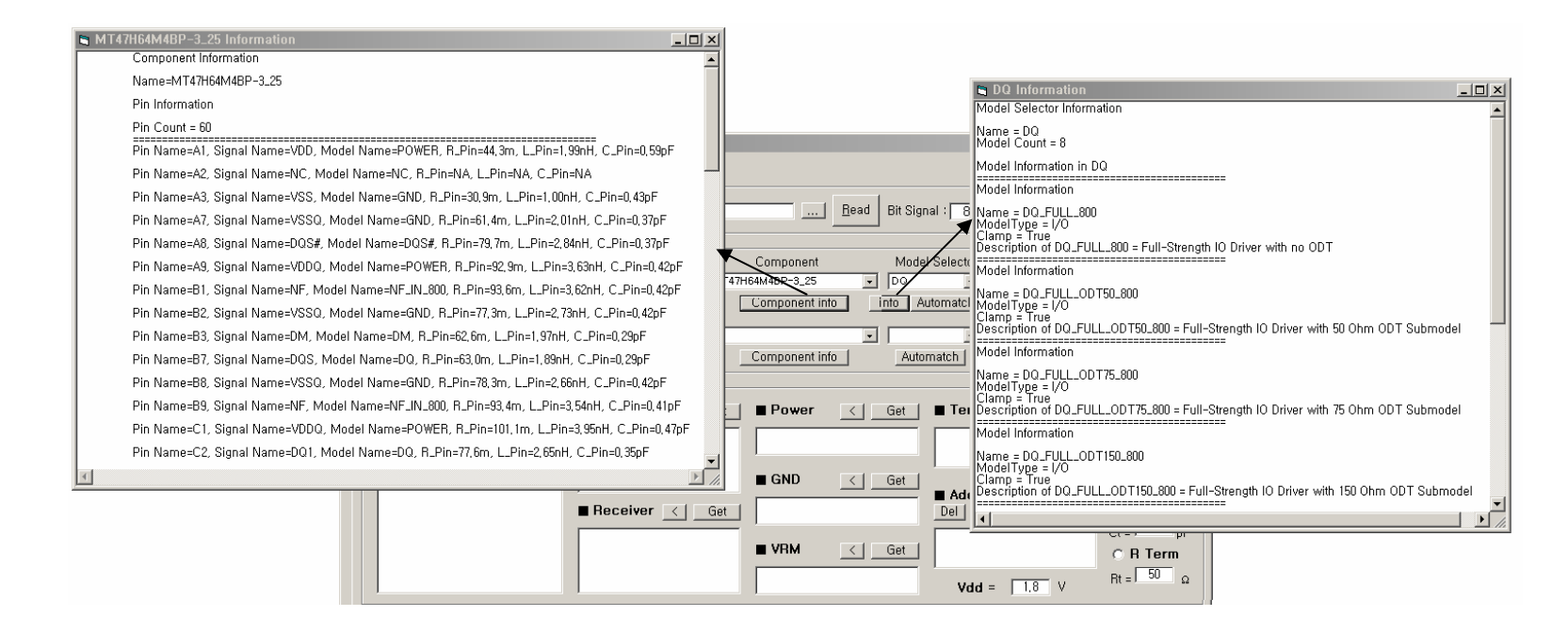

#### Main information of the IBIS file is presented in the APDS wizard

Component description, package models, model type, signal name of each pin ...

Note: Don't open & read IBIS file with text editors such as Notepad, VI, etc. ©

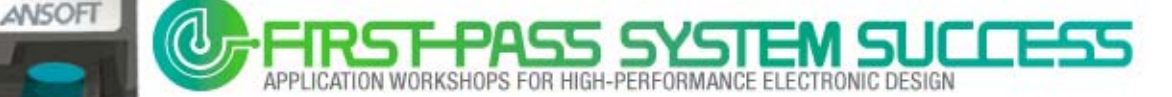

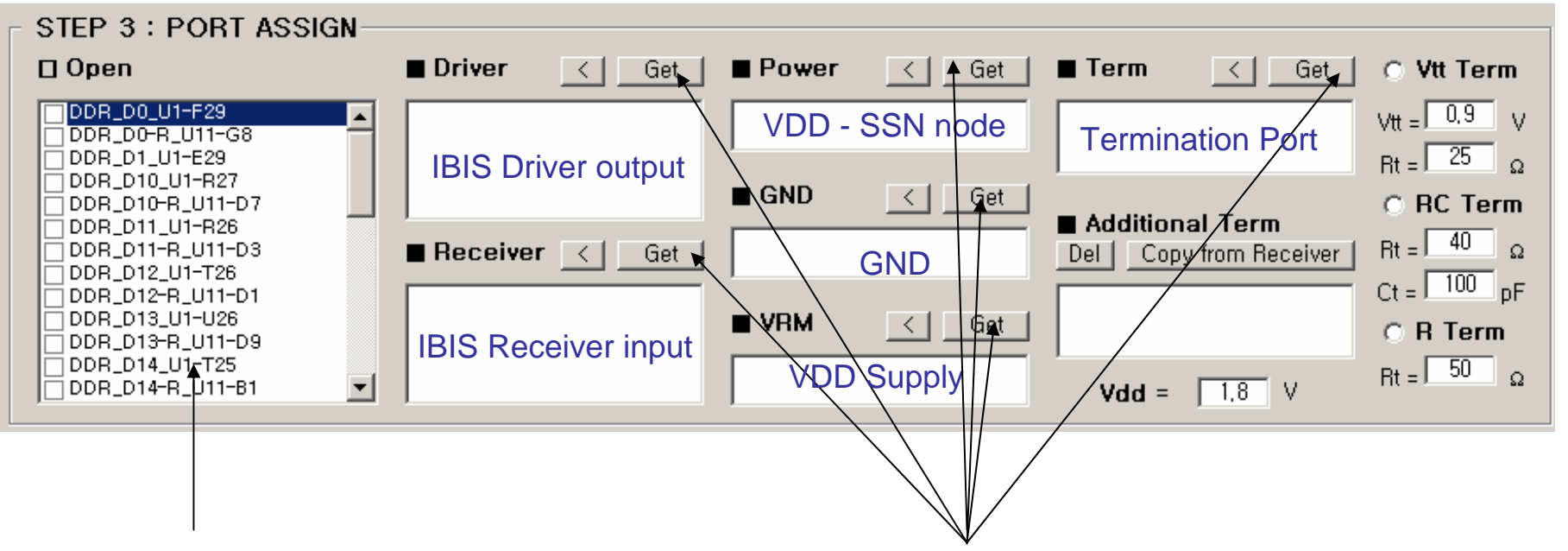

 When you read Slwave file(\*.siw) , All PCB ports will load to Open Port List

2. You can move ports to any port list from open port

by clicking Get Button

#### Very Simple & Easy

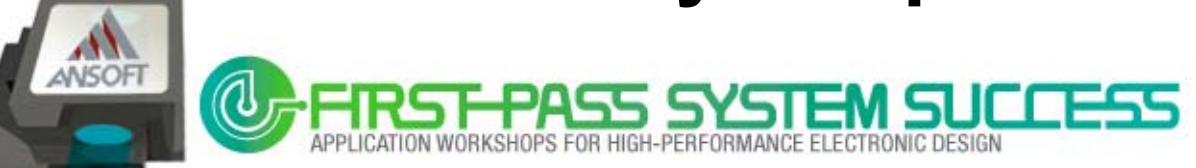

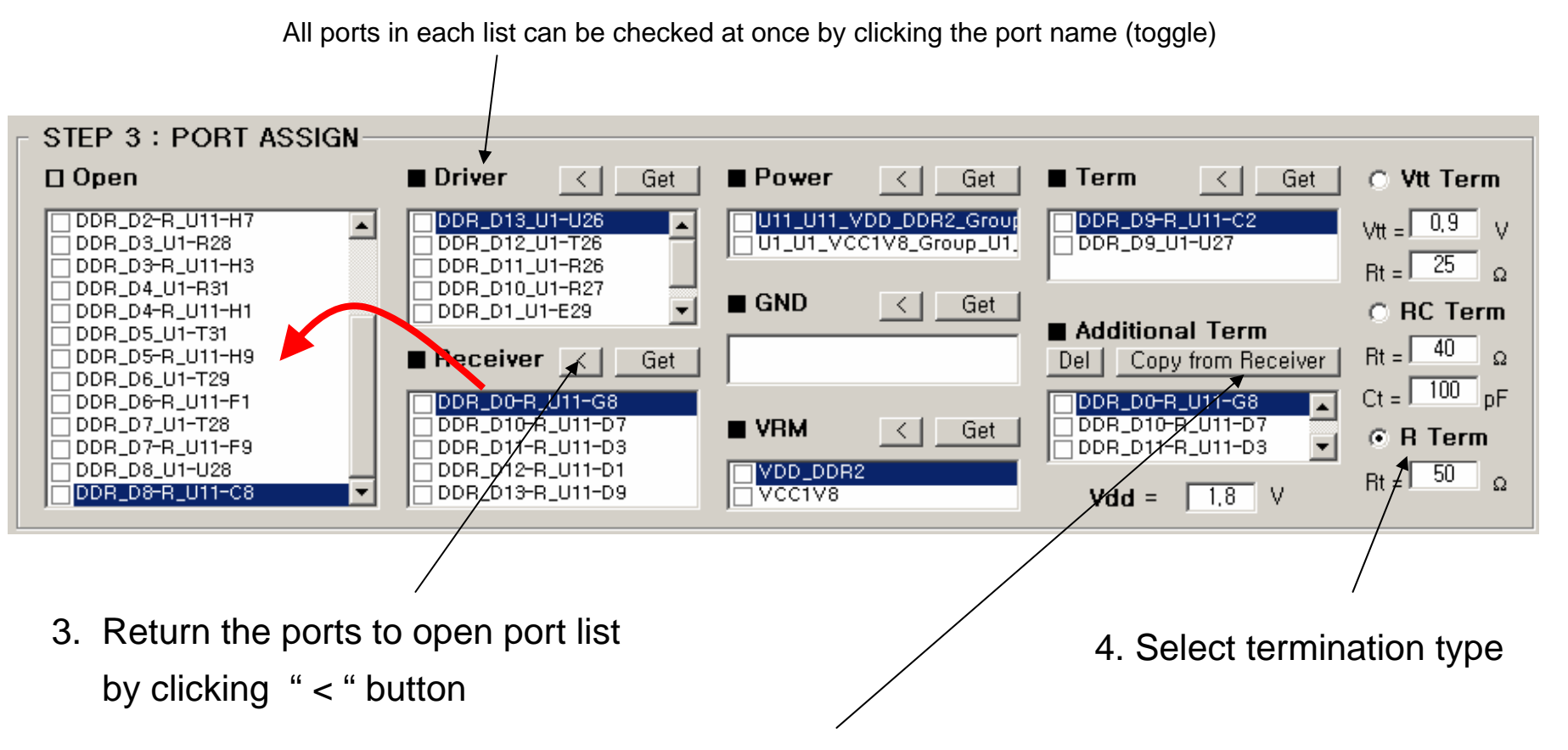

- 5. If it's needed, add external termination to all receiver ports
  - by clicking the "Copy from Receiver" button once.

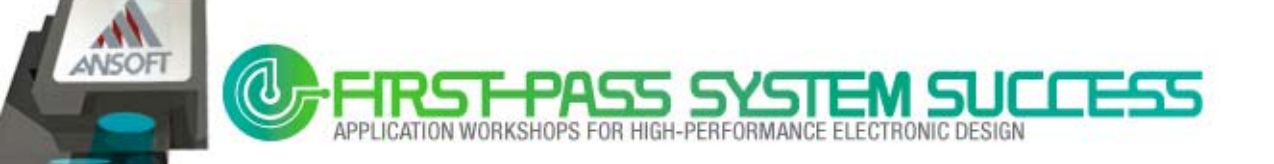

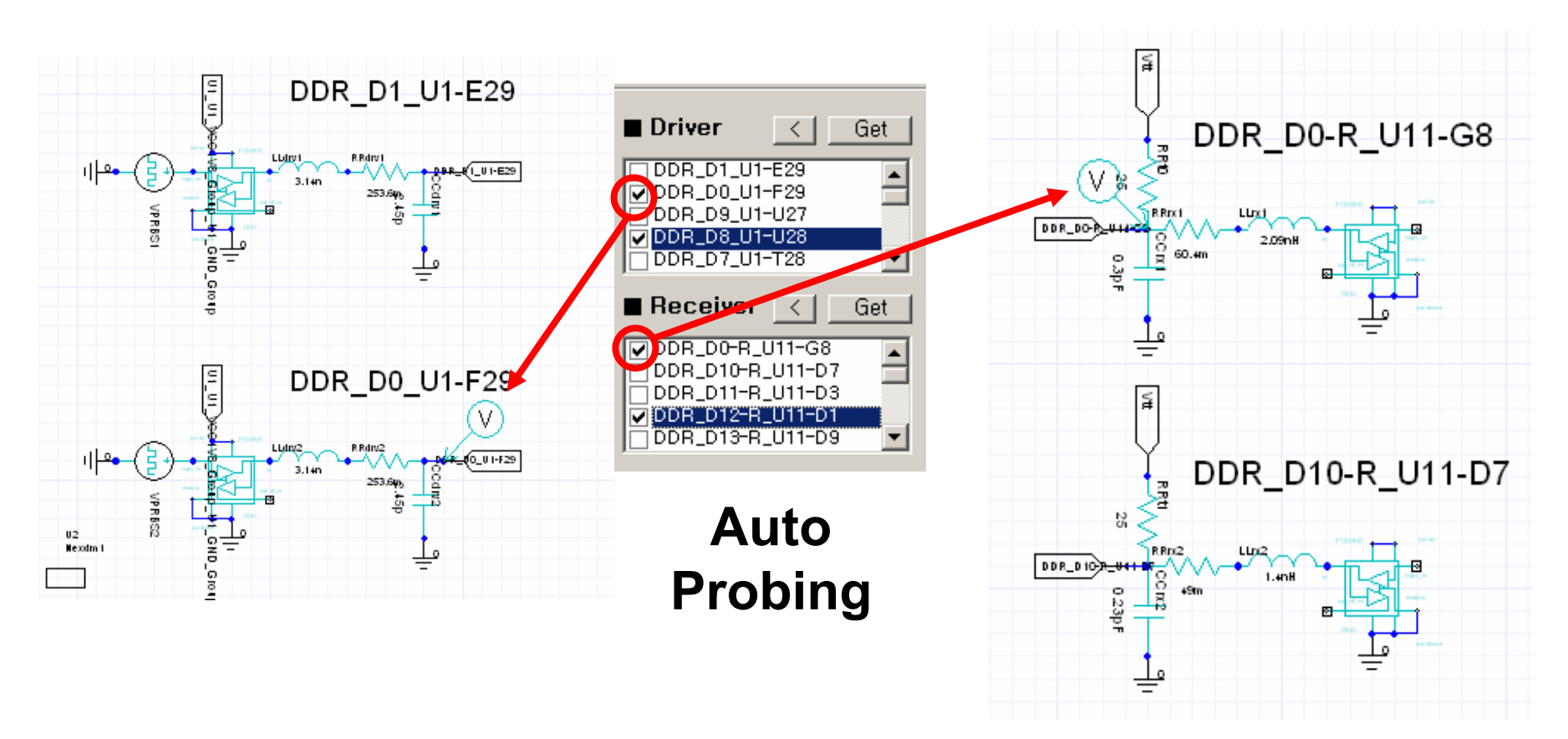

Check the box adjacent to any port whose voltage is to be plotted. A probe will appear next to all selected ports.

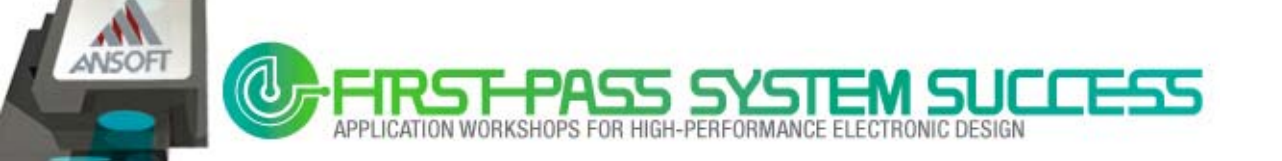

Automatch

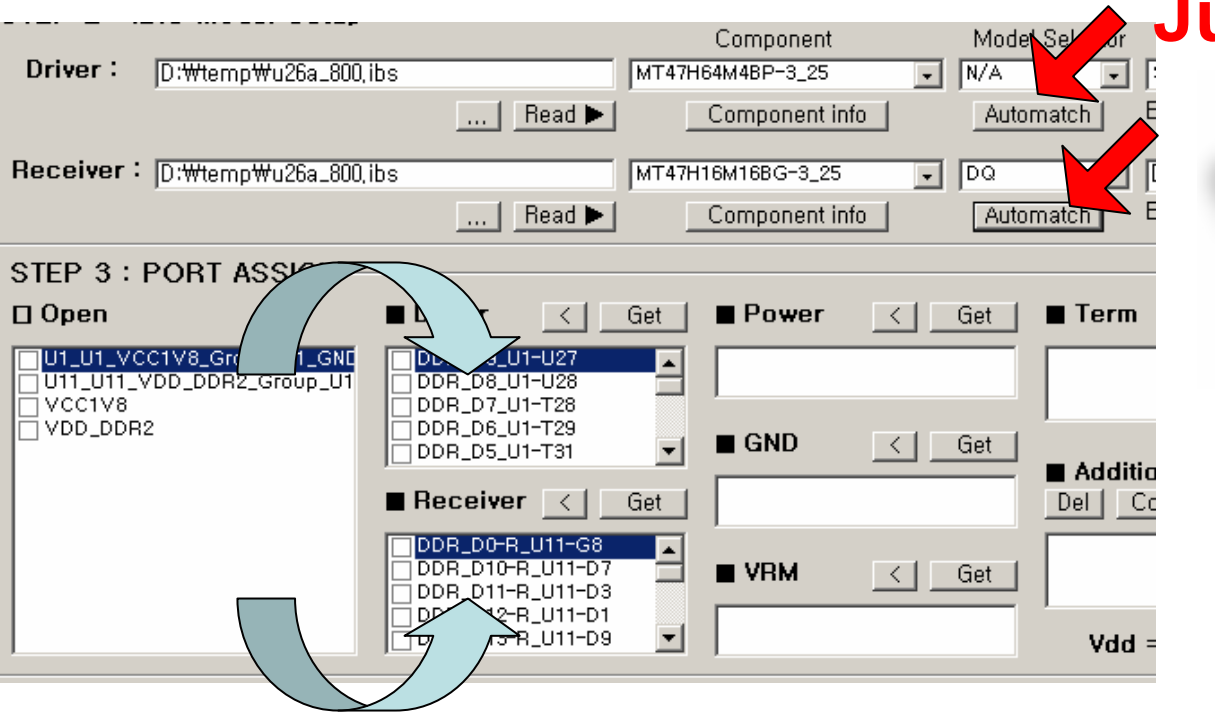

Just 1 Click!

The Automatch option will assign all Driver & Receiver ports at once, by checking the Slwave port name and pin name in the IBIS file.

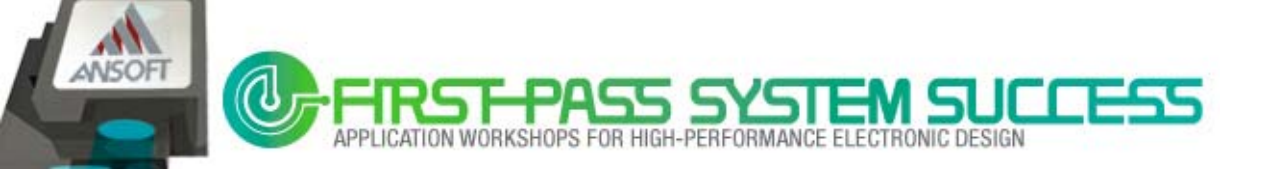

### Last Step – Optional Setting

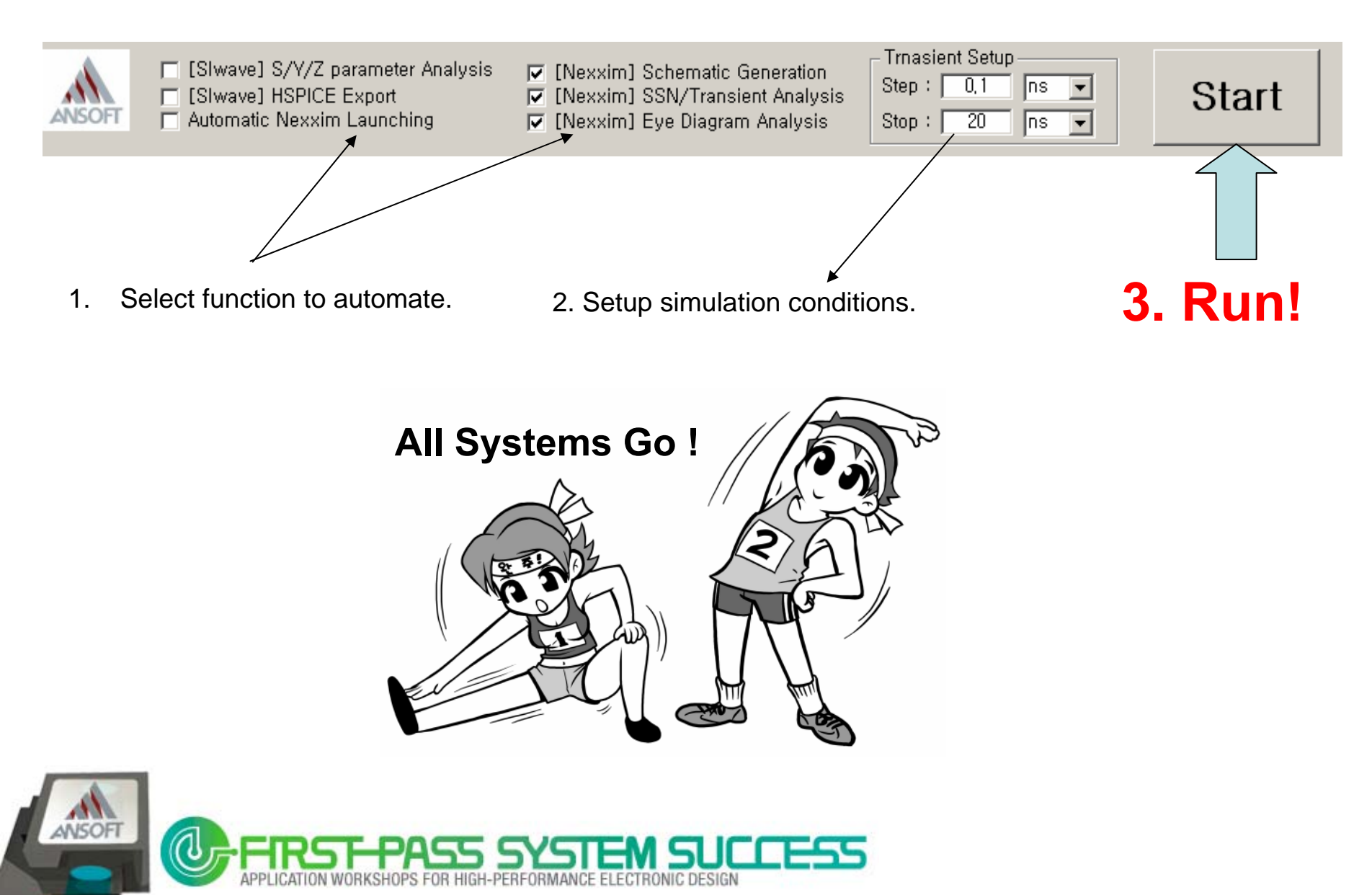

#### Wizard Start!

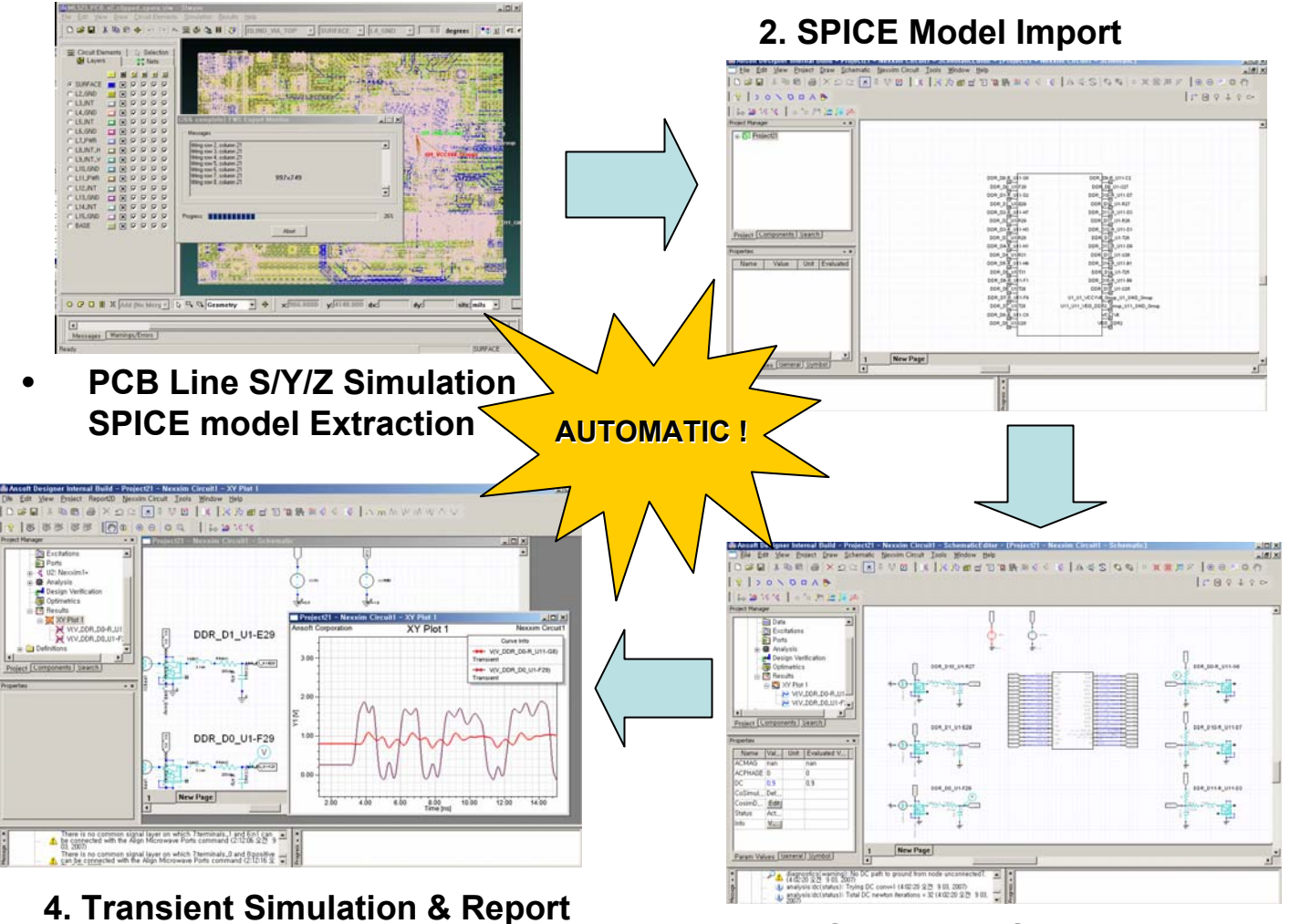

3. Schematic Generation

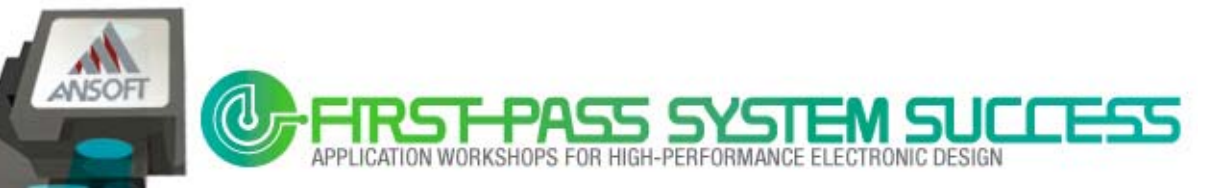

#### **Automatic Schematic Generation**

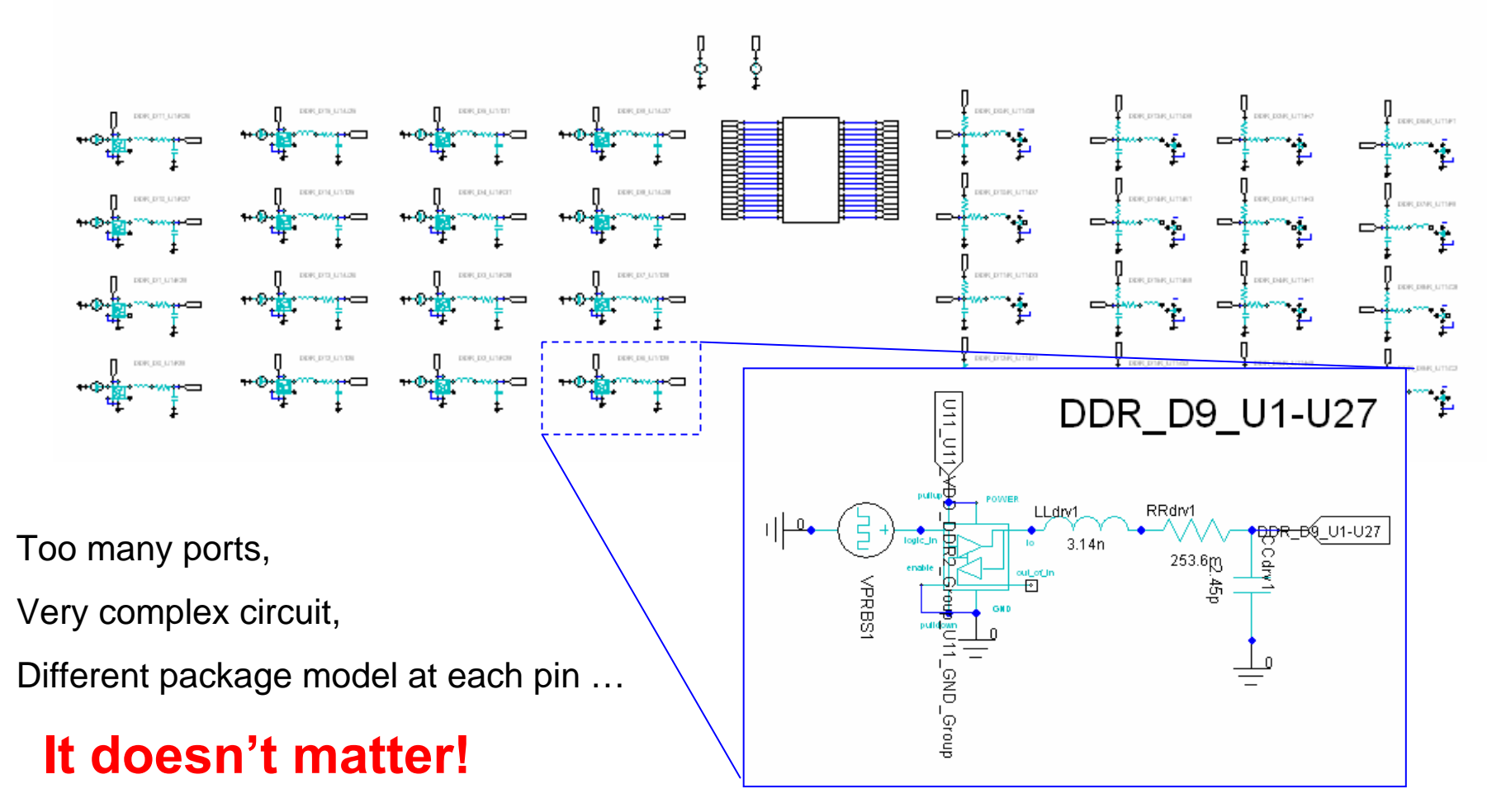

Simply watch the animation of the schematic being generated O

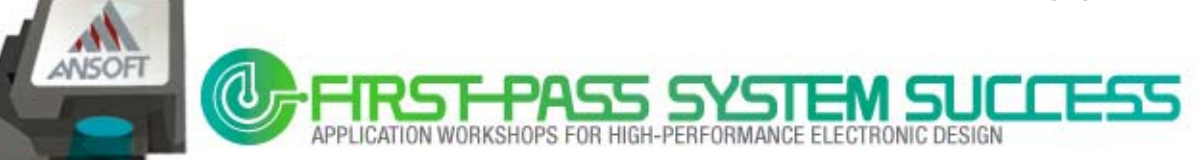

## **IBIS models in NEXXIM**

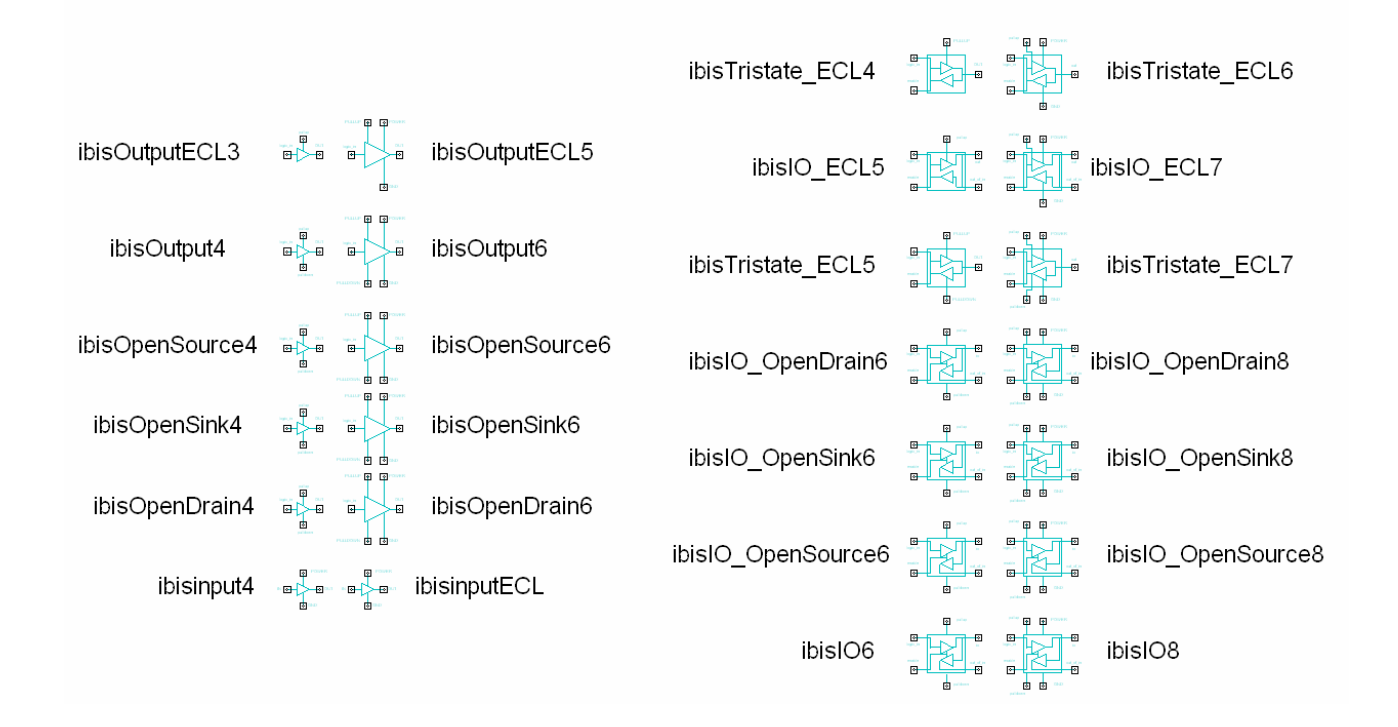

#### APDS Wizard can generate a schematic for any IBIS model type in NEXXIM using the Adaptive Schematic Generation Engine.

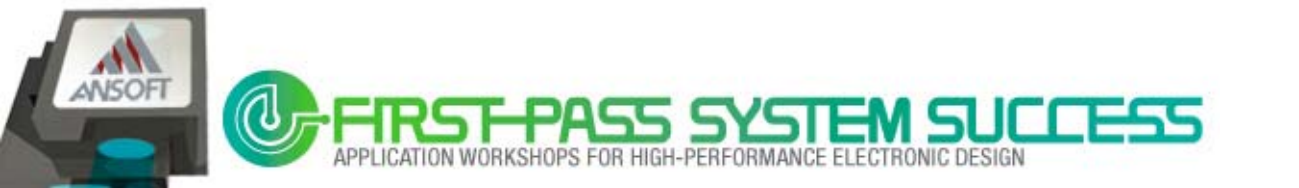

### **R/L/C Package models**

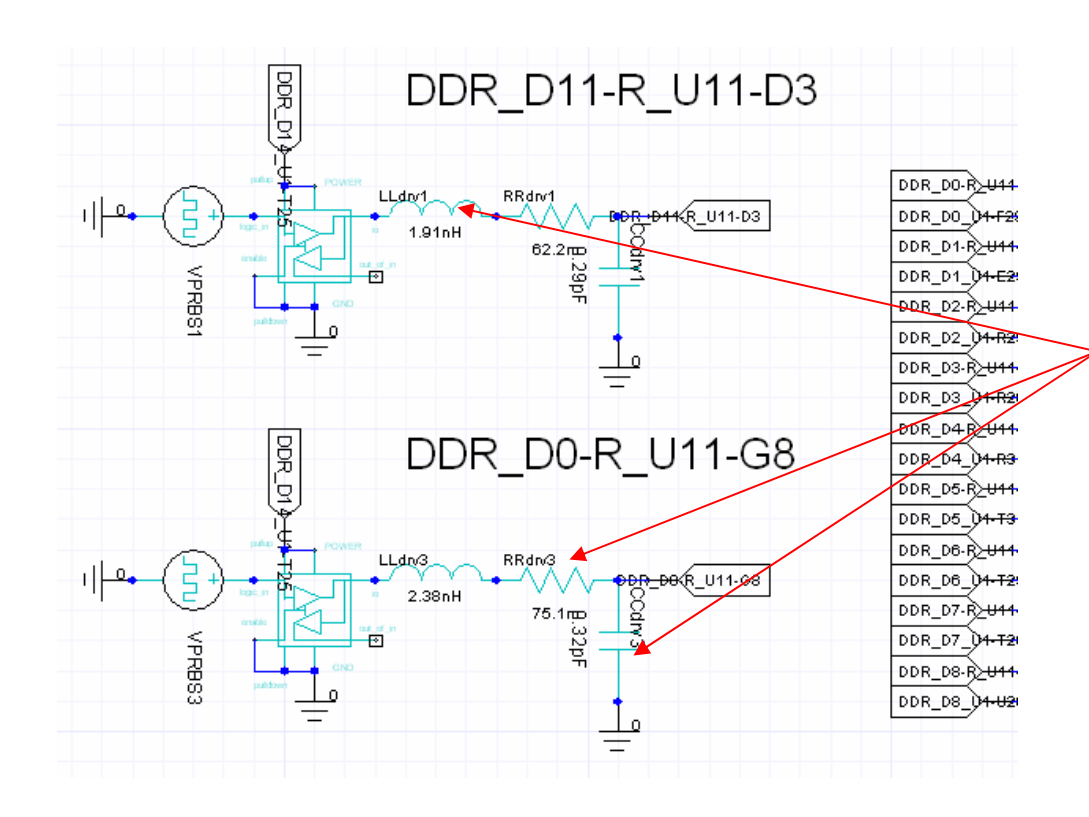

It's very important at high speeds to apply accurate package models.

#### However,

individually assigning different R/L/C parasitics to each pin/port is time consuming & prone to error.

Now, the APDS Wizard allows R/L/C parasitics to be applied rapidly and accurately.

Note: If the IBIS file doesn't have exact parasitic information for each pin, the APDS Wizard will extract typical parasitic values from the IBIS file and will automatically apply these to all R/L/C components.

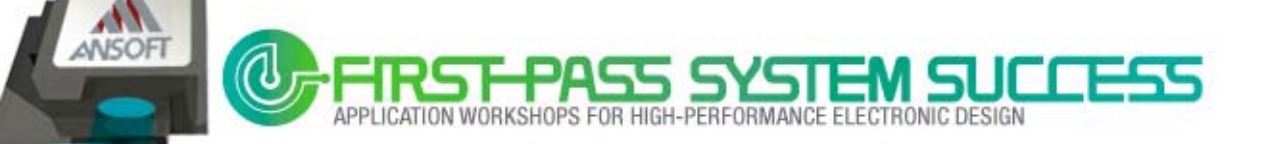

### **Simulation Result - SSN**

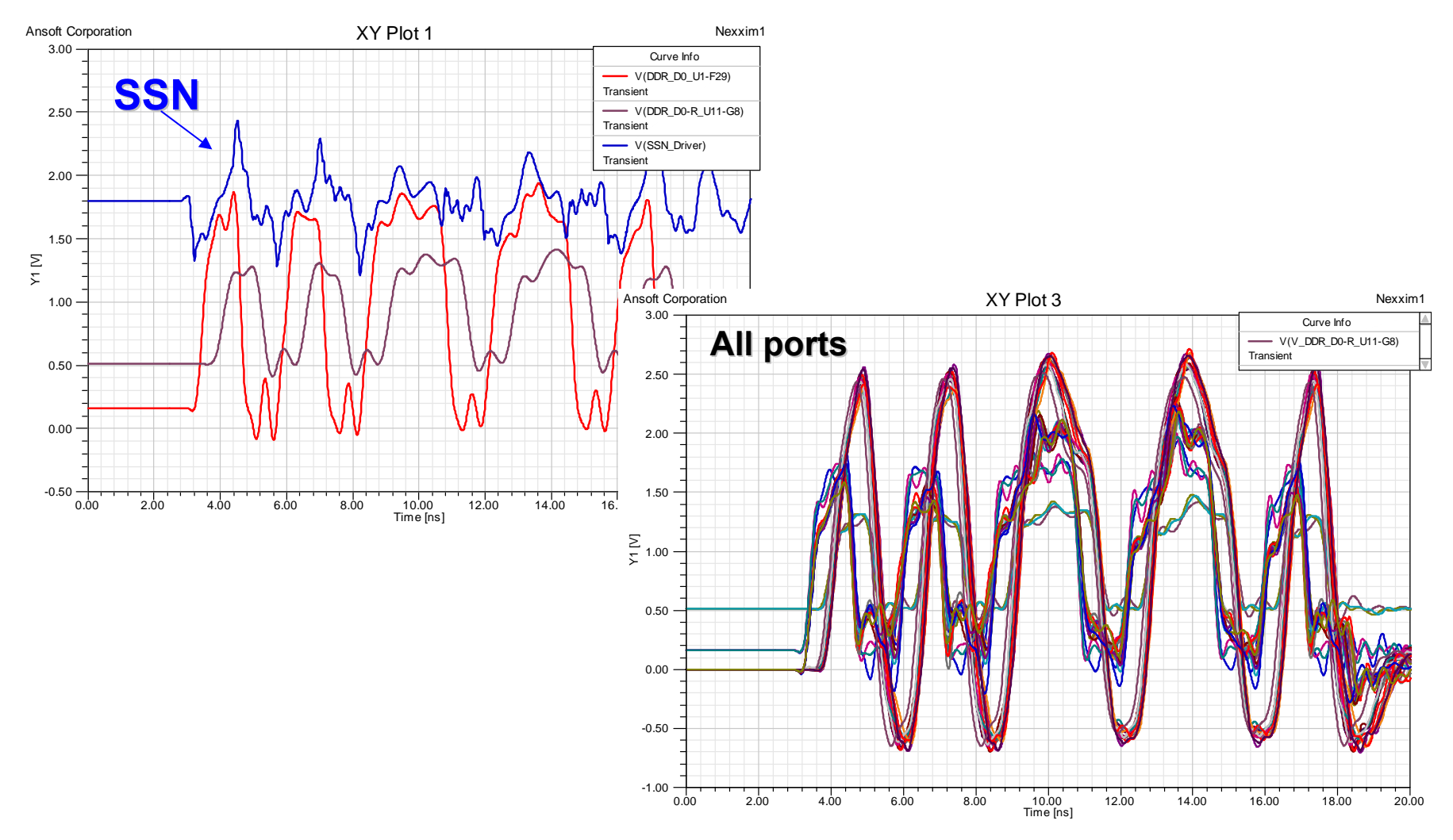

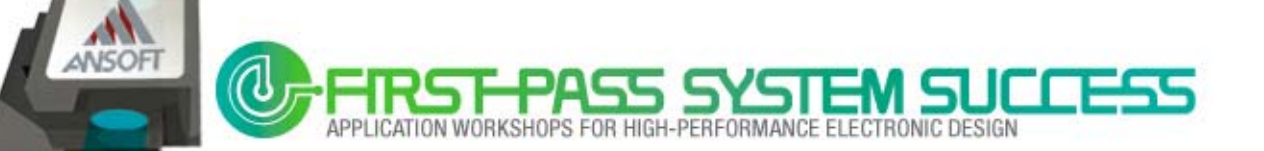

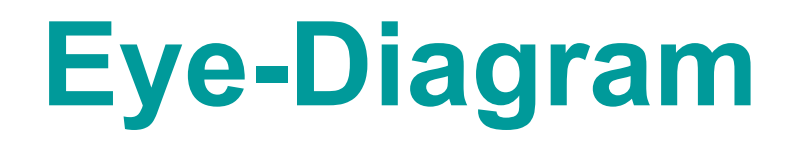

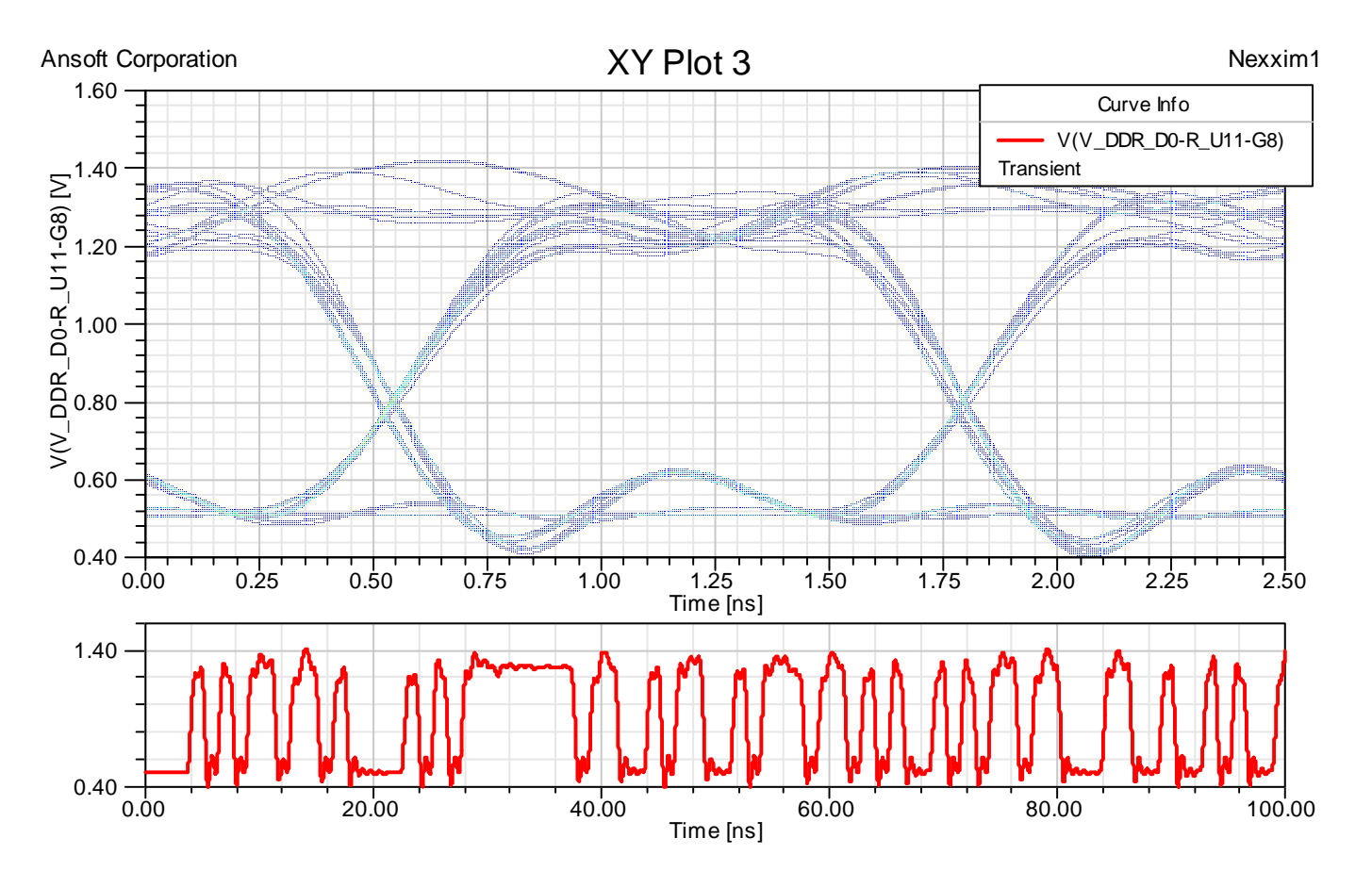

#### **Automatic Simulation & Eye-Diagram Report**

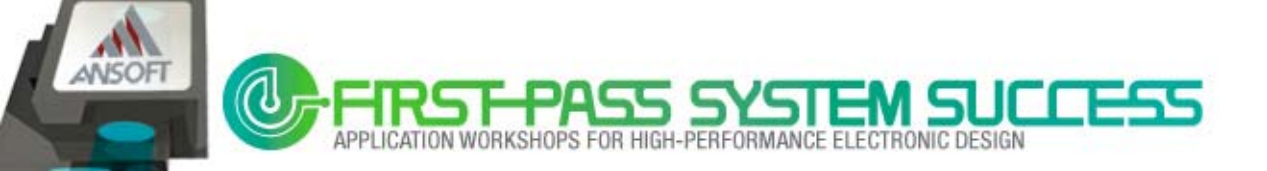

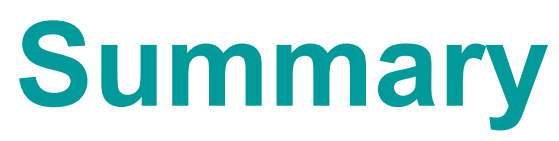

- EM-based circuit co-design
- Through examples, it was shown how simulation technology may be used to address several current, high-speed memory design challenges and, ultimately, to identify optimal first-pass designs. Specifically, we focused on: Signal noise analysis : Jitter, Eye-Diagram : Power noise : SSN

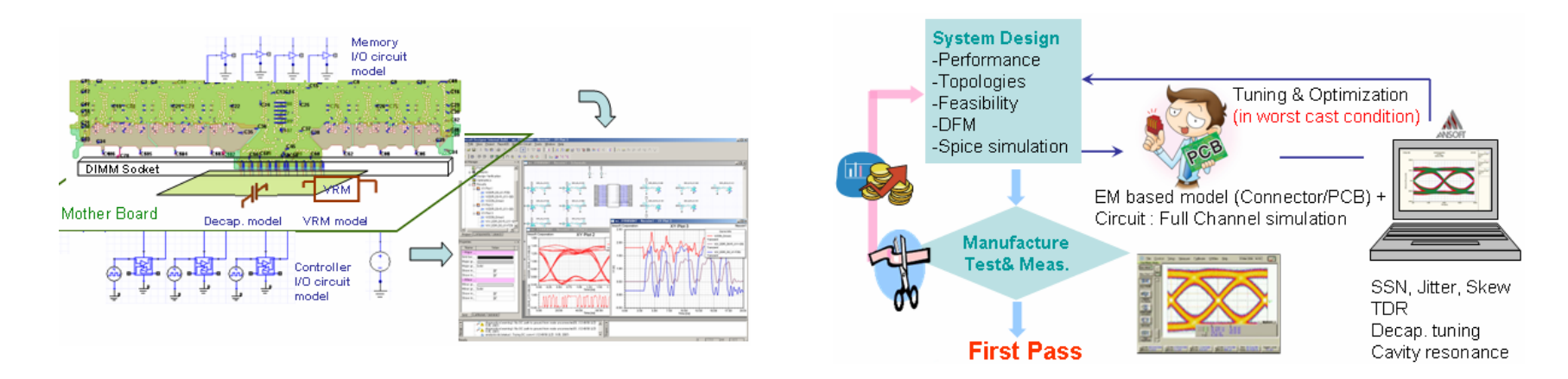

art : of WarneWM 523 PC8 v2 cloped spare 521a site

STEP 3 : PORT ASSN

Read Re Stepal | 100 Mines + 1.5 ns (Pulse With)

 The Ansoft PCB Design Suite Wizard for Eye/SSN analysis was introduced.

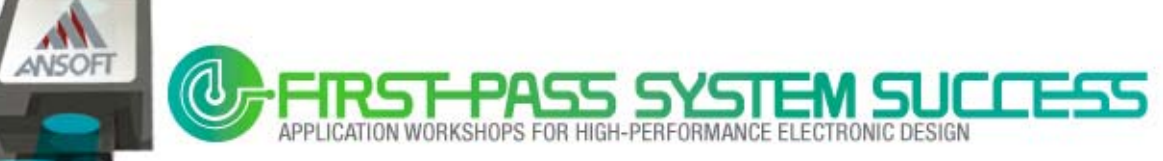

#### References

- [1] UG225 (v1.1) August 6, 2007, ML52x user guide, www.xilinx.com
- [2] Micron DDR2 SDRAM data sheet, http://download.micron.com/pdf/datasheets/dram/ddr2/256MbDDR2.pdf
- [3] Hynix DDR2 SDRAM data sheet, http://www.hynix.co.kr/datasheet/pdf/dram/HY5PS124(8\_16)21C(L)FP(Rev0.6).pdf
- [4] Tom Granberg, "Handbook of Digital Techniques for High-speed Design", Prentice Hall, pp. 156-160 and Part 3.

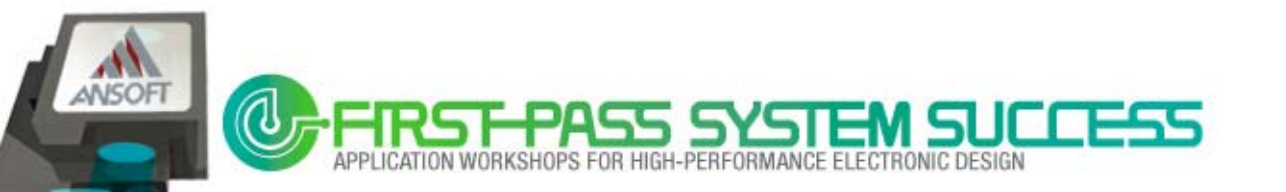